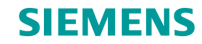

## SIMARIS project Tutorial

Software for determining the space requirements and budget for electric power distribution

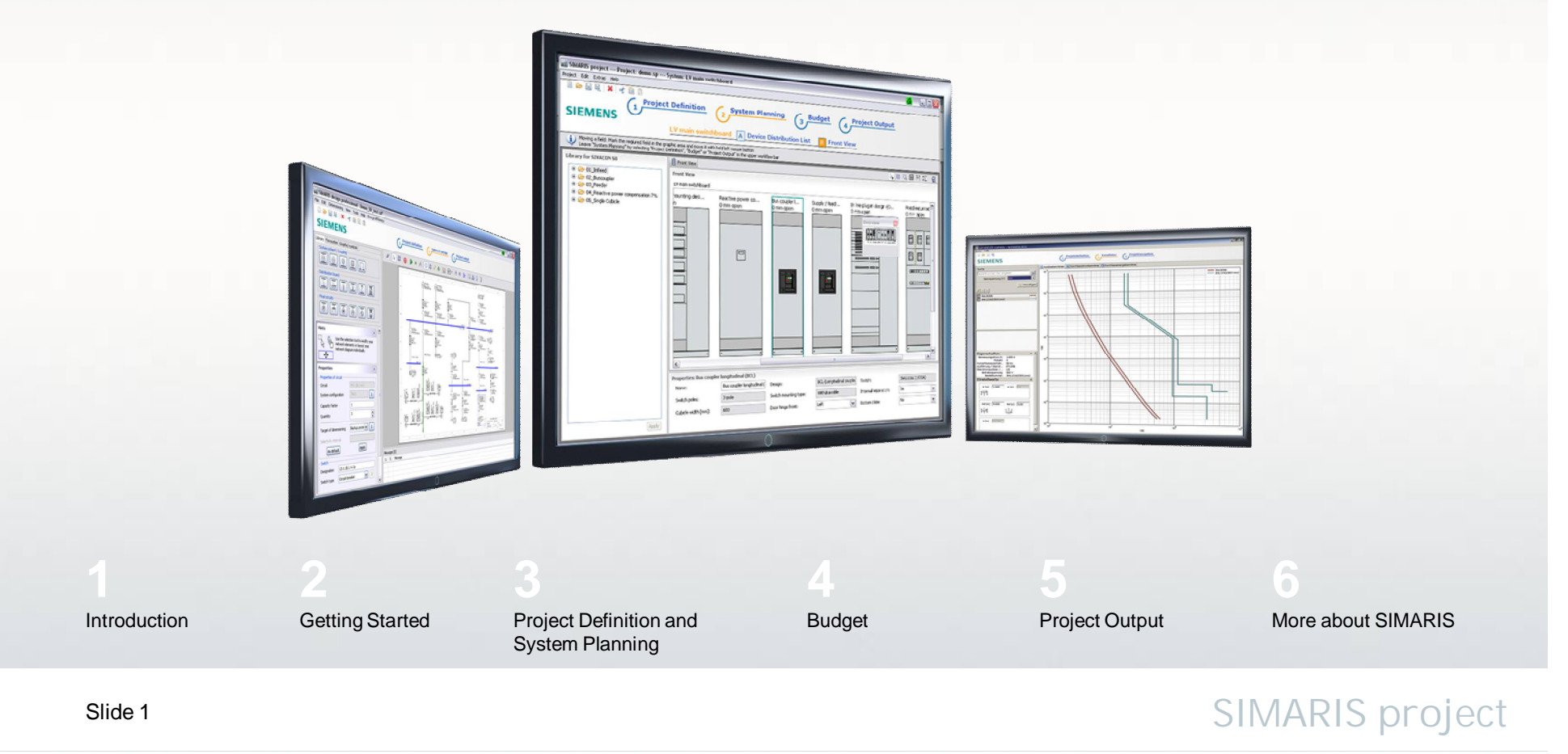

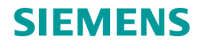

## SIMARIS project Tutorial

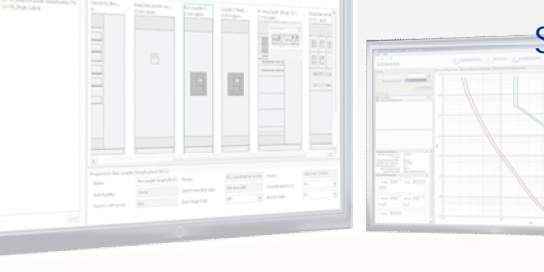

Software for determining the space requirements and budget for electric power distribution

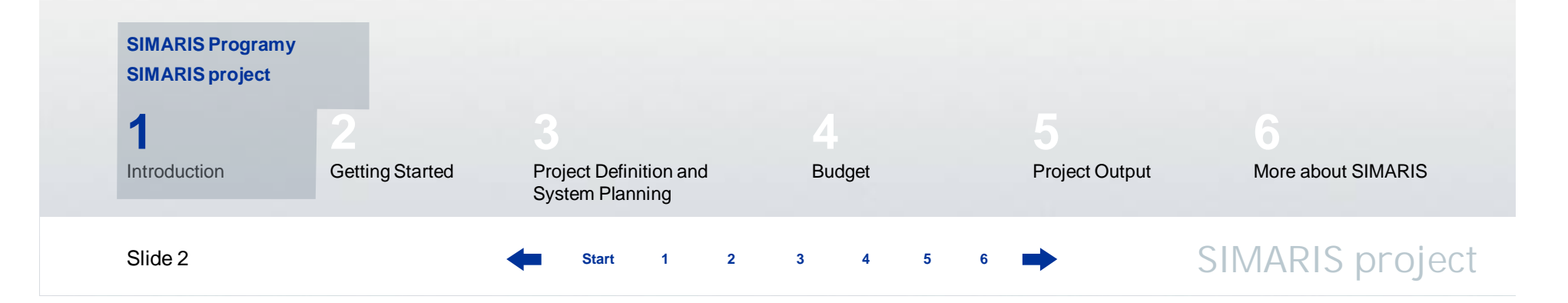

| SIEMENS                  |  |  |
|--------------------------|--|--|
|                          |  |  |
| 1. Wstęp                 |  |  |
| Programy rodziny SIMARIS |  |  |

Rodzina programów **SIMARIS** pozwala na efektywne wsparcie procesu projektowania sieci zasilającej i dobór odpowiednich urządzeń zabezpieczających oraz rozdzielnic dla nich.

- SIMARIS design do obliczeń sieci i ustawienia selektywności
- SIMARIS project do określenia ilości miejsca potrzebnego dla rozdzielnic ,budżetu oraz przygotowanie specyfikacji

SIMARIS project

• SIMARIS curves do ustawienia charakterystyk selektywności

Zalety rodziny programów Simaris:

- Łatwa i intuicyjna, przyjazna obsługa z przejrzystą dokumentacją
- Proces projektowania począwszy od linii SN do końcowego odbioru
- Automatyczny dobór pasujących do siebie elementów rozdziału energii = rozdzielnic etc.

| SIEMENS         |  |  |  |
|-----------------|--|--|--|
|                 |  |  |  |
| 1. Wstęp        |  |  |  |
| SIMARIS project |  |  |  |

**SIMARIS project** pozwala na szybkie określenie ilości miejsca dla instalacji o raz określenie ceny kosztorysowej całej instalacji, rozdzielnic średniego, niskiego napięcia, systemów szynoprzewodów oraz podrozdzielni.

- Automatyczny dobór systemu i rozmieszczenie w oparciu o wprowadzone parametry
- Uwzględnienie wytrzymałości ogniowej w przypadku systemów szynoprzewodów do przesyłu energii (BD2, LD, LX)
- Szeroki zakres opcji jeśli chodzi o dokumentację końcową np: . widoki elewacji, oraz specyfikacje materiałowe
- Prosty sposób wprowadzania zmian, jeśli zajdzie taka potrzeba projekt się zmieni lub projektant uzyska bardziej dokładne dane
- Kompletne rozdzielnice mogą być dodane do Ulubionych i wykorzystane w kolejnych podobnych projektach

SIMARIS project

• Import danych projektowych z programu SIMARIS design

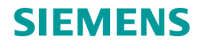

## SIMARIS project Tutorial

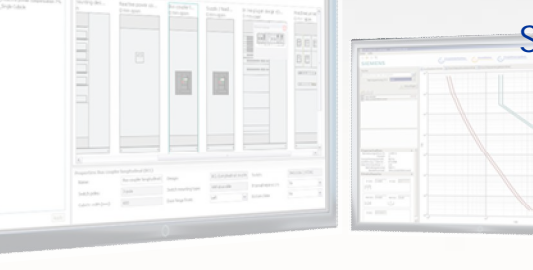

Software for determining the space requirements and budget for electric power distribution

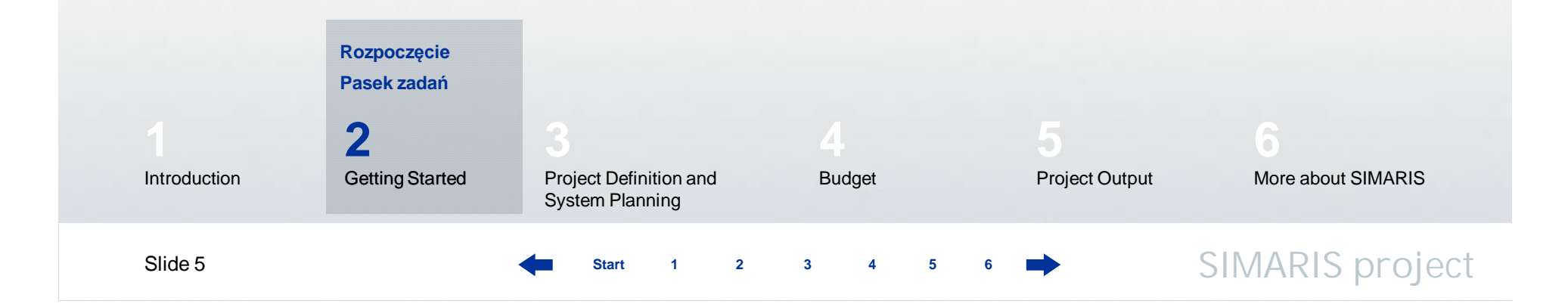

#### 2. Rozpoczęcie pracy

#### Rozpoczęcie

Tutaj użytkownik może się nauczyć jak utworzyć projekt i przejść krok po kroku od definicji projektu poprzez planowanie systemu do eksportu dokumentacji.

| Vitamy w SIMARIS project<br>Co zamierzasz zrobić?        |              |
|----------------------------------------------------------|--------------|
| ) Utwórz nowy projekt                                    |              |
| ) Importowanie z programu SIMARIS design                 |              |
|                                                          | Przeglądaj   |
| ) Otwórz istniejący projekt                              |              |
| C:\Users\poz01652\Desktop\Nowy.sp                        | 👻 Przeglądaj |
| ) Otwórz projekt demonstracyjny<br>) Przewodnik<br>Pokaż |              |
| < Wstecz Dalej > Zakońc                                  | z Anuluj     |

Przejrzysty przewodnik uruchamiany przy każdym starcie programu pozwala łatwo rozpocząć projekt.

Po uruchomieniu programu użytkownik ma następujące opcje:

- Utworzyć nowy projekt
- Zaimportować plik wymiany danych z programu SIMARIS design
- Otworzyć istniejący projekt
- Otworzyć projekt demonstracyjny

Po wybraniu opcji "Utwórz nowy projekt" i kliknięciu "Dalej", można...

## 2. Rozpoczęcie pracy

Rozpoczęcie

| <b>ane projektu</b><br>Wprowadź dane projektu. |          |
|------------------------------------------------|----------|
| Nazwa projektu i pliku:                        | Nowy     |
| Klient:                                        |          |
| Edytor:                                        | POZ01652 |
| Komentarz:                                     |          |
|                                                |          |

Start

1

2

3

.. wprowadzić dane projektu...

5

6

4

#### 2. Rozpoczęcie pracy

#### Rozpoczęcie

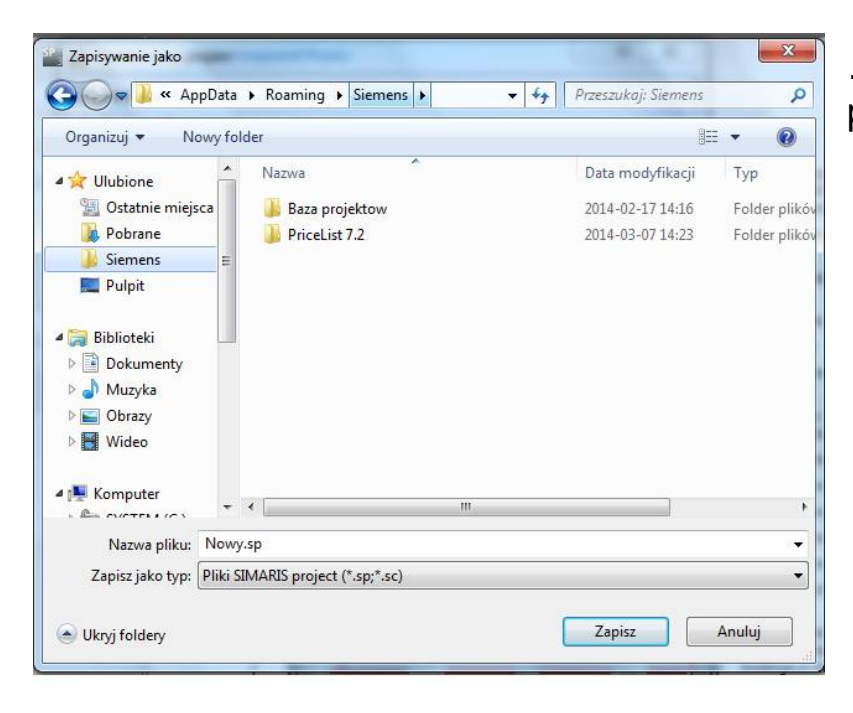

Start

1

2

3

4

5

6

...nadać nazwę pliku i lokalizację pliku dla danego projektu...

## 2. Rozpoczęcie pracy

Rozpoczęcie

| apisz<br>Rodany nik już istnisje  | l          |
|-----------------------------------|------------|
|                                   |            |
|                                   |            |
| Zapisz projekt jako               |            |
| C:\Users\poz01652\Desktop\Nowy.sp | Przeglądaj |
|                                   |            |
|                                   |            |
|                                   |            |
|                                   |            |
|                                   |            |
| < Wstecz Dalej > Zakończ          | : Anuluj   |
|                                   |            |
|                                   |            |
|                                   |            |
|                                   |            |

...i zapisać klikając "**Zakończ**".

3

Start

1

2

5

6

4

#### 2. Rozpoczęcie pracy

#### Rozpoczęcie

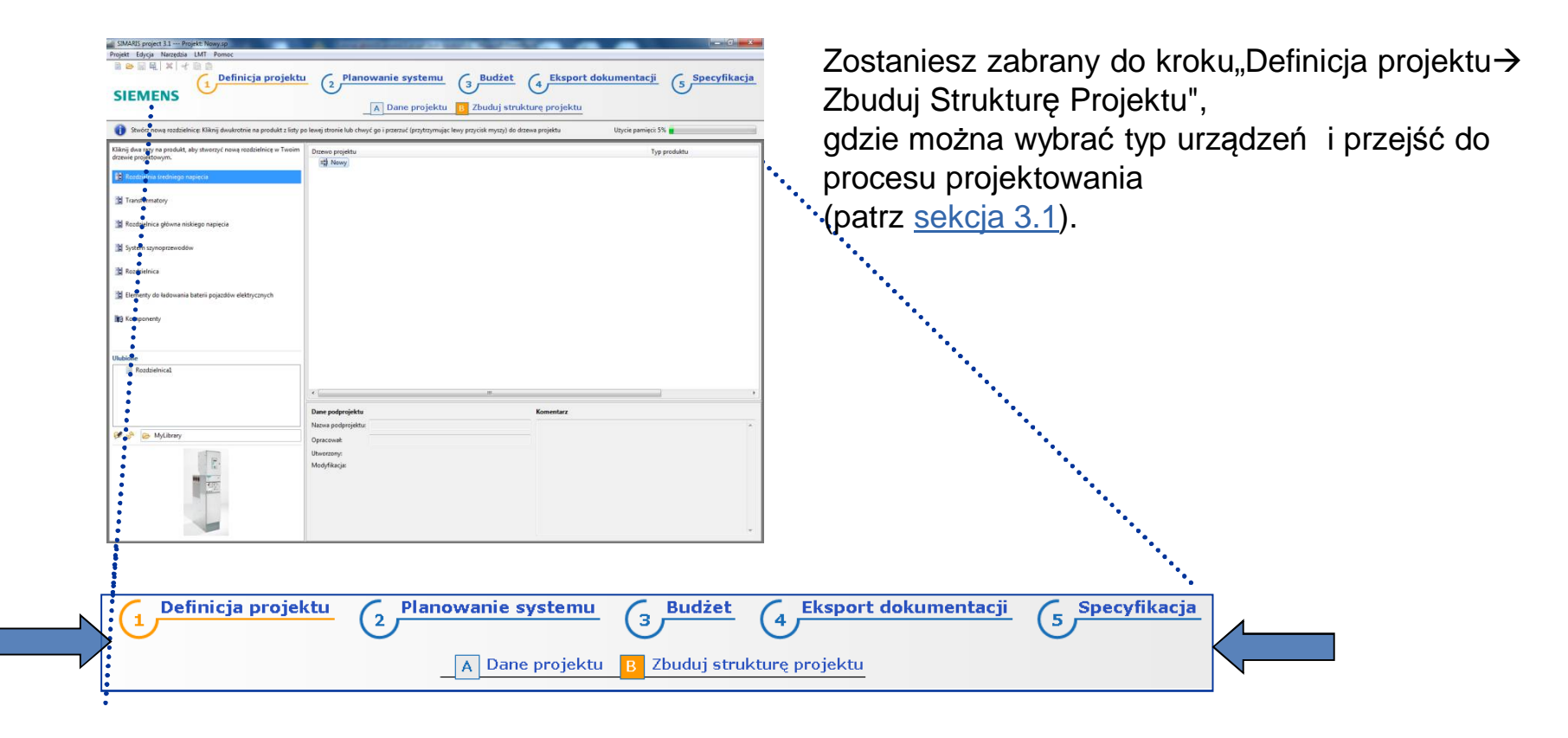

2

Start

3

5

## 2. Rozpoczęcie pracy

## Pasek zadań

| Projekt Edycja Narzędzia LMT Pomoc<br>Projekt Edycja Narzędzia LMT Pomoc<br>Definicja projektu (2 Planowanie systemu (3 Budżet (4 Eksport dokumentacji (5 Specyfikacja (1 Comparison of the system) (1 Comparison of the system) (2 Planowanie system) (3 Budżet (4 Eksport dokumentacji (5 Specyfikacja (1 Comparison of the system) (2 Planowanie system) (3 Budżet (4 Eksport dokumentacji (5 Specyfikacja (1 Comparison of the system) (2 Planowanie system) (3 Budżet (4 Eksport dokumentacji (5 Specyfikacja (1 Comparison of the system) (2 Planowanie system) (3 Budżet (4 Eksport dokumentacji (5 Specyfikacja (1 Comparison of the system) (3 Budżet (4 Eksport dokumentacji (5 Specyfikacja (1 Comparison of the system) (3 Budżet (1 Comparison of the system) (3 Budżet (1 Com |      |
|----------------------------------------------------------------------------------------------------|------|
| Bell X A Ball X A Ball X A Ball X A Ball X A Ball X A BALL X A BALL X           |      |
| SIEMENS                                                                                                    |      |
|                                                                                                    |      |
| 1 Stwórz nową rozdzielnicę: Kliknij dwukrotnie na produkt z listy po lewej stronie lub chwyć go i przerzuć (przytrzymując lewy przycisk myszy) do drzewa projektu Użycie pamięci: 5%                                                                                                    | •••• |
| Image: Second second second                                    | icja |
| I Transformatory       I Transformatory     Image: A Dane projektu     B Zbuduj strukturę projektu       I Rozdzielojce dówna niškiego napiecia                                                                                                    |      |
| II System szynoprzewodów                                                                                                    |      |
| 12 Rozdzielnica                                                                                                    |      |
| 🖹 Elementy do ladowania baterii pojazdów elektrycznych                                                                                                    | 1    |
| Klikając na poszczególne kroki w nawigacji                                                                                                    |      |
| można przechodzić od jednego kroku do                                                                                                    |      |
|                                                                                                    |      |
| kolejnego i wykonywać kolejne etapy projektu                                                                                                    |      |
|                                                                                                    |      |
| Dane podprojektu Komentarz lub ogladać widoki systemu czy rozdzielnic                                                                                                    |      |
| Nazwa podprojektu:                                                                                                    |      |
| edvtowanych w projekcje.                                                                                                    |      |
| Woodzony:           Modyfikacje:                                                                                                    |      |

Slide 11

Start 1

2

3 4 5 6

#### 2. Rozpoczęcie pracy

#### Pasek zadań

Tak długo jak użytkownik nie wybrał rozdzielnicy może tylko oglądać projekt i dane podstawowe oraz ustawienia lokalizacyjne dostępne po kliknięciu na "**A Dane projektu**".

Start

2

3

Użytkownik powinien sprawdzić ustawienia lokalne dla swojego kraju przed rozpoczęciem projektowania. Wybór danego kraju powoduje dobór rozwiązań i systemów produktowych dostępnego na tym rynku.

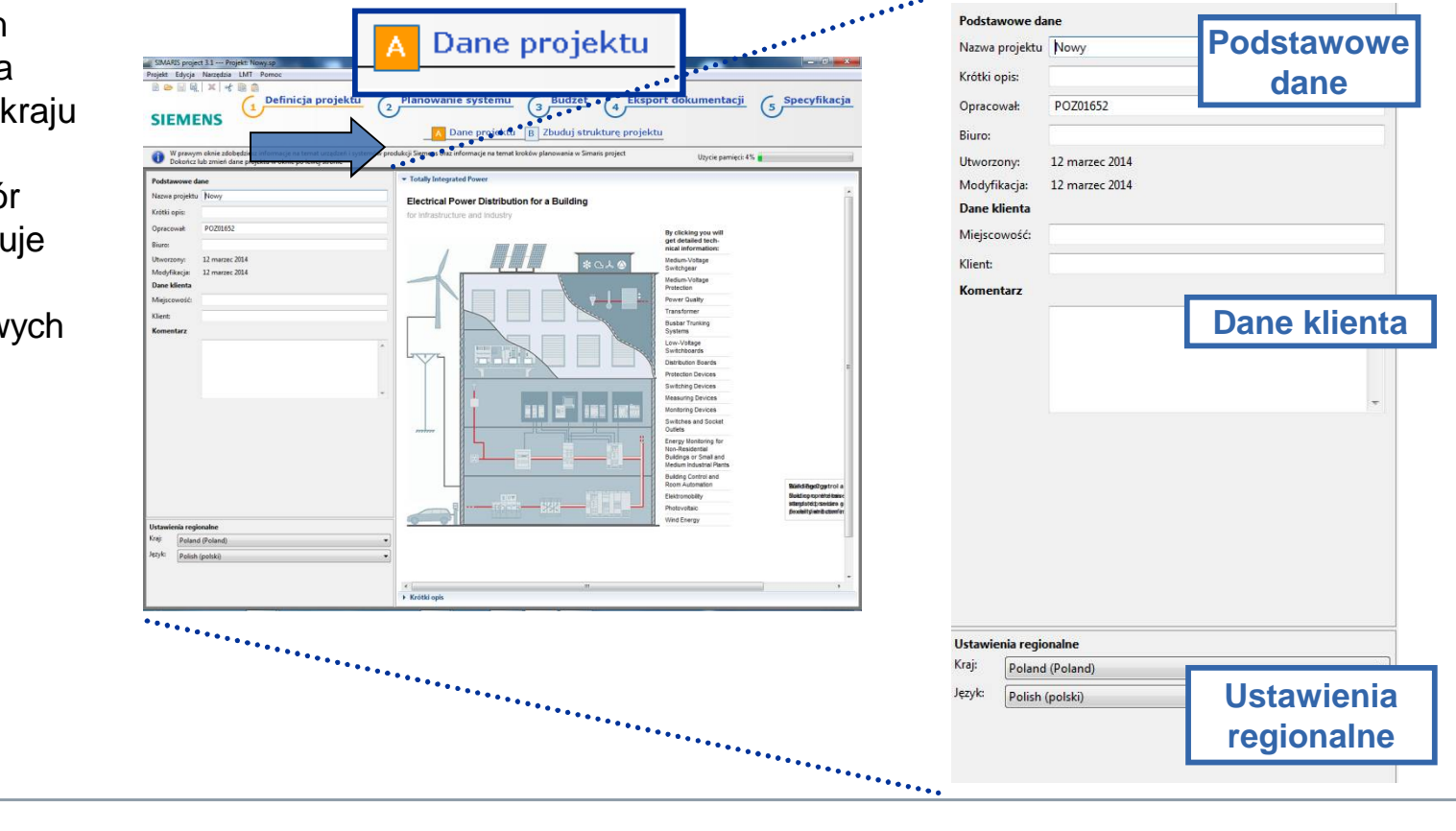

#### 2. Rozpoczęcie pracy

#### Pasek zadań

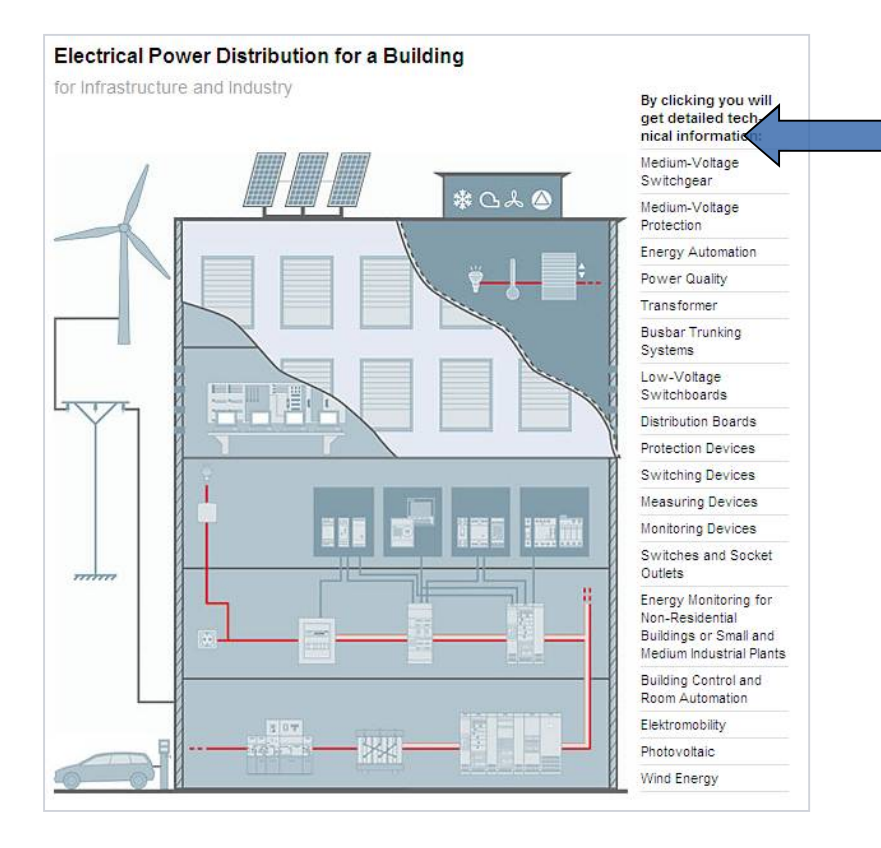

Start

2

3

5

Poza danymi projektowymi, użytkownik znajdzie schematyczny widok budynku z prezentacją dostępnych produktów/ rozwiązań dla rozdziału, dystrybucji energii elektrycznej zarówno dla przemysłu jak i budynków infrastrukturalnych.

Kliknięcie na daną grupę produktową - przenosi użytkownika na strony www gdzie może odnaleźć szczegółowe informacje an temat tych rozwiązań.

## SIMARIS project Tutorial

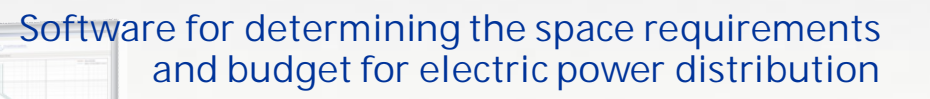

|              |                 | Tworzenie struktury proj                                                                                     | ektu                      |    |                |                    |
|--------------|-----------------|----------------------------------------------------------------------------------------------------|---------------------------|----|----------------|--------------------|
|              |                 | Transformatory                                                                                               |                           |    |                |                    |
|              |                 | Rozdzielnice niskiego na<br>> Dane podstawowe<br>> Lista urządzeń (dla rozdz<br>> Elewacja                   | <b>pięcia</b><br>:ielnic) |    |                |                    |
|              |                 | Systemy szynoprzewodów                                                                                       | v                         |    |                |                    |
|              |                 | Porady <ul> <li>Kopiowanie systemu</li> <li>Bibliotek ulubionych</li> <li>Import projektu z SIMAR</li> </ul> | IS design                 |    |                |                    |
|              |                 | 3                                                                                                    | 4                         |    |                | 6                  |
| Introduction | Getting Started | Project Definition and<br>System Planning                                                                    | Budget                    |    | Project Output | More about SIMARIS |
| Slide 14     |                 | Start 1 2                                                                                                    | 3 4                       | 56 | •              | SIMARIS project    |

#### 3. Definicja projektu i planowanie systemu

#### Budowa struktury projektu

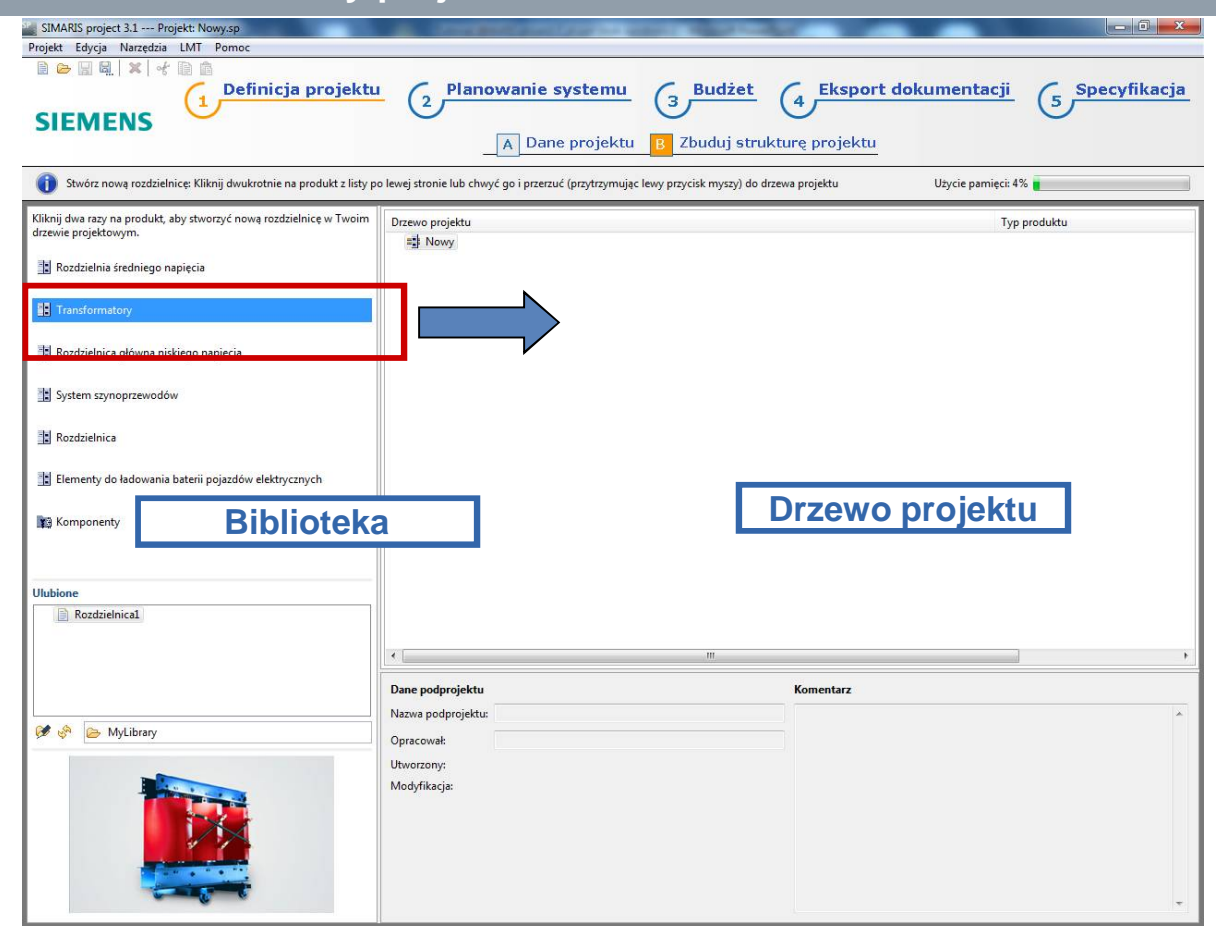

Struktura projektu budowana jest w kroku Definicja Projektu.

 Aby to wykonać, należy wybrać potrzebny system z biblioteki (podświetlony na szaro) i dodać go do drzewa projektu po prawej klikając podwójnie lub używając chwyć & upuść

**SIMARIS** project

Start 1

2

3 4 5 6

## 3. Definicja projektu i planowanie systemu

## Budowa struktury projektu

| Image: Signature       Image: Signature       Image: Signature <td< th=""><th><ul> <li>Informacja jak używać Ulubione pokazane po lewej<br/>poniżej okna Biblioteki jest opisana w <u>rozdziale</u></li> </ul></th></td<> | <ul> <li>Informacja jak używać Ulubione pokazane po lewej<br/>poniżej okna Biblioteki jest opisana w <u>rozdziale</u></li> </ul> |
|----------------------------------------------------------------------------------------------------|----------------------------------------------------------------------------------------------------|
| 👔 Stwórz nową rozdzielnice: Kilknij dwukrotnie na produkt z listy po lewej stronie lub chwyć go i przezuć (przytrzymując lewy przycisk myszy) do drzewa projektu Użycie pamięcie 4% 👔                                                                                                    | <u>3.5.2</u> .                                                                                                    |
| Kiknji dva razy na produkt, aby stvorzyć novą rozdzielnicę w Twom drackie projektowym.     Typ produktu       I Rozdzielnia bredniego napięcia     I Rozdzielnia proprzewodów       I Rozdzielnia krefi pojazdów eletnycznych     I Bernerty do kałownia baterii pojazdów eletnycznych                                                                                                    |                                                                                                    |
| 11g Komponenty                                                                                                    |                                                                                                    |
| Valance                                                                                                    | Ulubione<br>Ulubione<br>Rozdzielnica1<br>Szynoprzewód<br>Szynoprzewód_1<br>Szynoprzewód_2                                        |
|                                                                                                    |                                                                                                    |

Start

2

3

5

SIMARIS project

Slide 16

#### 3. Definicja projektu i planowanie systemu

#### Budowa struktury projektu

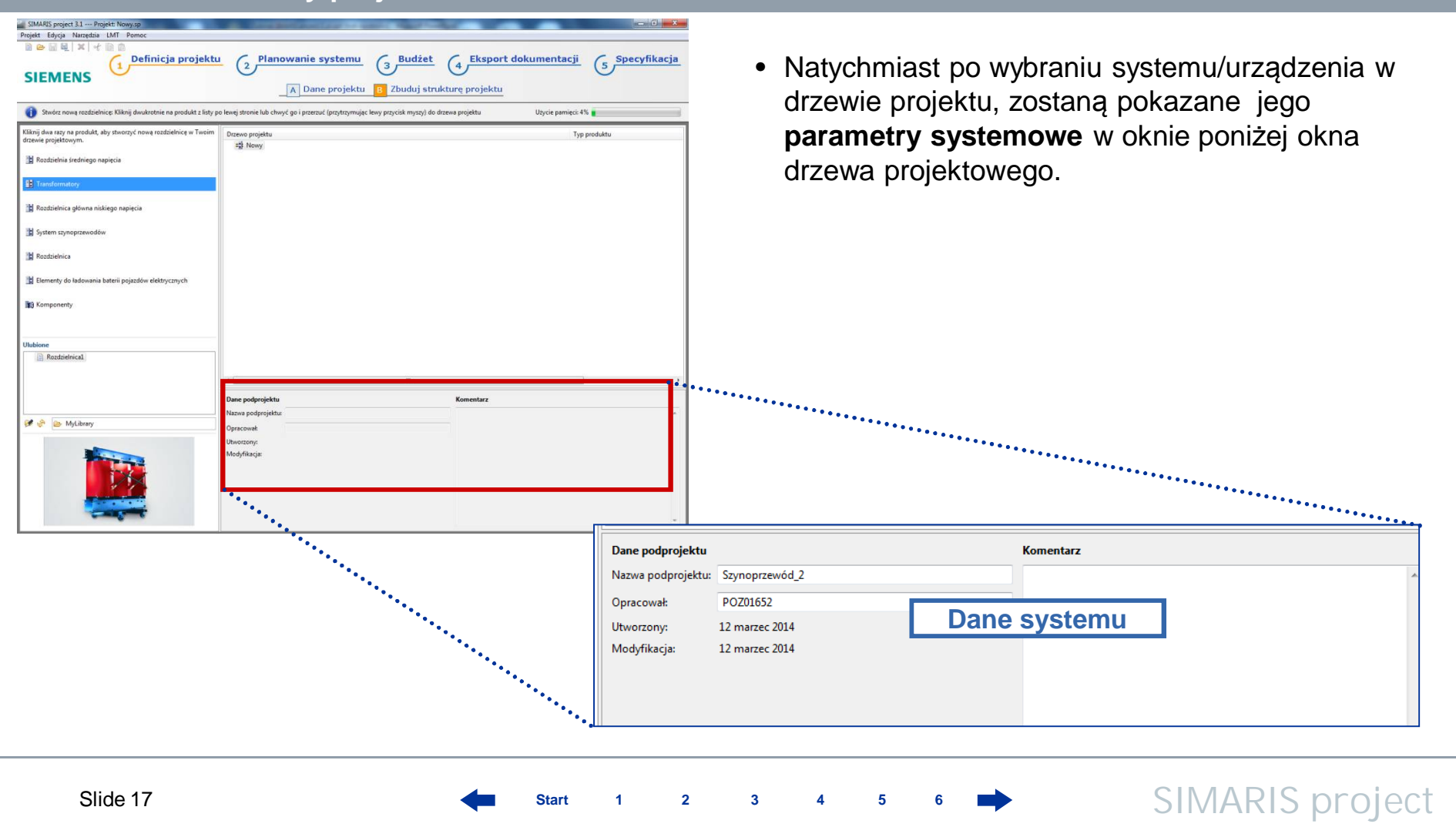

# **SIEMENS** 3. Definicja projektu i planowanie systemu Budowa struktury projektu

• W zależności od wybranego systemu, poszczególne okna są wyświetlane krok po kroku i pozwalają sparametryzować ten system. Tutaj pokazano przykład rozdzielnicy SN.

|            |                                                                             | Ur                         | Ik                   | Ibb I Zasil                               |   |                 |                        |
|------------|-----------------------------------------------------------------------------|----------------------------|----------------------|-------------------------------------------|---|-----------------|------------------------|
|            | 8DJH izolacja gazowa<br>dla drugiego poziomu dystrybucji                    | 17.5kV<br>24kV             | 25kA<br>20kA         | 630A 630A<br>630A 630A                    |   |                 |                        |
|            |                                                                             |                            |                      |                                           |   | Nazwa produktu: | Rozdzielnica1          |
| <u>E E</u> | 8DJH 36 izolacja-gazowa<br>dla drugiego poziomu dystrybucji                 | 36kV                       | 20kA                 | 630A 630A                                 |   | Opracował:      | [                      |
|            | NXPLUS C izolacja gazowa<br>dla pierwszego poziomu dystrybucji              | 15kV<br>24kV               | 31.5kA<br>25kA       | 2500A 2500A<br>2500A 2000A                |   | Komentarz:      |                        |
| 2          |                                                                             |                            |                      |                                           |   | Utworzony:      | 2014-03-12 🗼           |
|            | SIMOSEC rozdzielnia w izolacji powietrz<br>dla drugiego poziomu dystrybucji | nej 12kV<br>17.5kV<br>24kV | 25kA<br>25kA<br>20kA | 1250A 1250A<br>1250A 1250A<br>1250A 1250A |   | Modyfikacja:    | 2014-03-12 🗼           |
|            |                                                                             |                            |                      |                                           | ľ |                 |                        |
|            | < Wstecz Dalej >                                                            | Zakończ                    | : ] [                | Anuluj                                    |   | < Wstecz        | Dalej > Zakończ Anuluj |

## 3. Definicja projektu i planowanie systemu

## Budowa struktury projektu

| Zdefiniuj parametry systemu                         |               | <ul> <li>Po wprowadzeniu wszystkich wymaganych dan<br/>, użytkownik zostaje przeniesiony do kroku</li> </ul> |
|-----------------------------------------------------|---------------|----------------------------------------------------------------------------------------------------|
| Nazwa:                                              | Rozdzielnica1 | Planowanie systemu po wpisaniu niezbędnych<br>danych i kliknieciu na <b>Zakończ</b> . Tam można              |
| Standard:                                           | IEC           | konfigurować rozdzielnice                                                                                    |
| Napięcie znamionowe [kV]:                           | 17,5 +        | Kornigurować rozuzielnicę.                                                                                   |
| Napięcie pracy [kV]:                                | 15 👻          |                                                                                                    |
| Znamionowe krótkotrwałe napięcie wytrzymywane [kV]: | 50            |                                                                                                    |
| Znamionowa wytrzymałość na impuls napięciowy [kV]:  | 125           |                                                                                                    |
| Częstotliwość znamionowa [Hz]:                      | 50            |                                                                                                    |
| Znamionowy prąd zwarciowy [kA/s]:                   | 16/1 +        |                                                                                                    |
| Prąd znamionowy szyn [A]:                           | 630           |                                                                                                    |
| Kwalifikacja wyładowania łukowego:                  | Nie 👻         |                                                                                                    |
| Element kompensacyjny:                              | Tak           |                                                                                                    |
| Pojemnościowy system detekcji napięcia:             | HR - (1)      | 1                                                                                                    |
| Komunikacja:                                        | Tak +         |                                                                                                    |
| < Wstecz Dalej > Zał                                | οήςz Δημίμ    | Definicja projektu<br>2 Planowanie systemu<br>A Dane projektu<br>B Zbuduj strukturę projektu                 |
|                                                     |               |                                                                                                    |

#### 3. Definicja projektu i planowanie systemu

#### Budowa struktury projektu

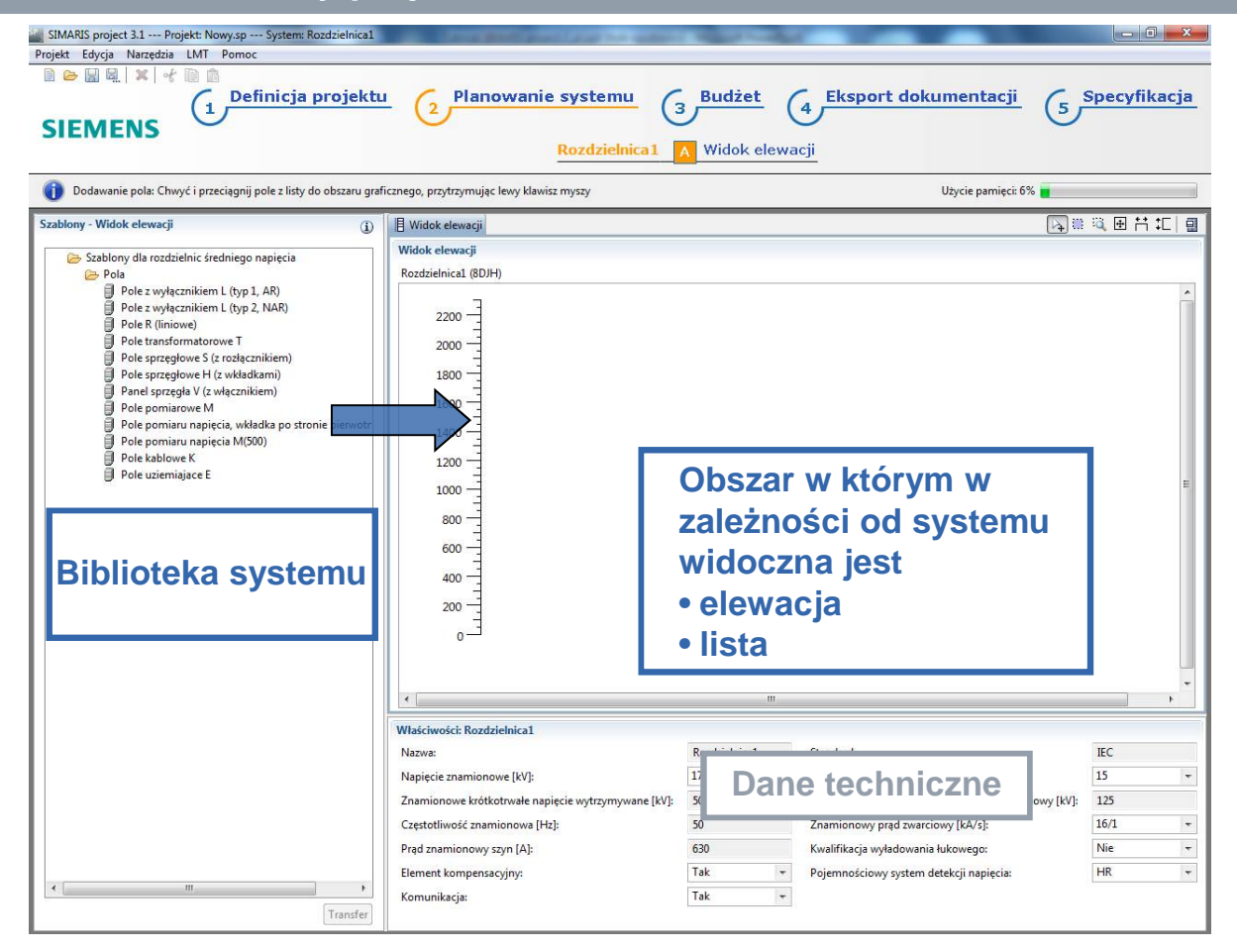

Start

1

2

3

5

6

 W zakładce Planowanie Systemu znajduje się po lewej biblioteka, z której można wybrać odpowiednie komponenty od danego projektu. Te elementy należy chwycić i upuścić w oknie po prawej.

#### 3. Definicja projektu i planowanie systemu

#### Budowa struktury projektu

| SIMARIS project 3.1 Projekt: Nowy.sp System: Rozdzielnica1                                                                                                    | and in the second state of the second                                                                                                    | Sugar Lands                                                                |                                                                                                    |                                         | o x     |
|----------------------------------------------------------------------------------------------------|----------------------------------------------------------------------------------------------------|----------------------------------------------------------------------------|----------------------------------------------------------------------------------------------------|-----------------------------------------|---------|
| Projekt Edycja Narzędzia LMT Pomoc                                                                                                    | 2 Planowanie systemu<br>Rozdzielnica 1                                                                                                    | Budżet<br>Widok elew                                                       | Eksport dokumentacji                                                                                          | 5 Specyfi                               | ikacja  |
| Dodawanie pola: Chwyć i przeciągnij pole z listy do obszaru grafi                                                                                                    | cznego, przytrzymując lewy klawisz myszy                                                                                                    |                                                                            | Użycie pamięci: 6%                                                                                            |                                         |         |
| Szablony - Widok elewacji 👔                                                                                                    | 📳 Widok elewacji                                                                                                    |                                                                            |                                                                                                    | H 🕀 🗮 🔁                                 | ;;C 🛛 🖬 |
| <ul> <li>Szablony dla rozdzielnic średniego napięcia</li> <li>Pola</li> <li>Pole z wyłącznikiem L (typ 1, AR)</li> <li>Pole z wyłącznikiem L (typ 2, NAR)</li> <li>Pole transformatorowe T</li> <li>Pole transformatorowe H (z władakami)</li> <li>Pole sprzegłowe H (z władakami)</li> <li>Pole sprzegłowe M (z władznikiem)</li> <li>Pole pomiaru napięcia, władka po stronie pierwotr</li> <li>Pole pomiaru napięcia, władka po stronie pierwotr</li> <li>Pole pomiaru napięcia, władka po stronie pierwotr</li> <li>Pole pomiaru napięcia, władka po stronie pierwotr</li> <li>Pole pomiaru napięcia, władka po stronie pierwotr</li> <li>Pole pomiaru napięcia, władka po stronie pierwotr</li> <li>Pole pomiaru napięcia, władka po stronie pierwotr</li> </ul> | Widok elewacji Rozdzielnica1 (8D/H) 2200 2000 1800 1600 1400 1200 1000 1000 800 800                                                                                                    | Obsz<br>zależ                                                              | zar w którym w<br>żności od syste                                                                             | /<br>emu                                | E       |
| Biblioteka systemu                                                                                                    |                                                                                                    | wido<br>• elev<br>• lista                                                  | oczna jest<br>wacja<br>a                                                                                      |                                         | ×       |
|                                                                                                    | · .                                                                                                    | ш                                                                          |                                                                                                    |                                         | •       |
| ۲                                                                                                    | Właściwości: Rozdzielnica i<br>Nazwa:<br>Napięcie znamionowe [kV]:<br>Znamionowe krótkottwale napięcie wytrzymywane [kV]:<br>Częstotliwość znamionowa [Hz]:<br>Prąd znamionowy szyn [A]:<br>Element kompensacyjny:<br>Komunikacja: | Rozdzielnica1<br>17,5<br>50<br>630<br>Tak <del>•</del><br>Tak <del>•</del> | Standard:<br>Cane techniczno<br>Kwalifikacja wyładowania łukowego:<br>Pojemnościowy system detekcji napiecia: | E IEC<br>15<br>125<br>16/1<br>Nie<br>HR |         |

- W obszarze konfiguracji wybrane komponenty są przedstawione graficznie lub jako lista urządzeń w zależności od systemu. Ma to miejsce w przypadku transformatorów, rozdzielnic niskiego napięcia i systemów szynoprzewodów.
- Wcześniej wybrane parametry techniczne systemu są przedstawione poniżej okna do konfiguracji i mogą tam być edytowane.

**SIMARIS** project

Start

2

4 5 6

#### 3. Definicja projektu i planowanie systemu

#### Budowa struktury projektu

| Nazwa:                                              | Rozdzielnica2 |                                         | zostaną c |
|-----------------------------------------------------|---------------|-----------------------------------------|-----------|
| Standard:                                           | IEC           |                                         | będzie ta |
| Napięcie znamionowe [kV]:                           | 17,5          | •                                       | uzupełnic |
| Napięcie pracy [kV]:                                | 15            | •                                       | •         |
| Znamionowe krótkotrwałe napięcie wytrzymywane [kV]: | 50            |                                         |           |
| Znamionowa wytrzymałość na impuls napięciowy [kV]:  | 125           |                                         |           |
| Częstotliwość znamionowa [Hz]:                      | 50            |                                         |           |
| Znamionowy prąd zwarciowy [kA/s]:                   | 16/1          | -                                       |           |
| Prąd znamionowy szyn [A]:                           | 630           |                                         |           |
| Kwalifikacja wyładowania łukowego:                  | Nie           |                                         |           |
| Element kompensacyjny:                              | >             | -                                       |           |
| Pojemnościowy system detekcji napięcia:             | HR            | ····                                    |           |
| Komunikacja:                                        |               |                                         | •••••     |
|                                                     | *********     | •••                                     |           |
|                                                     |               | ••••••••••••••••••••••••••••••••••••••• |           |
|                                                     |               |                                         |           |
|                                                     |               |                                         |           |

Start

Jeśli przejdzie się całą drogę wyboru parametrów cechnicznych pomijając niektóre pkt, zaznaczone zostaną one pomarańczowym rombem. Ten symbol oędzie tak długo występował aż dane nie zostaną uzupełnione.

#### 3. Definicja projektu i planowanie systemu

#### Budowa struktury projektu

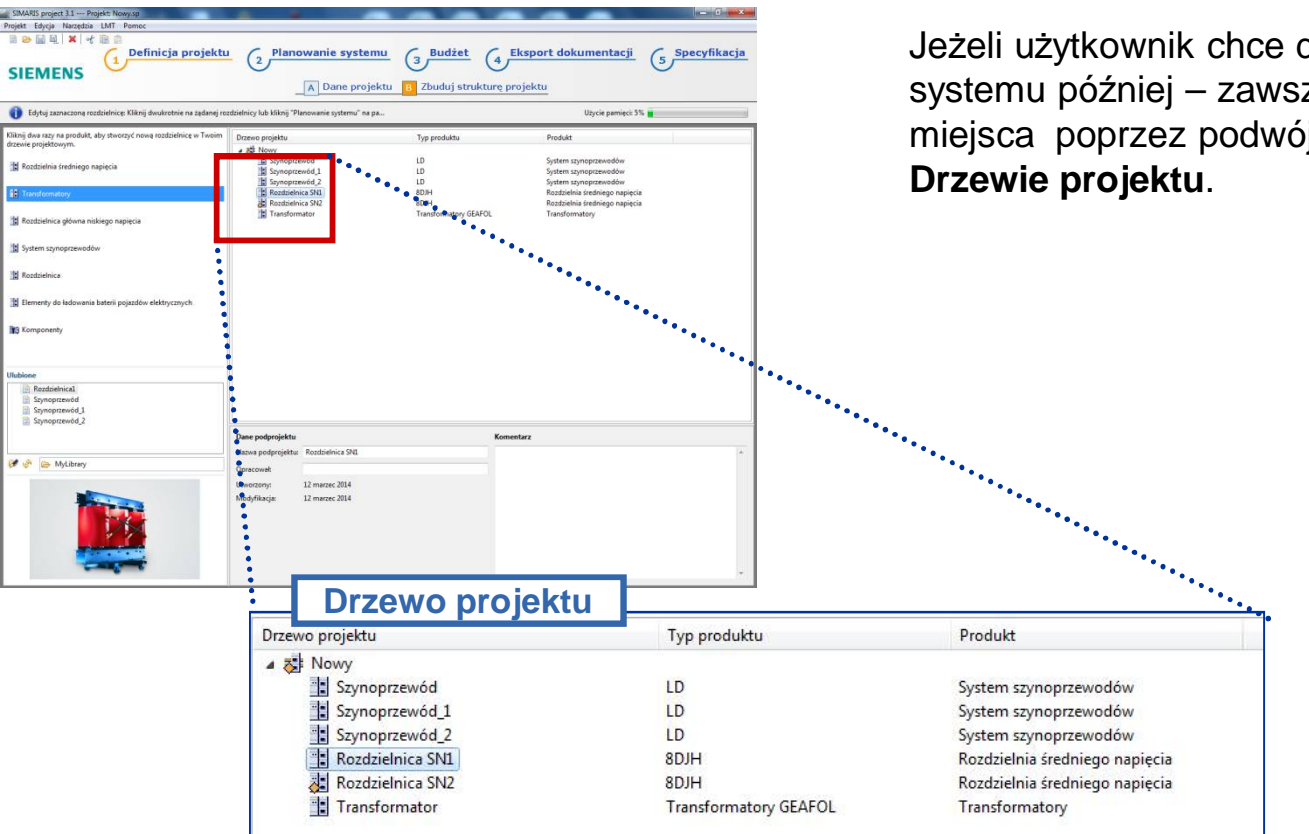

Jeżeli użytkownik chce dokończyć specyfikację systemu później – zawsze można wrócić do tego miejsca poprzez podwójne kliknięcie na system w **Drzewie projektu**.

**SIMARIS** project

Start

2

3

4 5 6

#### 3. Definicja projektu i planowanie systemu

#### Transformatory

| SIMARIS project 3.1 Projekt: Nowy.sp                                                        |                                                  |                       |                                |              |
|---------------------------------------------------------------------------------------------|--------------------------------------------------|-----------------------|--------------------------------|--------------|
| Projekt Edycja Narzędzia LMT Pomoc                                                          |                                                  |                       |                                |              |
| 🖹 🗁 🔛 🖳 🗶 🛛 🎸 📄 🖻                                                                           | C Planowanie systemu                             | C Budžet              | Eksport dokumentacij           |              |
|                                                                                             |                                                  | (3) Dualet            |                                | 5 opecymacja |
| STEMENS                                                                                     | A Dane projektu                                  | B Zbuduj struktu      | rę projektu                    |              |
| Edytuj zaznaczoną rozdzielnicę: Kliknij dwukrotnie na żądanej roz                           | dzielnicy lub kliknij "Planowanie systemu" na pa |                       | Użycie pamięci: 5%             |              |
| Kliknij dwa razy na produkt, aby stworzyć nową rozdzielnicę w Twoim<br>drzewie projektowym. | Drzewo projektu                                  | Typ produktu          | Produkt                        |              |
| Rozdzielnia średniego napięcia                                                              | Szynoprzewód                                     | LD                    | System szynoprzewodów          |              |
|                                                                                             | noprzewód_2                                      | LD                    | System szynoprzewodów          |              |
| Transformatory                                                                              | Rozo elnica SN1                                  | 8DJH                  | Rozdzielnia średniego napięcia |              |
|                                                                                             | zdzielnica SN2                                   | 8DJH                  | Rozdzielnia średniego napięcia |              |
| 📳 Rozdzielnica główna niskiego napięcia                                                     | Transformator                                    | Transformatory GEAFOL | Transformatory                 |              |
| System szynoprzewodów                                                                       |                                                  |                       |                                |              |
| M Posticiaiso                                                                               |                                                  |                       |                                |              |
|                                                                                             |                                                  |                       |                                |              |
| Elementy do ladow Biblioteka SV                                                             | vstemu                                           |                       | rzewo projek                   | tu           |
| Komponenty                                                                                  | otoma                                            |                       |                                | tu -         |
|                                                                                             |                                                  |                       |                                |              |
| Ulubione                                                                                    |                                                  |                       |                                |              |
| Rozdzielnical                                                                               |                                                  |                       |                                |              |
| Szynoprzewód 1                                                                              |                                                  |                       |                                |              |
| Szynoprzewoa_2                                                                              | Dane podprojektu                                 |                       | Komentarz                      |              |
|                                                                                             | Nazwa podprojektu: Rozdzielnica SN1              |                       |                                | *            |
| 🔗 🦑 🗁 MyLibrary                                                                             | Opracował:                                       |                       |                                |              |
|                                                                                             | Utworzony: 12 marzec 2014                        |                       |                                |              |
|                                                                                             | Modyfikacja: 12 marzec 2014                      |                       |                                |              |
|                                                                                             |                                                  |                       |                                |              |
|                                                                                             |                                                  |                       |                                |              |
|                                                                                             |                                                  |                       |                                |              |
|                                                                                             |                                                  |                       |                                |              |
|                                                                                             |                                                  |                       |                                |              |

Start

2

3

5

Transformatory dodaje się w ten sam sposób,

- Poprzez podwójne kliknięcie na "Transformatory" w bibliotece systemu,
- Poprzez przesunięcie z biblioteki do drzewa projektu (chwyć & upuść).

#### 3. Definicja projektu i planowanie systemu

#### Transformatory

Slide 25

Ten krok otwiera kolejne okna pozwalające sparametryzować transformator.

Start

- Po pierwsze należy wybrać odpowiedni dla projektu typ transformatora,
- Następnie wprowadzić dane podstawowe, np.: nazwę produktu...

SIMARIS project

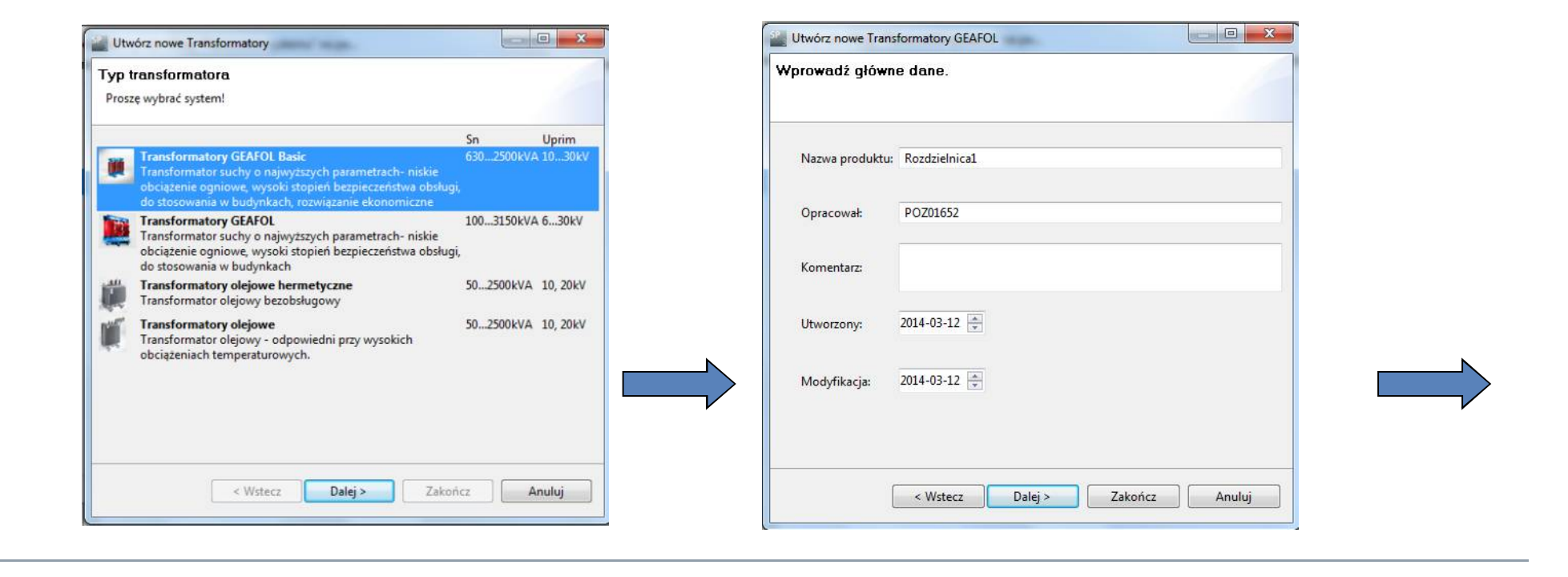

3

5

2

## 3. Definicja projektu i planowanie systemu

### Transformatory

| TVazwa,                        |     |   |
|--------------------------------|-----|---|
| Moc pozorna [kVA]:             | >   |   |
| Napięcie znamionowe HV [kV]: « | >   |   |
| Napięcie znamionowe LV [kV]:   | 0,4 |   |
| Napięcie zwarcia [%]:          | >   | 2 |
| Straty biegu jałowego:         | >   |   |
| Ilość:                         | 1   |   |
|                                |     |   |

Start

1

2

3

4

5

6

• i na końcu należy podać parametry techniczne transformatora

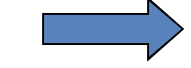

SIMARIS project

Slide 26

## 3. Definicja projektu i planowanie systemu

## Transformatory

| Utwórz nowe Transformatory Gl<br>Zdefiniuj parametry system | EAFOL           | <ul> <li>Klikając "Zakoncz" system zamyka krok tworzeni<br/>i użytkownik zostaje przeniesiony do Planowania<br/>systemu</li> </ul> |
|-------------------------------------------------------------|-----------------|----------------------------------------------------------------------------------------------------|
| Nazwa:                                                      | 630             |                                                                                                    |
| Napiecie znamionowe HV [kV]:                                | 20              |                                                                                                    |
| Napięcie znamionowe LV [kV]:                                | 0,4             |                                                                                                    |
| Napięcie zwarcia [%]:                                       | 4               |                                                                                                    |
| Straty biegu jałowego:                                      | hiskostratne    |                                                                                                    |
| Ilość:                                                      | 1               |                                                                                                    |
|                                                             |                 |                                                                                                    |
| < Wstecz                                                    | Dalej > Zakończ | Planowanie systemu     Budžet     Eksport dokumentacji     Specyfik       A     Dane projektu     B     Zbuduj strukturę projektu  |

Start 1 2

3 4 5 6

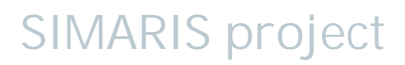

#### 3. Definicja projektu i planowanie systemu

#### Transformatory

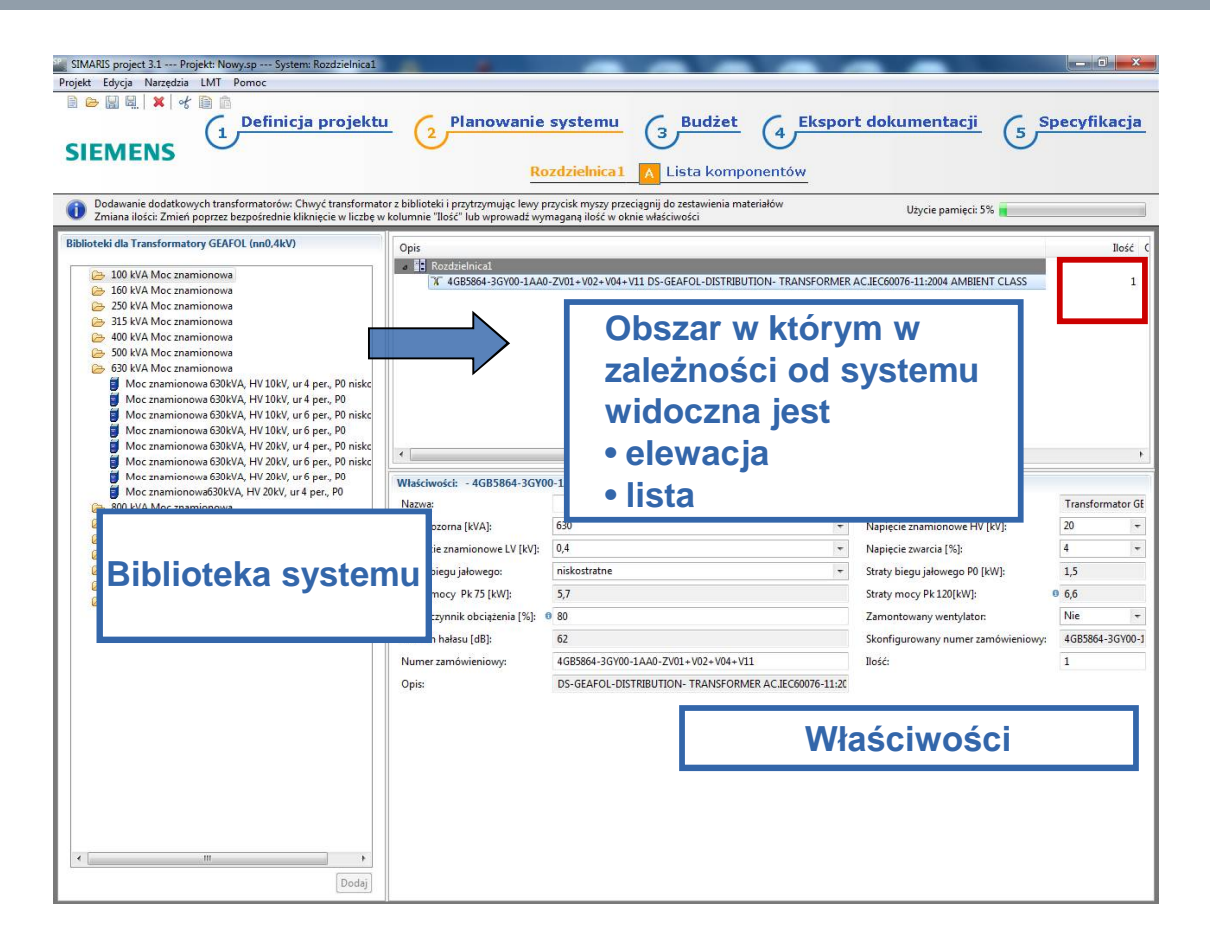

Tutaj można wybrać więcej transformatorów z tego samego typoszeregu. Wybierając z **Biblioteki** po lewej i przenosząc do systemu z podwójnym kliknięciem lub używając chwyć & upuść.

W przypadku gdy potrzebne jest kilka identycznych transformatorów, wystarczy wprowadzić wymaganą ilość

- W liście po prawej w prawym górnym rogu,
- Wybierając wymagany transformator i wpisując potrzebną ilość w oknie Właściwości poniżej.

Slide 28

Start 1 2

2 3 4 5 6 🗖

#### 3. Definicja projektu i planowanie systemu

#### Transformatory

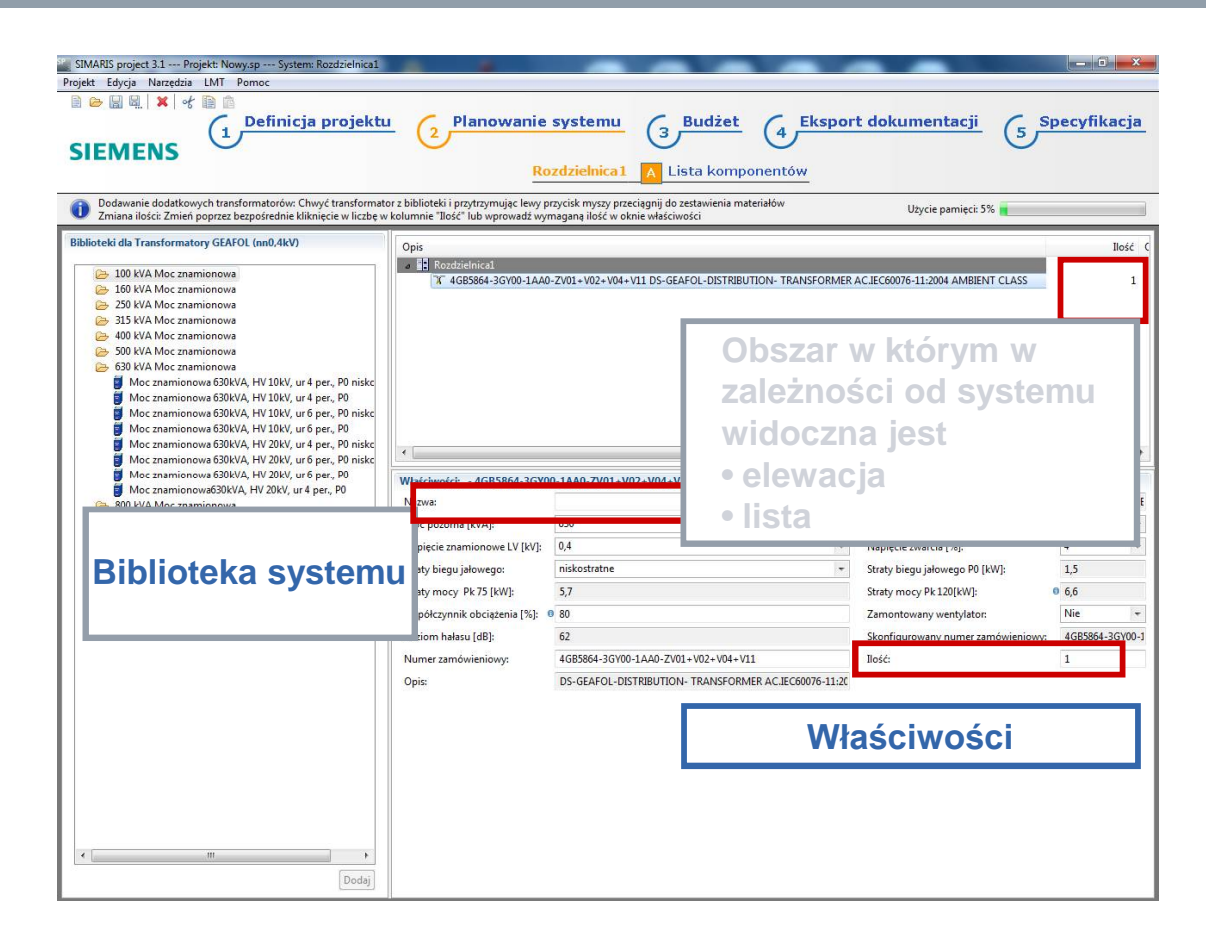

Start

1

2

3

4

5

6

Użytkownik ma możliwość wprowadzenia danych indywidualnych dla danego projektu we Właściwościach (na dole po prawej)

- (Nazwa)
- Modyfikacja parametrów technicznych.

#### 3. Definicja projektu i planowanie systemu

Rozdzielnice niskiego napięcia – dane podstawowe i właściwości systemu

| 3               | uane.         |  |
|-----------------|---------------|--|
| Nazwa produktu: | Rozdzielnica2 |  |
| Opracował:      | POZ01652      |  |
| Komentarz:      |               |  |
| Utworzony:      | 2014-03-12    |  |
| Modyfikacja:    | 2014-03-12 🚔  |  |
|                 |               |  |

Tutaj zostanie pokazany sposób konfiguracji rozdzielnicy niskiego napięcia za pomocą SIMARIS project.

W pierwszym kroku należy dodać rozdzielnicę niskiego napięcia do drzewa projektowego (patrz krok "**Definicja projektu**")

- Poprzez podwójne kliknięcie "Rozdzielnica niskiego napięcia" w bibliotece,
- lub poprzez przesunięcie z biblioteki do drzewa projektowego.

Zostanie wyświetlone okno dialogowe ze specyfikacją systemu.

Tutaj można wprowadzić główne dane systemu.

#### 3. Definicja projektu i planowanie systemu

#### Rozdzielnice niskiego napięcia – dane podstawowe i właściwości systemu

| Zdefiniuj parametry systemu<br>j) Wymagane są właściwości, które nie są okreś | lone!   |
|-------------------------------------------------------------------------------|---------|
| Pozycja szyn głównych:                                                        |         |
| Prad znamionowy Ie [A]:                                                       |         |
| Napięcie znamionowe Ue [V]:                                                   | AC 400V |
| Układ szyn zbiorczych: 🔶                                                      |         |
| Poziom ochrony przed łukiem elektrycznym: 🔶                                   | · (1)   |
| Wysokość pola [mm]:                                                           | 2200    |
|                                                                               |         |

Następnie należy podać parametry systemu, takie jak

- Prąd znamionowy
- Napięcie znamionowe
- Poziom odporności na łuk elektryczny
- itd.

Jeśli w trakcie procesu projektowania zmienią się wymagania i zajdzie potrzeba zmiany tych parametrów można łatwo zmodyfikować te parametry w dalszych krokach projektowych.

**SIMARIS** project

Start 1

4 5 6

#### 3. Definicja projektu i planowanie systemu

Rozdzielnice niskiego napięcia – dane podstawowe i właściwości systemu

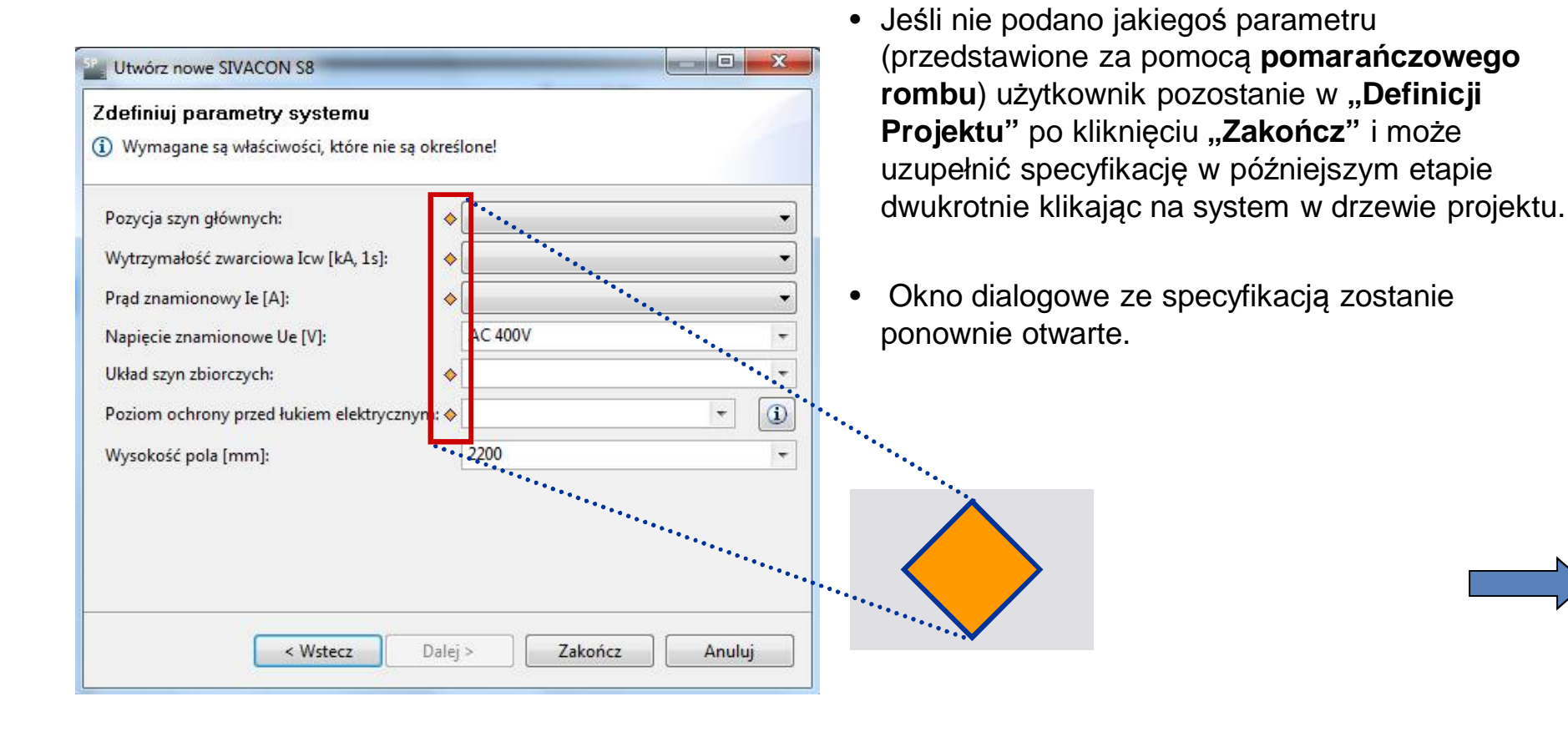

Slide 32

Start 1

3 4 5 6

#### 3. Definicja projektu i planowanie systemu

Rozdzielnice niskiego napięcia – dane podstawowe i właściwości systemu

• Po wprowadzeniu wszystkich danych systemu,

5 Specyfikacja

**SIMARIS** project

| Utwórz nowe SIVACON S8                   |                   |          | użytkownik zostanie przeniesiony do kroku  |
|------------------------------------------|-------------------|----------|--------------------------------------------|
| definiuj parametry systemu               |                   |          | urządzeń", po naciśnięciu przycisku"Zakońc |
| Pozycja szyn głównych:                   | U góry na plecach | •        |                                            |
| Wytrzymałość zwarciowa Icw [kA, 1s]:     | 65                | •        |                                            |
| Prąd znamionowy Ie [A]:                  | 2200              | +        |                                            |
| Napięcie znamionowe Ue [V]:              | AC 400V           | <b>*</b> |                                            |
| Układ szyn zbiorczych:                   | L1-L3, PE, N      | -        |                                            |
| Poziom ochrony przed łukiem elektrycznym | Bez               | - (1)    |                                            |
| Wysokość pola (mm):                      | 2200              |          |                                            |

Start

2

3

5

#### 3. Definicja projektu i planowanie systemu

Rozdzielnice niskiego napięcia – lista urządzeń (dla rozdzielnic)

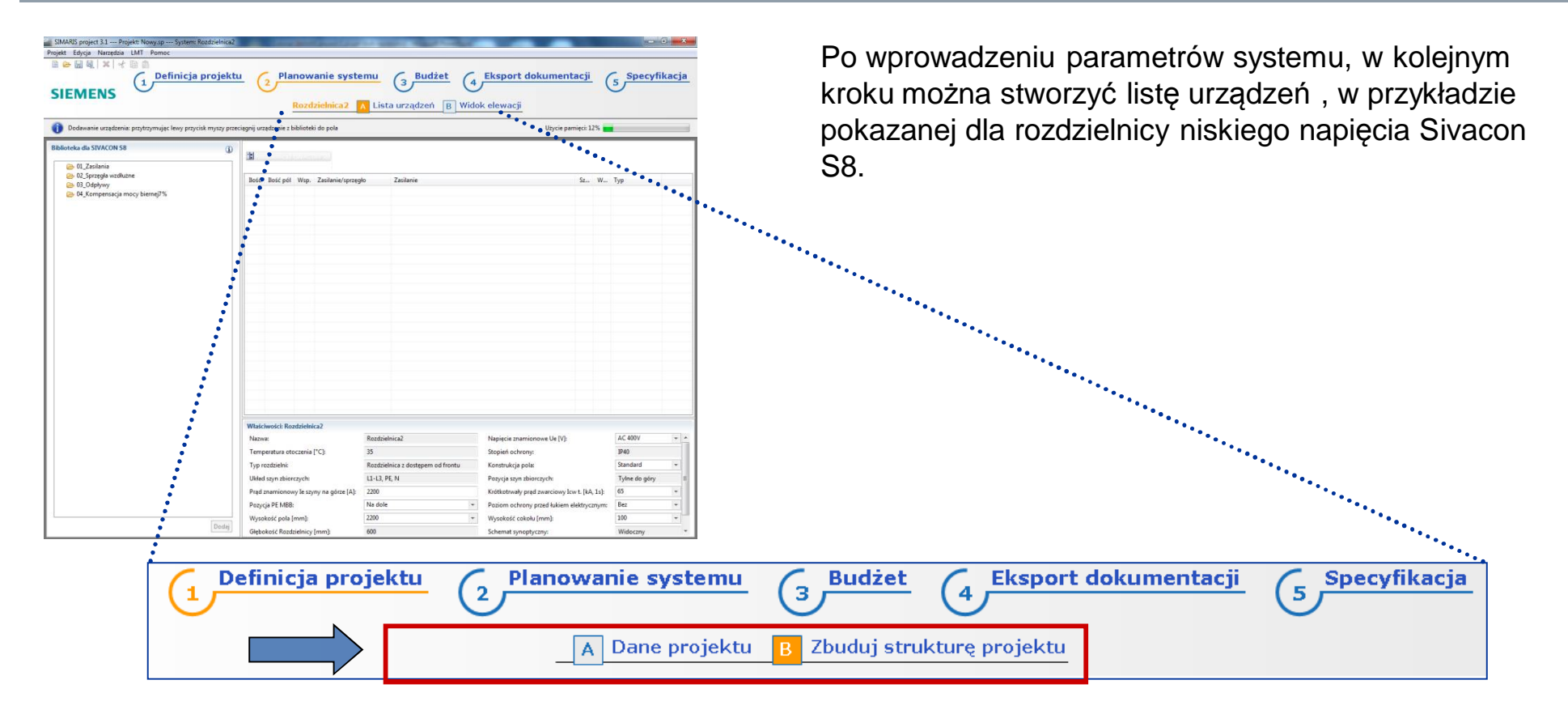

Start 1 2 3

3 4 5 6

#### 3. Definicja projektu i planowanie systemu

Rozdzielnice niskiego napięcia – lista urządzeń (dla rozdzielnic)

Biblioteka zawiera gotowe elementy systemu.

- Pierwszy element wprowadzony na listę musi być zasilaniem.
- Kolejne elementy można dodać poprzez przeniesienie ich z biblioteki na listę urządzeń (plewy przycisk myszy wciśnięty). Dodane elementy są automatycznie sortowane w kolumnach "Zasilanie/ Sprzęgło" or "Zasilanie" column.
- Alternatywnie można wprowadzić dany element poprzez podwójne kliknięcie na nim w prawej kolumnie.

SIMARIS project

| SIMARIS project 3.1 Projekt: Nowy.sp System: Rozd<br>Projekt Edycja Narzędzia LMT Pomoc                      | zielnica2 llość                                                                 | Odpływ / Sprzęgło                      | Zasilanie                        |                   |                |
|----------------------------------------------------------------------------------------------------|---------------------------------------------------------------------------------|----------------------------------------|----------------------------------|-------------------|----------------|
| SIEMENS                                                                                                    | ojektu 2 Planowa<br>Rozdz                                                       | ielnica2 A Lista urządzeń B W          | 4 Eksport dokum<br>idok elewacji | entacji (         | 5 Specyfikacja |
| Automatyczne tworzenie widoku elewacji: Kliknij na p<br>Zmiana ilości: Zmień poprzez bezpośrednie kliknięcie | oasku menu na krok B "Widok elewacji"<br>w liczbę w kolumnie "Ilość" lub wprowa | udź wymaganą ilość w oknie właściwości | Użyci                            | ie pamięci: 18% 💼 |                |
|                                                                                                    | Roz dzielnica2 (SIVACO)                                                         | 1 S8)<br>Zasilanie/surzeoło            |                                  | \$7 W             | Tvn            |
| 😕 03_Odpływy                                                                                                 |                                                                                 | ACB 1000A. 3p. 66kA                    |                                  | 18                | Wyłacznik mocy |
| W 04_Kompensacja mocy biernej/ ‰                                                                             |                                                                                 | MCCB 160A, 4p, wysuw                   | ny                               | 600 200           | OFW            |
|                                                                                                    | 1 0 →                                                                           | MCCB 160A, 4p, wysuw                   | ny_1                             | 600 200           | OFW            |
|                                                                                                    | 1 0 →                                                                           | 🟋 MCCB 160A, 4p, wysuw                 | ny_1_1                           | 600 200           | OFW            |
|                                                                                                    | 1 0 🕂                                                                           | A MCCB 160A, 4p, wysuw                 | ny_1_1_1                         | 600 200           | OFW            |
|                                                                                                    | 1 0 →                                                                           | MCCB 160A, 4p, wysuw                   | ny_1_1_1_1                       | 600 200           | OFW            |
|                                                                                                    |                                                                                 | MCCB 160A, 4p, wysuw                   | ny_1_1_1_1                       | 600 200           | OFW            |
|                                                                                                    | 1 0 →                                                                           | 🗑 z komunikacją (SIMOCO                | DDE), bez wkładek bezp.          | 300 200           | OFW            |
|                                                                                                    |                                                                                 | ම z komunikacją (SIMOCO                | DDE), bez wkładek bezp1          | 300 200           | OFW            |
|                                                                                                    |                                                                                 |                                        |                                  |                   |                |

Slide 35

#### 3. Definicja projektu i planowanie systemu

Rozdzielnice niskiego napięcia – lista urządzeń (dla rozdzielnic)

Start

2

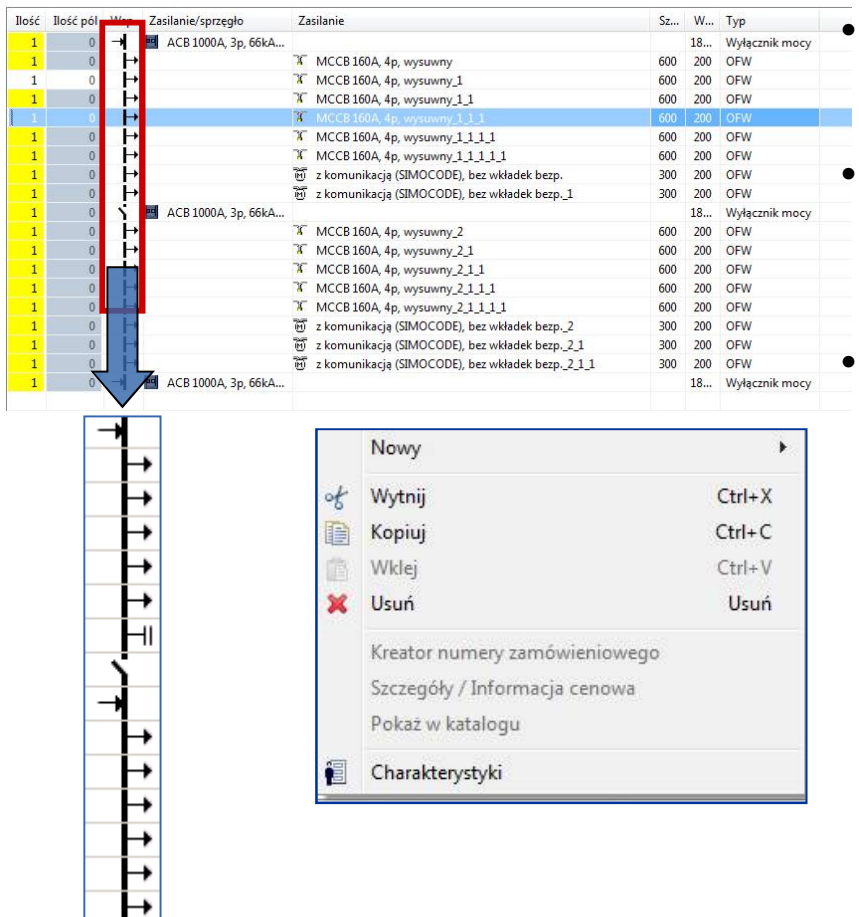

- Symbol w 3 kolumnie pokazuje w sposób schematyczny który wyłącznik jest zasilaniem, który sprzęgłem a który odbiorem.
- Po wprowadzeniu pojedynczego odpływu na listę urządzeń – można wprowadzić / zmienić ilość takich samych odpływów potrzebnych w danym projekcie.
- Wycinanie, kopiowanie, wstawianie oraz usuwanie indywidualnych elementów z listy urządzeń może być szybko wykonane przy użyciu menu kontekstowego (prawy przycisk myszy).
#### 3. Definicja projektu i planowanie systemu

Rozdzielnice niskiego napięcia - elewacja

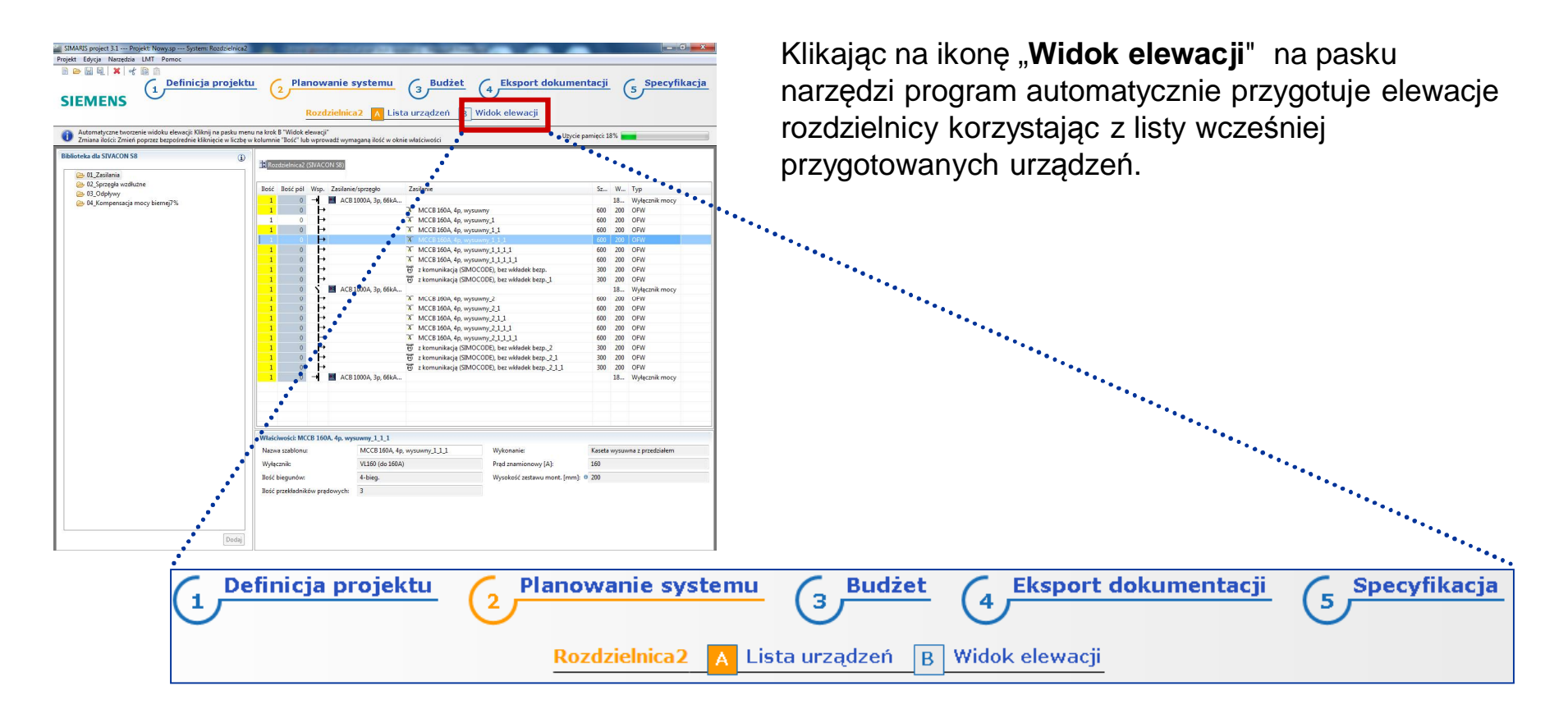

Start 1 2 3

3 4 5 6

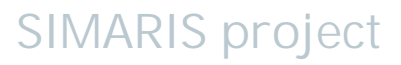

#### 3. Definicja projektu i planowanie systemu

Rozdzielnice niskiego napięcia - elewacja

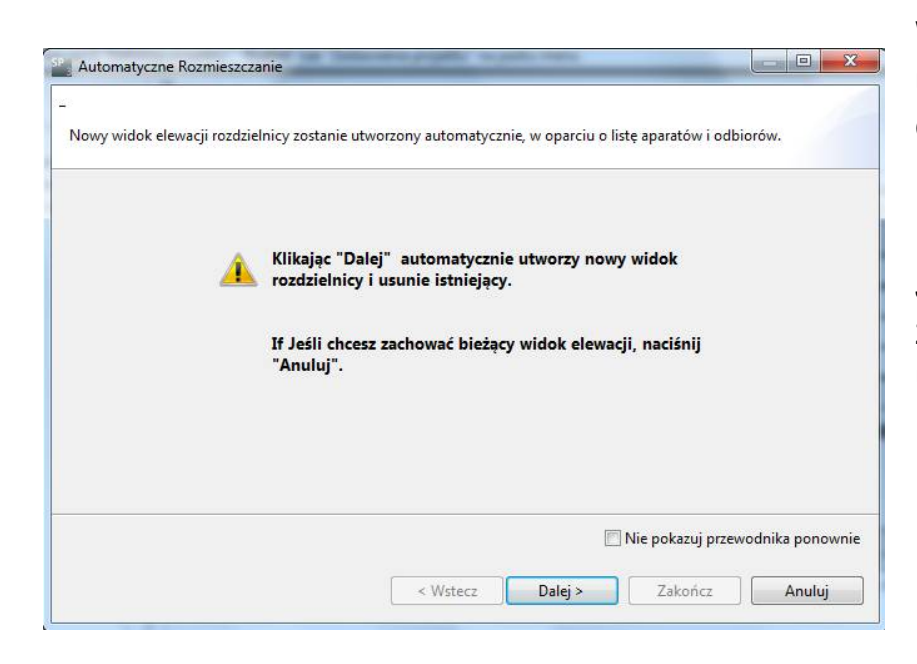

Start

2

W pierwszym kroku trzeba zdecydować czy użytkownik zostawia istniejący widok elewacji czy też chce utworzyć nowy.

**SIMARIS** project

#### Uwaga:

Jeśli tworzony jest nowy widok, ten który był zbudowany wcześniej – zostanie bezpowrotnie utracony.

# 3. Definicja projektu i planowanie systemu

Rozdzielnice niskiego napięcia - elewacja

| Charakterystyka           | Wartość |
|---------------------------|---------|
| Jednostka rezerwy na pole | 76      |
|                           |         |
| 4.                        | 4       |

Start

2

3

5

W kolejnym kroku można zdefiniować wymaganą rezerwę miejsca.

Rozdzielnice niskiego napięcia - elewacja

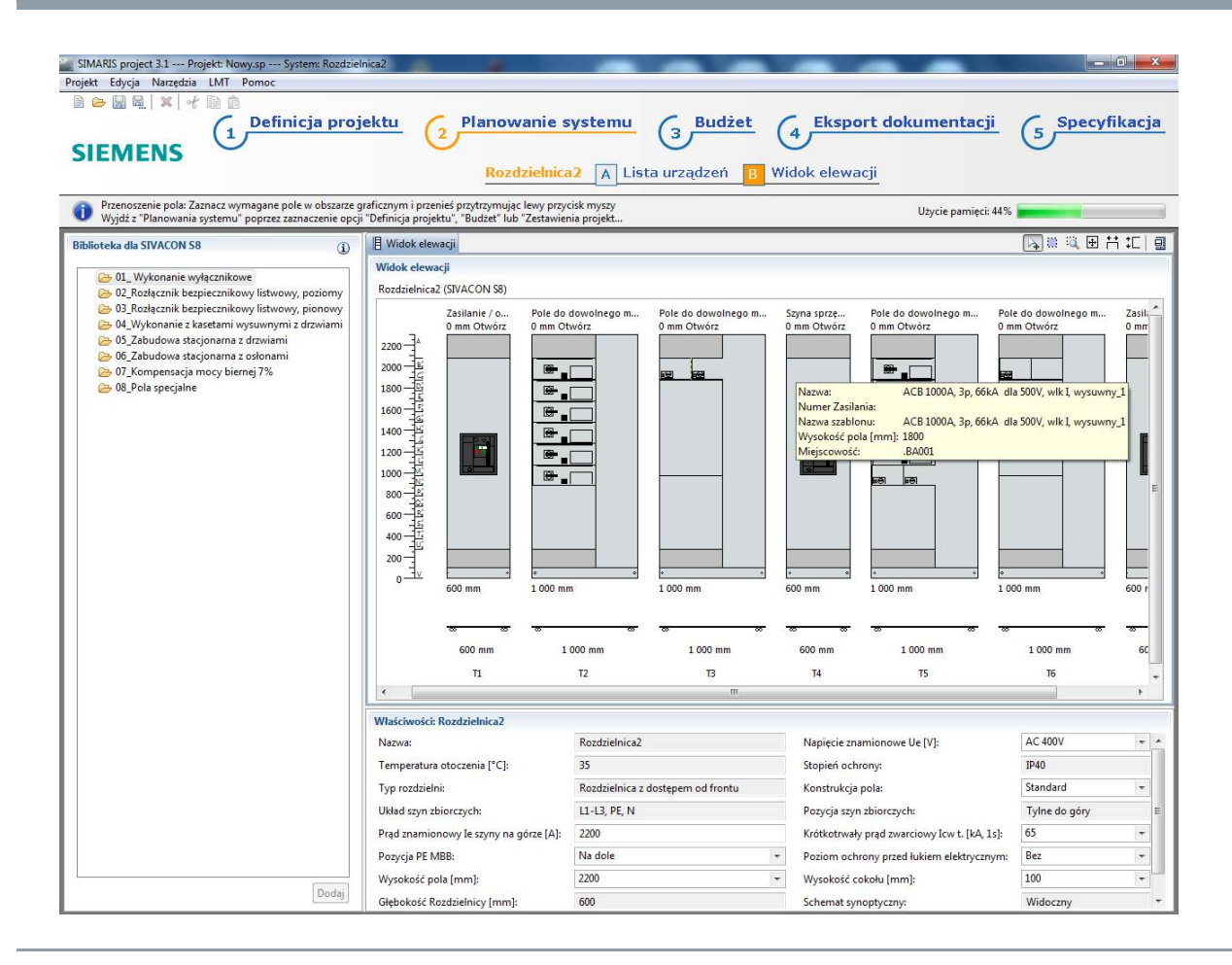

Jako rezultat zostanie pokazana automatycznie wygenerowana **elewacja rozdzielnicy** dla całego systemu bazująca na wcześniejszych specyfikacjach.

**SIMARIS** project

Start

1

2

3 4

5

6

### 3. Definicja projektu i planowanie systemu

Rozdzielnice niskiego napięcia - elewacja

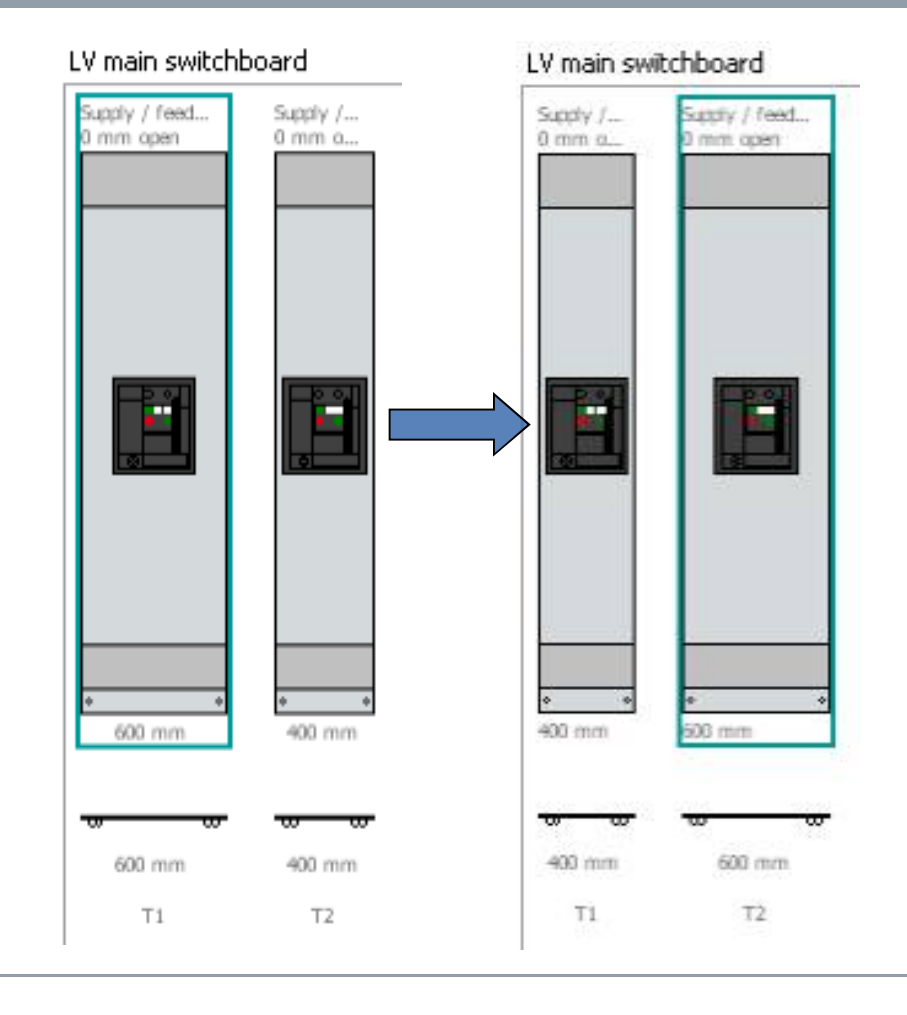

Start

2

3

W widoku pola, istnieją rozmaite opcje edycji aby dopasować system do wymagań projektu.

# Edycja kompletnych pól

 Można przenosić całe pola zaznaczając cały obszar wokół pola

(→ ramka w morskim kolorze) i przesunąć je w oknie graficznym z przytrzymanym lewym przyciskiem myszy.

#### 3. Definicja projektu i planowanie systemu

Rozdzielnice niskiego napięcia - elewacja

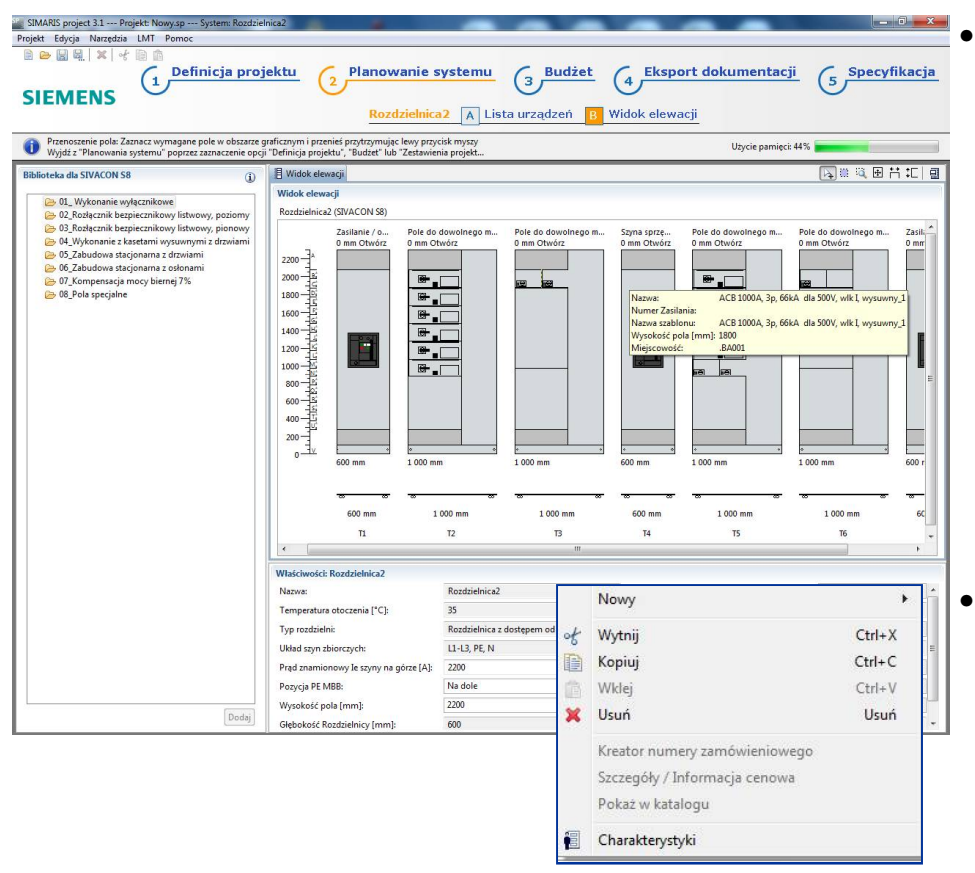

Aby wyciąć, skopiować lub usunąć pola, należy używać menu kontekstowego (kliknięcie prawym przyciskiem myszy). Wcześniej należy zaznaczyć wybrany element.

 Z definicji, pola są wstawiane (kliknięcie prawym przyciskiem myszy) na końcu rozdzielnicy, ostateczna pozycja danego pola może być zmieniona przez przesunięcie pomiędzy nimi.

SIMARIS project

Start 1 2 3

3 4 5 6 📫

#### 3. Definicja projektu i planowanie systemu

Rozdzielnice niskiego napięcia - elewacja

# Funkcja powiększenia dla prostszej edycji

Aby edytować moduły wysuwne lub inne komponenty można powiększyć.
 Aby to zrobić, dostępna jest odpowiednia ikona na pasku zadań. Obszar który ma być powiększony należy zaznaczyć (lewy przycisk myszy przyciśnięty) odpowiedniej wielkości prostokątem. Po upuszczeniu przycisku myszy zaznaczony obszar zostanie powiększony.

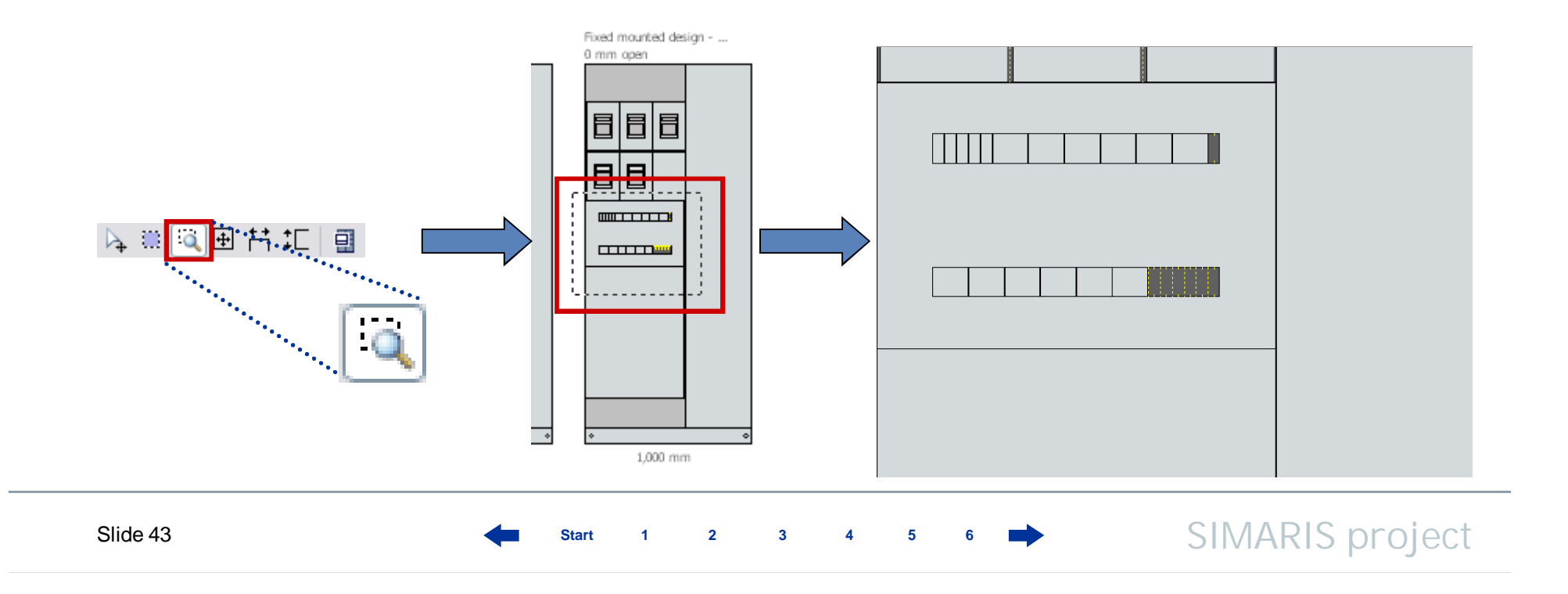

#### 3. Definicja projektu i planowanie systemu

Rozdzielnice niskiego napięcia - elewacja

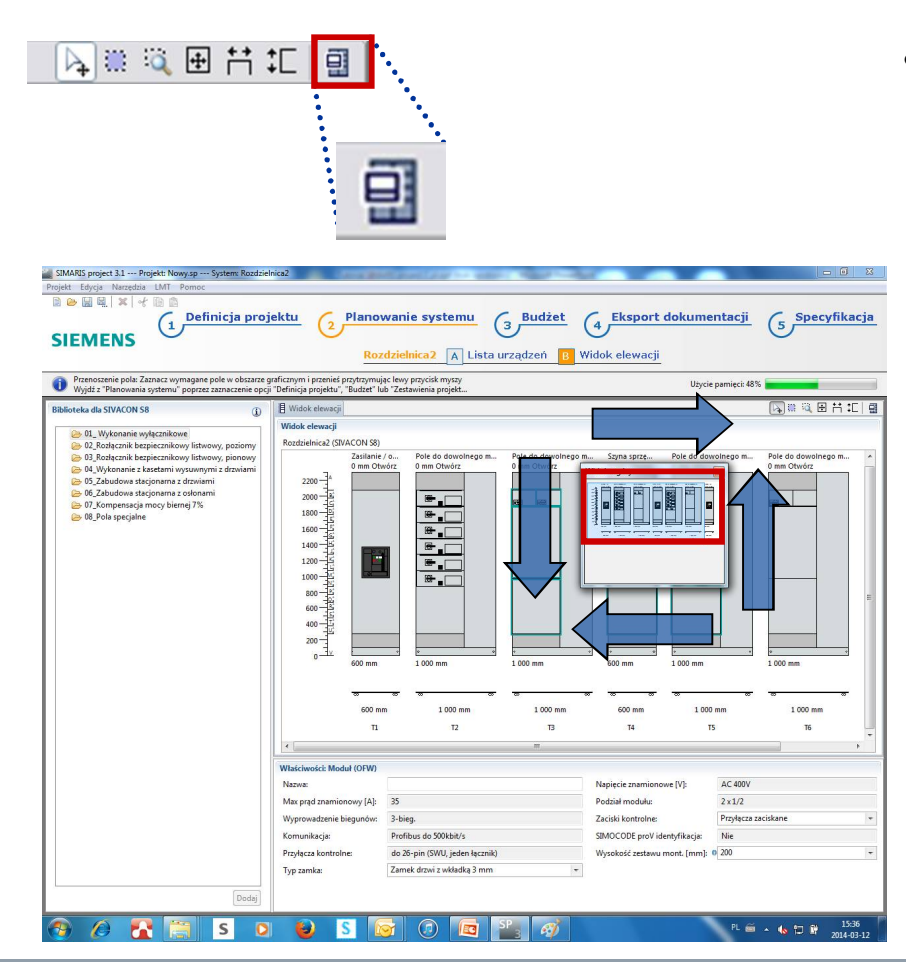

Start

2

- Użytkownik ma możliwość łatwego poruszania się po całym rysunku elewacji rozdzielnicy za pomocą ikony "widok z góry".
  - To narzędzie uruchamia małe okno podglądowe pokazujące miniaturowy widok całej rozdzielnicy i aktualnie wyświetlany obszar zaznaczony niebieskim prostokątem.
  - Ten prostokąt może przemieszczany w dowolnym kierunku na miniaturowym rysunku, jeśli lewy przycisk myszy jest przytrzymany analogicznie zmienia się widok na dużym rysunku z elewacją.

SIMARIS project

Slide 44

#### 3. Definicja projektu i planowanie systemu

Rozdzielnice niskiego napięcia - elewacja

#### Edytowanie kaset wysuwnych i innych elementów

Podobnie jak edycja całych pól, można edytować pojedyncze urządzenia, kasety wysuwne, zabezpieczenia itp. Te elementy mogą być przesuwane w inne dozwolone miejsca, kopiowane, wycinane lub usuwane aby dopasować rozdzielnicę do wymogów projektu.

Jest to możliwe tylko wtedy jeśli jest dostępna odpowiednia przestrzeń w danym polu

Start 1 2 3 4 5

### 3. Definicja projektu i planowanie systemu

### Rozdzielnice niskiego napięcia - elewacja

Jeżeli istnieje potrzeba przeniesienia kasety wysuwnej lub aparatu w zabudowie stacjonarnej do inne rozdzielnicy jest to możliwe tylko wtedy jeśli są to pola tego samego typu. Elementy muszą też być tego samego typu, np: • Zabudowa stacjonarna z systemem osłon

Rozłączniki listwowe

- Kasety wysuwne

- Uniwersalna technika zabudowy
- Zabudowa stacjonarna z drzwiami przedziału

Istnieje możliwość przenoszenia urządzeń z jednego zestawu montażowego do drugiego.

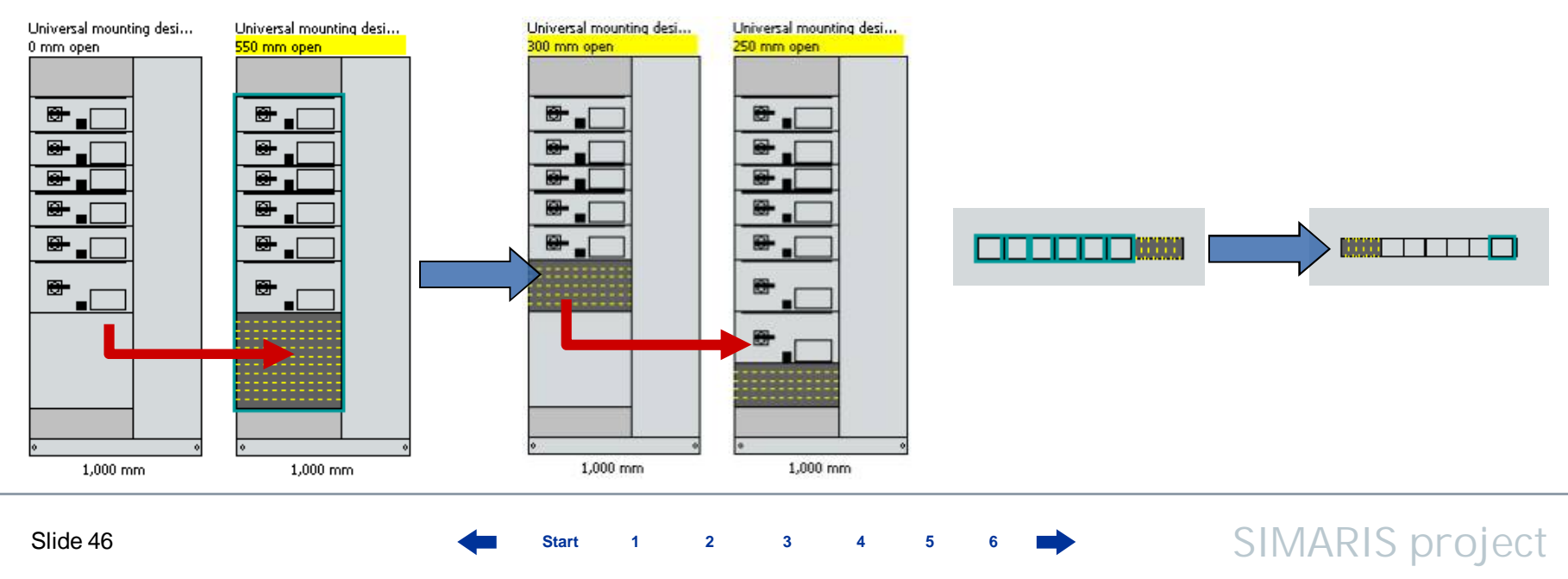

#### 3. Definicja projektu i planowanie systemu

Rozdzielnice niskiego napięcia - elewacja

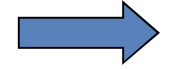

🔁 08\_Pola specjalne

Description 10 Pole Narożne

Dowolne wykonanie aparatury stacjonarnej
 Pole do dowolnej zabudowy, szerokość 100
 Pole do dowolnej zabudowy, szerokość 400
 Pole do dowolnej zabudowy, szerokość 600
 Pole do dowolnej zabudowy, szerokość 800
 Pole do dowolnej zabudowy, szerokość 800
 Puste pole, z szynami, szerokość 1000 mm
 Puste pole, z szynami, szerokość 1200 mm

#### Dodawanie pustych pól oraz pól narożnikowych

- Kolejną opcją edycji jest możliwość dodania pustych pól oraz pól narożnych.
- Wprowadź jedno pole z zakładki 05\_Pojedyncze Pola do wybranej pozycji w oknie graficznym (lewy przycisk myszy wciśnięty). Po upuszczeniu lewego przycisku pole automatycznie zostanie wstawione w oknie graficznym.

## 3. Definicja projektu i planowanie systemu

Rozdzielnice niskiego napięcia - elewacja

# Modyfikacja parametrów technicznych pola

Poniżej okna z elewacją, są wyświetlane dane techniczne

• całego systemu jeśli na rysunki nic nie zaznaczono w oknie graficznym.

| Nazwa:                                 | Rozdzielnica2                     | Napiecie znamionowe Ue [V]:                  | AC 400V -     |
|----------------------------------------|-----------------------------------|----------------------------------------------|---------------|
| Temperatura otoczenia [°C]:            | 35                                | Stopień ochrony:                             | IP40          |
| Typ rozdzielni:                        | Rozdzielnica z dostępem od frontu | Konstrukcja pola:                            | Standard 👻    |
| Układ szyn zbiorczych:                 | L1-L3, PE, N                      | Pozycja szyn zbiorczych:                     | Tylne do góry |
| Prąd znamionowy le szyny na górze [A]: | 2200                              | Krótkotrwały prąd zwarciowy Icw t. [kA, 1s]: | 65 📼          |
| Pozycja PE MBB:                        | Na dole 🔫                         | Poziom ochrony przed łukiem elektrycznym:    | Bez 💌         |
| Wysokość pola [mm]:                    | 2200 -                            | Wysokość cokołu [mm]:                        | 100 👻         |
| Głębokość Rozdzielnicy [mm]:           | 600                               | Schemat synoptyczny:                         | Widoczny      |
| Kolor obudowy: Głebokość R             | Rozdzielnicy [mm]                 |                                              |               |

Start

4 5 6

# 3. Definicja projektu i planowanie systemu

Rozdzielnice niskiego napięcia - elewacja

• pola, jeśli zaznaczono całe pole w oknie graficznym,

| Właściwości: Zasilanie / | odpływy (FCB1 ACB)          |      |                         |          |   |                             |         |
|--------------------------|-----------------------------|------|-------------------------|----------|---|-----------------------------|---------|
| Nazwa:                   | Zasilanie / odpływy (FCB1 A | ACB) | Wykonanie:              | FCB1 ACB |   | Szyna PE:                   | Tak     |
| Wyłącznik:               | 3WL1110 (1000A)             |      | Ilość biegunów:         | 3-bieg.  | * | Typ montażu łącznika:       | Wysuwny |
| Separacja wewnętrzna:    | 4b                          | +    | Typ podłączenia:        | Kabel    | * | Podejście kablowe. Szynowe: | Na dole |
| Szerokość pola [mm]:     | 600                         | *    | Zawiasy drzwi przednie: | Lewe     | ÷ | Akcesoria uziemiające:      | Nie     |

• kasety wysuwnej, jeśli zaznaczono ten element w oknie graficznym,

Start

| Właściwości: ACB 1000A, 3p, 66k | A dla 500V, wlk I, wysuwny | <u>_1</u>                      |                                                |
|---------------------------------|----------------------------|--------------------------------|------------------------------------------------|
| Nazwa:                          |                            | Numer zasilania:               |                                                |
| Lokalizacja:                    | .BA001                     | Nazwa szablonu:                | ACB 1000A, 3p, 66kA dla 500V, wlk I, wysuwny_1 |
| Wyłącznik:                      | 3WL1110 (1000A)            | Ilość biegunów:                | 3-bieg.                                        |
| Typ montażu łącznika:           | Wysuwny                    | Znamionowe napięcie pracy [V]: | do 690V                                        |
| Ilość przekładników prądowych:  | 3                          |                                |                                                |

2

## 3. Definicja projektu i planowanie systemu

Rozdzielnice niskiego napięcia - elewacja

|                                          | ozuzienneuz                      | Napiecie znamionowe Ue [V]:                  | AC 400V       | 7 |
|------------------------------------------|----------------------------------|----------------------------------------------|---------------|---|
| emperatura otoczenia [°C]: 35            | 5                                | Stopień ochrony:                             | IP40          |   |
| yp rozdzielni: Ro                        | ozdzielnica z dostępem od frontu | Konstrukcja pola:                            | Standard      | - |
| Ikład szyn zbiorczych:                   | 1-L3, PE, N                      | Pozycja szyn zbiorczych:                     | Tylne do góry |   |
| rąd znamionowy le szyny na górze [A]: 22 | 200                              | Krótkotrwały prąd zwarciowy Icw t. [kA, 1s]: | 65            | - |
| ozycja PE MBB: N                         | la dole -                        | Poziom ochrony przed łukiem elektrycznym:    | Bez           | - |
| Vysokość pola [mm]: 22                   | 200 •                            | Wysokość cokołu [mm]:                        | 100           | - |
| Hębokość Rozdzielnicy [mm]: 60           | 00                               | Schemat synoptyczny:                         | Widoczny      |   |
| olor obudowy: Globokość Pozd             | trialaio: [mm] }                 |                                              |               |   |

| Manual                | Zasilania ( adabaua (ECP1 ACP) | We done anim            | ECPLACE  |   | Sama DE:                    | Tale    |
|-----------------------|--------------------------------|-------------------------|----------|---|-----------------------------|---------|
| INd2Wd;               | Zasilanie / odprywy (FCB1 ACB) | wykonanie.              | FUDI AUD |   | Szyna PE:                   | Tak     |
| Wyłącznik:            | 3WL1110 (1000A)                | Ilość biegunów:         | 3-bieg.  |   | Typ montażu łącznika:       | Wysuwny |
| Separacja wewnętrzna: | 4b 💌                           | Typ podłączenia:        | Kabel    | - | Podejście kablowe. Szynowe: | Na dole |
| Szerokość pola [mm]:  | 600 +                          | Zawiasy drzwi przednie: | Lewe     | - | Akcesoria uziemiajace:      | Nie     |

| Właściwości: ACB 1000A, 3p, 66k | A dia 500V, wik I, wysuwny | 1_1                            |                                                |
|---------------------------------|----------------------------|--------------------------------|------------------------------------------------|
| Nazwa:                          |                            | Numer zasilania:               |                                                |
| Lokalizacja:                    | .BA001                     | Nazwa szablonu:                | ACB 1000A, 3p, 66kA dla 500V, wlk I, wysuwny_1 |
| Wyłącznik:                      | 3WL1110 (1000A)            | Ilość biegunów:                | 3-bieg.                                        |
| Typ montażu łącznika:           | Wysuwny                    | Znamionowe napięcie pracy [V]: | do 690V                                        |
| Ilość przekładników prądowych:  | 3                          |                                |                                                |

Tutaj można zmienić parametry w oknach podświetlonych na biało, nie ma możliwości wprowadzania zmian w oknach podświetlonych na szaro.

Podobne funkcje edycji są pokazane w tym rozdziale dla

→Rozdzielnic niskiego napięcia

dostępne z elewacjami

- $\rightarrow$  Rozdzielnic średniego napięcia
- $\rightarrow$  Podrozdzielnice.

Slide 50

Start 1 2 3

4 5 6

#### 3. Definicja projektu i planowanie systemu

#### Systemy szynoprzewodów

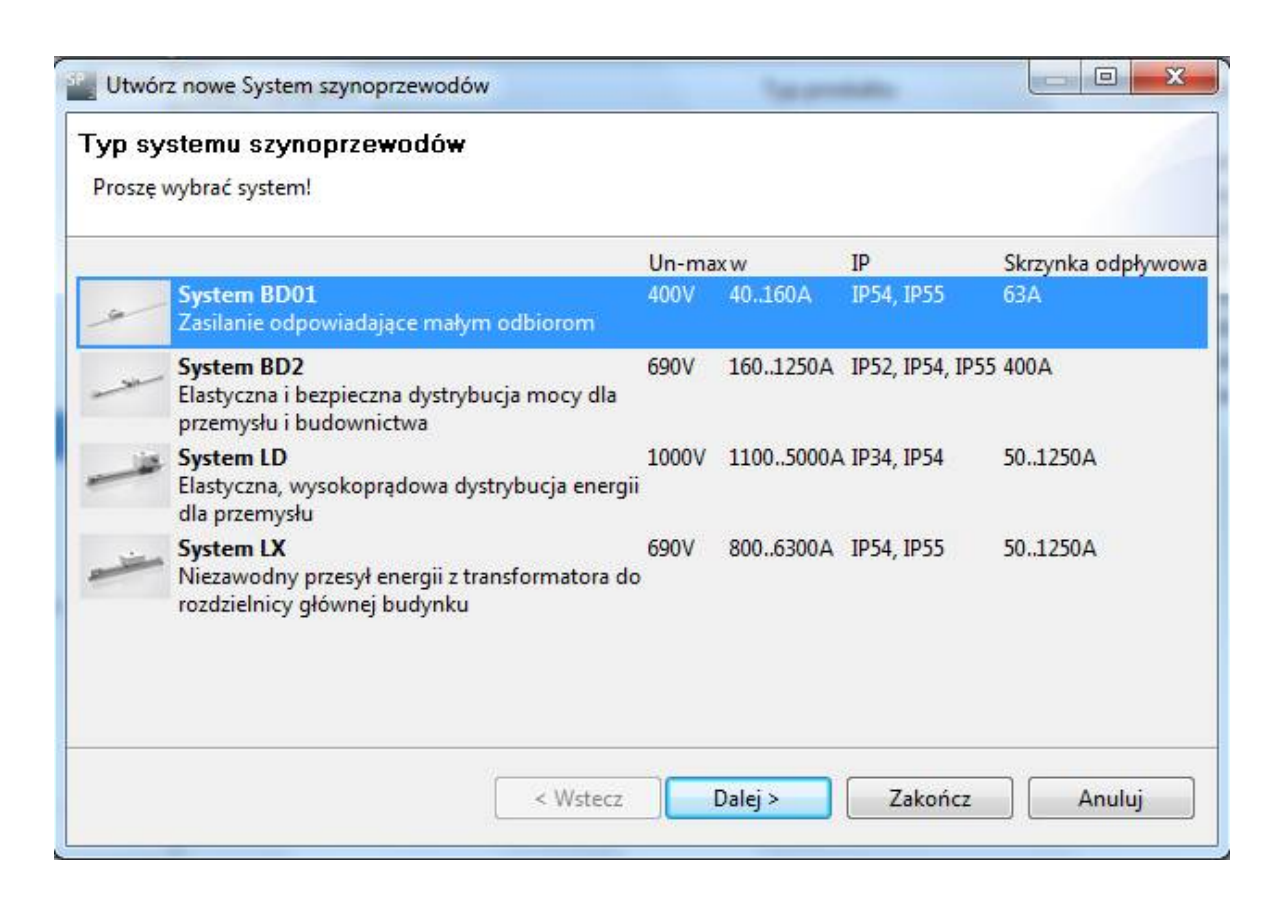

Do **drzewa projektu** można dodać systemy szynoprzewodów,

- Poprzez podwójne kliknięcie na "System szynoprzewodów" w bibliotece systemu,
- Poprzez przesunięcie z biblioteki do drzewa projektu (chwyć & upuść).

To otwiera okno dialogowe dla systemów szynoprzewodów gdzie z listy można wybrać odpowiedni typ.

SIMARIS project

Slide 51

Start Start

4 5 6

# 3. Definicja projektu i planowanie systemu

Systemy szynoprzewodów

| n szynoprzewodów |                                                                                                    | Second                                                                                    |                                                                                           |                                                                                                    |
|------------------|----------------------------------------------------------------------------------------------------|-------------------------------------------------------------------------------------------|-------------------------------------------------------------------------------------------|----------------------------------------------------------------------------------------------------|
| e dane.          |                                                                                                    |                                                                                           |                                                                                           | 1                                                                                                    |
| Szynoprzewody5   |                                                                                                    |                                                                                           |                                                                                           |                                                                                                    |
| POZ01652         |                                                                                                    |                                                                                           |                                                                                           |                                                                                                    |
|                  |                                                                                                    |                                                                                           |                                                                                           |                                                                                                    |
| 2014-03-12 🗼     |                                                                                                    |                                                                                           |                                                                                           |                                                                                                    |
| 2014-03-12       |                                                                                                    |                                                                                           |                                                                                           |                                                                                                    |
|                  |                                                                                                    |                                                                                           |                                                                                           |                                                                                                    |
| < W              | /stecz D                                                                                                    | alej >                                                                                    | Zakończ                                                                                   | Anuluj                                                                                                  |
|                  | m szynoprzewodów<br>e dane.<br>Szynoprzewody5<br>POZ01652<br>2014-03-12 (*)<br>2014-03-12 (*)<br>(*)<br>(*)<br>(*)<br>(*)<br>(*)<br>(*)<br>(*) | m szynoprzewodów<br>e dane.<br>Szynoprzewody5<br>POZ01652<br>2014-03-12 *<br>2014-03-12 * | m szynoprzewodów<br>e dane.<br>Szynoprzewody5<br>POZ01652<br>2014-03-12 *<br>2014-03-12 * | m szynoprzewodów  a dane.  Szynoprzewody5  POZ01652  2014-03-12   C  C  C  C  C  C  C  C  C  C  C  C  C |

Tutaj można wprowadzić podstawowe dane systemu szynoprzewodów.

Start 1 2 3 4 5

6

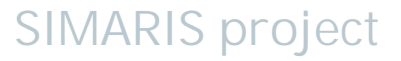

# 3. Definicja projektu i planowanie systemu

Systemy szynoprzewodów

| Utwórz nowe System szynoprzewodów                    |               | 23  |       |
|------------------------------------------------------|---------------|-----|-------|
| Materiał systemu LD                                  |               |     |       |
| (i) Wymagane są właściwości, które nie są określone! |               |     |       |
| Materiał: Aluminium                                  |               | +   |       |
| Konfiguracja szyn:                                   |               | ••• |       |
| Funkcjonalna klasa wytrzymałości: Miedź              |               |     |       |
|                                                      |               |     |       |
|                                                      |               |     |       |
| < Wstecz Datej >                                     | Zakończ Anulu |     | ····· |
| Alu                                                  | minium        |     |       |
| Mie                                                  | dź            |     |       |

Start

1

2

3

4

5

6

# Następnie wybrać materiał przewodnika

# 3. Definicja projektu i planowanie systemu

# Systemy szynoprzewodów

| Utwórz nowe System szynoprzewo                     | odów 📃 🖃 💌 🗙                      |
|----------------------------------------------------|-----------------------------------|
| <ol> <li>Wymagane są właściwości, które</li> </ol> | 'O <b>OU</b><br>nie są określone! |
| Długość [m]:                                       | 100                               |
| Funkcjonalna klasa wytrzymałości:                  | Bez                               |
| Stopień ochrony IP:                                | •                                 |
| Prąd znamionowy [A]:                               | •                                 |
| Konfiguracja szyn:                                 | 3L-1N-1PE                         |
|                                                    |                                   |
|                                                    |                                   |
|                                                    |                                   |
|                                                    |                                   |
|                                                    |                                   |
|                                                    | KWetecz Dalei > Zakończ Apului    |
|                                                    |                                   |

Start

1

2

3

4

5

6

# Następnie , należy wybrać kolejne parametry

- Stopień ochrony
- Prąd znamionowy
- Konfiguracja szyn

#### 3. Definicja projektu i planowanie systemu

Systemy szynoprzewodów

Do momentu aż użytkownik nie wprowadzi niezbędnych danych pozostanie w kroku "**Definicja Projektu**". To okno dialogowe można otworzyć w każdej chwili poprzez podwójne kliknięcie. Dopiero po wprowadzeniu wymaganych danych użytkownik zostanie przeniesiony do kroku "**Planowanie Systemu**".

W liście komponentów dla konfigurowanych systemów szynoprzewodów można podać ilości następujących elementów w zależności od potrzeb

- Skrzynki odpływowe
- Zasilania kablowe
- Głowice przyłączeniowe do rozdzielnic
- 90° kolana

#### 3. Definicja projektu i planowanie systemu

#### Systemy szynoprzewodów

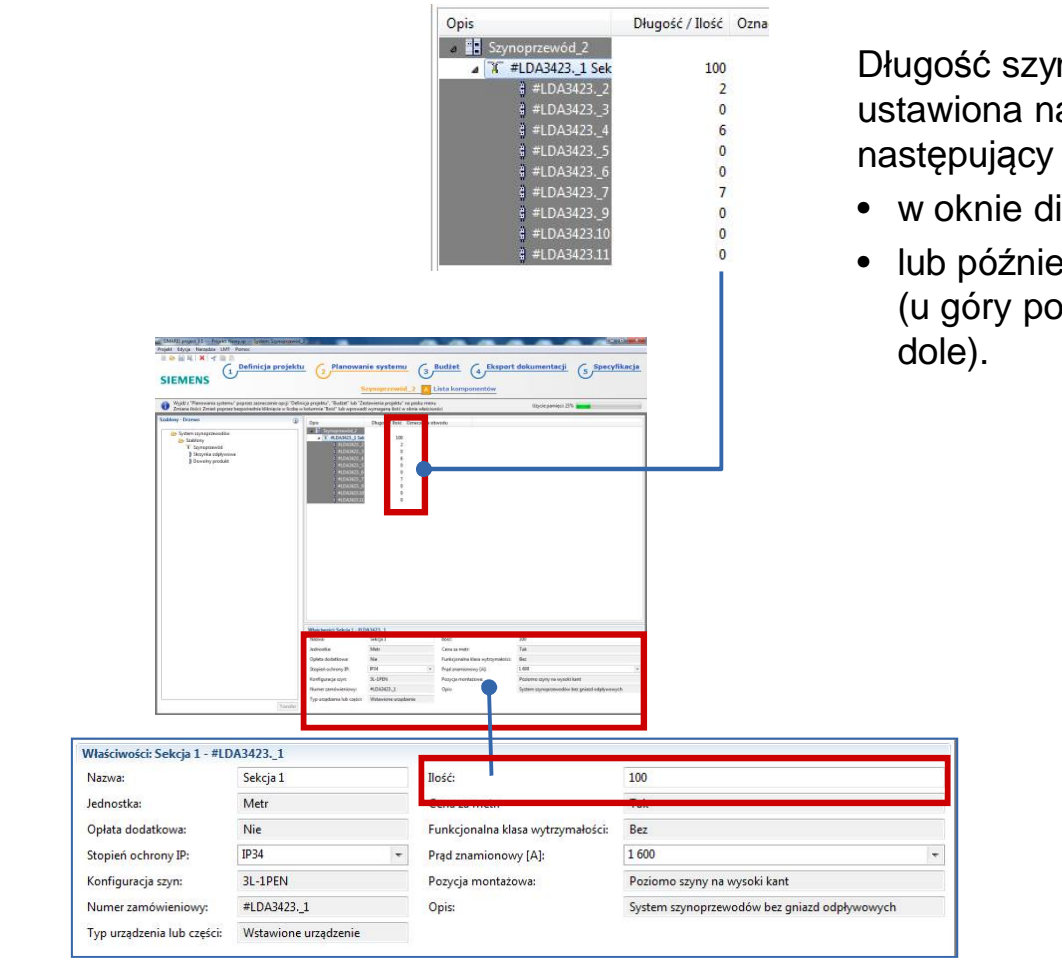

Start

2

3

5

6

Długość szynoprzewodu, która została wstępnie ustawiona na 100m, może być modyfikowana w następujący sposób:

- w oknie dialogowym szynoprzewodu,
- lub później w liście komponentów (u góry po prawej) lub w sekcji właściwości (na dole).

#### 3. Definicja projektu i planowanie systemu

Systemy szynoprzewodów

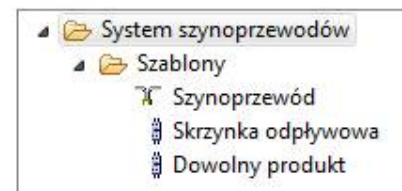

Dodatkowo, można dodać inne elementy do listy komponentów

- poprzez podwójne kliknięcie w strukturze projektu
- lub przez przesunięcie i wstawienie

Start 1 2 3 4 5

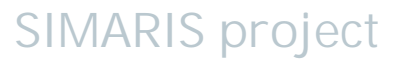

Slide 58

#### 3. Definicja projektu i planowanie systemu

#### Systemy szynoprzewodów

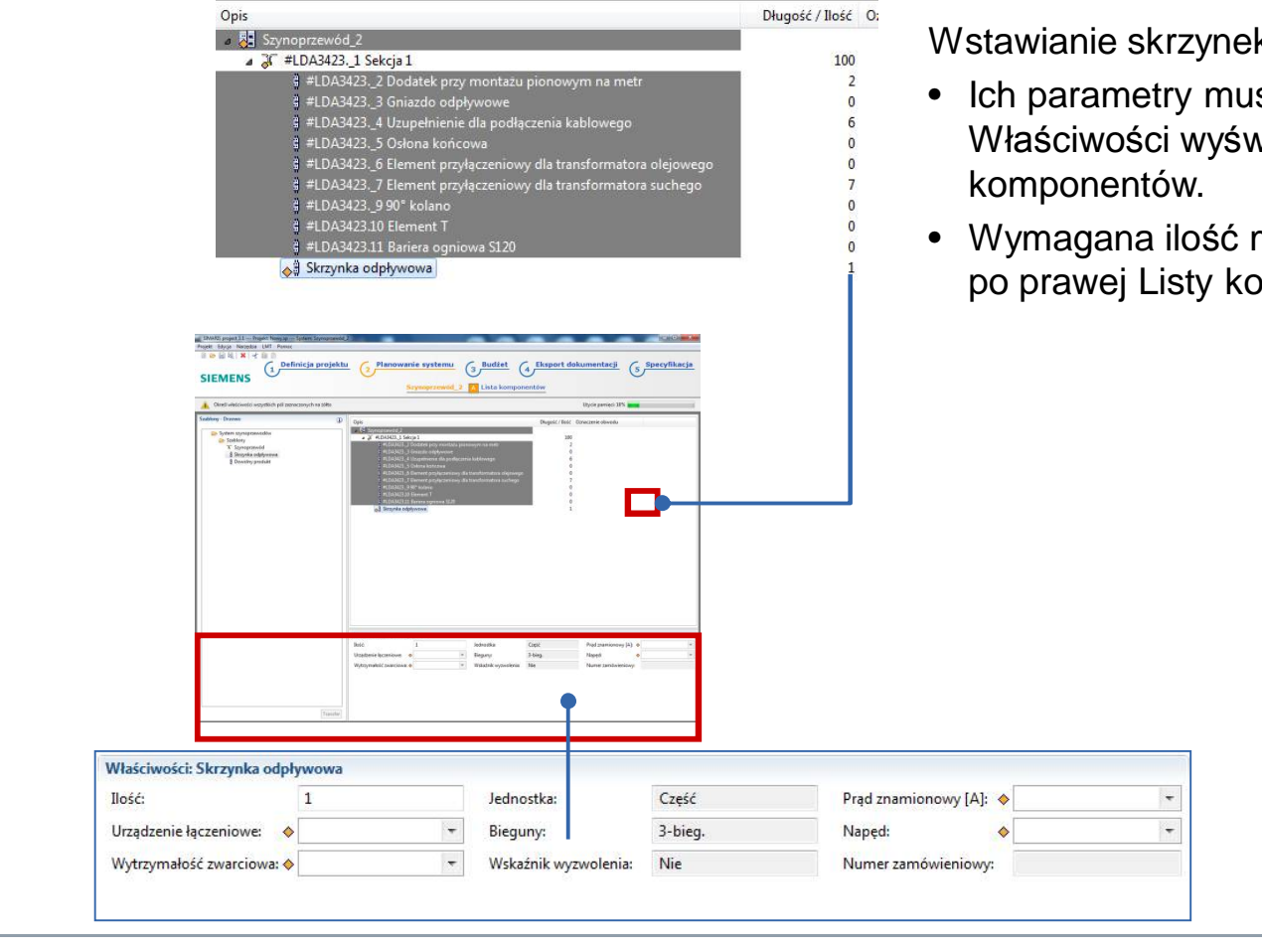

Start

2

3

4

5

6

Wstawianie skrzynek odpływowych,

- Ich parametry musza być dobrane w sekcji Właściwości wyświetlonej poniżej Listy
- Wymagana ilość musi zostać wpisana w kolumnie po prawej Listy komponentów.

# 3. Definicja projektu i planowanie systemu

# Systemy szynoprzewodów

| Określ właściwości wszystkich pół zaznaczor<br>izablony - Drzewo                                                                                                    | ych na żółko Użycie pa<br>OD Osia Dławie Chart Osarzania                                                                                                    | sposób.                                                                                                    |
|----------------------------------------------------------------------------------------------------|----------------------------------------------------------------------------------------------------|----------------------------------------------------------------------------------------------------|
| ystem system<br>ystem system<br>ystem<br>ystem<br>y | Opic         Despit         Despit <thdespit< th=""> <thdespit< th=""> <thdespit< th=""></thdespit<></thdespit<></thdespit<> | Maksymalnie można dodać tylko jeden ciąg daneg<br>typu.                                                                                                    |
|                                                                                                    | Watchweids Steps,3         300           Nanze         Soyneprzewód         Beló         200           Jedenstka         Cens za mér:         Perkejsenka klass wytrymułscić:         Eer           Opłał dodztawa         Perkejsenka klass wytrymułscić:         Eer         Eer           Spejinił ochreny Pr.         ●         Perkejsenka klass wytrymułscić:         Eer           Konfiguracja synt:         3L-1914         Perkej a montaziowa:         Pelsiome tr           Numer zamównieniewy           Perkej a montaziowa:         Pelsiome tr                                                                                                    |                                                                                                    |
|                                                                                                    | Watchweids Stepie 2         300           Name         Spreaprzewid         Beld         200           Indexatka         Spreaprzewid         Beld         200           Opłał dodzkowa         Funktjonała klasa wytymałacki.         Bez           Spreajni odrziwy JP-         P         Proja montazowa:         Proziomo z           Transfer         Numer zamówientowy IA         P         Posyja montazowa:         Posiciomo z                                                                                                    |                                                                                                    |
|                                                                                                    | Watchweids Stepis 3     Beld:     200       Nance     Soyneprened     Cesa a mer.     Peldestalla       Ophid dedetame     Peldestalla     Peldestalla     Peldestalla       Sopieri cohreny Pr.     Peldestalla     Peldestalla     Peldestalla       Numer zamövenionyi Al     Peldestalla     Peldestalla     Peldestalla       Numer zamövenionyi Al     Peldestalla     Peldestalla     Peldestalla       Właściwości: Sekcja 3     Właściwości: Sekcja 3     Peldestalla     Peldestalla                                                                                                    |                                                                                                    |
|                                                                                                    | Witkdrewick Step; 3         Bold         300           Narzes         Sonspresed         Creat as metric         Berg           Opter dedationer:         Perglementerwick         Berg         Berg           Reinfordnis klass wytymietricic         Berg         Perglementerwick         Berg           Reinfordnis klass wytymietricic         Berg         Perglementerwick         Perglementerwick         Berg           Numer zambeleniewy:         11:3PD1         Perglementerwick         Perglementerwick         Perglementerwick           Nazwa:         Szynoprzewód         Szynoprzewód         Szynoprzewód         Szynoprzewód                                                                                                    | wysoki barr                                                                                                    |
|                                                                                                    | Watchweids Stepi,3         Beld         200           Narase         Spresprezevid         Cena an addr.         200           Optat dodatkown         Freely and anticonery (A)         Persy (an ontazowa:         Persy (an ontazowa:           Numer zambolenstowy         IL SPN         Persy (an ontazowa:         Persy (an ontazowa:         Persy (an ontazowa:           Transfer         Szynoprzewód         Jednostka:         Szynoprzewód         Szynoprzewód                                                                                                    | wyseki karr                                                                                                    |
|                                                                                                    | Watarowski Skyl, 3     Bild     200       Naroe     Symproteoid     Cosa a mer.     Parkijenski skyl styrmatici       Oplad dodatkom     Forkijenski skyl styrmatici     Parkijenski skyl styrmatici       Numer zambolenicyvi     Parkijenski skyl styrmatici     Parkijenski skyl styrmatici       Właściwości:     Sekcja 3     Parkijenski skyl styrmatici       Numer zambolenicyvi     Parkijenski skyl styrmatici     Parkijenski skyl styrmatici       Vitasciwości:     Sekcja 3     Parkijenski skyl styrmatici       Nazwa:     Szynoprzewód       Jednostka:     Opłata dodatkowa:                                                                                                    | Ilość: 100<br>Cena za metr:<br>Funkcjonalna klasa wytrzymałości: Bez                                                                                                    |
|                                                                                                    | Watarowski Skyli J     Beldi     200       Narse     Symptrevid     Crisi a metri     Projektion Metri volymakticitiči       Regista dodrana     Projektion Metri volymakticitiči     Regista metri volimitiči       Spejint ochrany JP:     ●     Projektion Metri volymakticitiči       Numer zamolovnikoviji     Projektion Metri volymakticitiči     Regista metriči       Właściwości:     Sekcja 3     Projektion Metri volymakticiti       Numer zamolovnikoviji     Projektion Metri volymakticiti     Projektion Metri volymakticiti       Vilašciwości:     Sekcja 3     Nazwa:     Szynoprzewód       Jednostka:                                                                                                    | Ilość: 100   Cena za metr: Ez   Funkcjonalna klasa wytrzymałości: Bez   Prąd znamionowy [A]:                                                                                                    |
|                                                                                                    | Wałczekscie Ja     Bełć     200       Naroce     Spreprzewód     Cesa za mer.     Pełcy da mołoże skie w tyrymułcići lez.       Opła dodatka     Pełcy da mołoże skie w tyrymułcići lez.     Pełcy da mołoże skie w tyrymułcići lez.       Numer zamośweniowy /A     Pełcy da mołoże skie w tyrymułcići lez.     Pełcy da mołoże skie w tyrymułcići lez.       Właści wości: Sekcja 3     Nazwa:     Szynoprzewód       Jednostka:     Opłata dodatkowa:     Stopień ochrony IP:       Stopień ochrony IP:      Konfiguracja szyn:       3L-1PEN     Numer zamówieniowy:                                                                                                    | Ilość: 100   Cena za metr: Ez   Funkcjonalna klasa wytrzymałości: Bez   Prąd znamionowy [A]: Image: Compositive compositive compositi |

# 3. Definicja projektu i planowanie systemu

Start

2

3

5

### Systemy szynoprzewodów

|          | Nowy                          | •      |
|----------|-------------------------------|--------|
| ot       | Wytnij                        | Ctrl+X |
| D        | Коріиј                        | Ctrl+C |
| <b>1</b> | Wkłej                         | Ctrl+V |
| ×        | Usuń                          | Usuń   |
|          | Kreator numery zamówieniowego |        |
|          | Szczegóły / Informacja cenowa |        |
|          | Pokaż w katalogu              |        |
| 1        | Charakterystyki               |        |

## Porada:

W liście komponentów można wykorzystać funkcję kopiowania aby duplikować potrzebne elementy (np.: skrzynki odpływowe) lub całe ciągi szynoprzewodów.

#### 3. Definicja projektu i planowanie systemu

### Porady do projektowania

W kolejnym rozdziale, użytkownik znajdzie porady które pozwolą na szybszą i bardziej efektywną pracę z programem SIMARIS project

- Kopiowanie całych rozdzielnic / komponentów
- Dodawanie elementów systemu jako Ulubione i wykorzystanie ich w nowym projekcie
- Import całej sieci zaprojektowanej w programie SIMARIS design 6.x professional i w kolejnym kroku skonfigurowanie rozdzielnic i innych elementów w programie SIMARIS project.

## 3. Definicja projektu i planowanie systemu

Porady do projektowania- kopiowanie

Kopiowanie systemów w drzewie projektowym w rozdziale, **Definicja Projektu**" odbywa się następująco:

- Lewy przycisk myszy→ Kopiuj
- Prawy przycisk myszy → Wklej

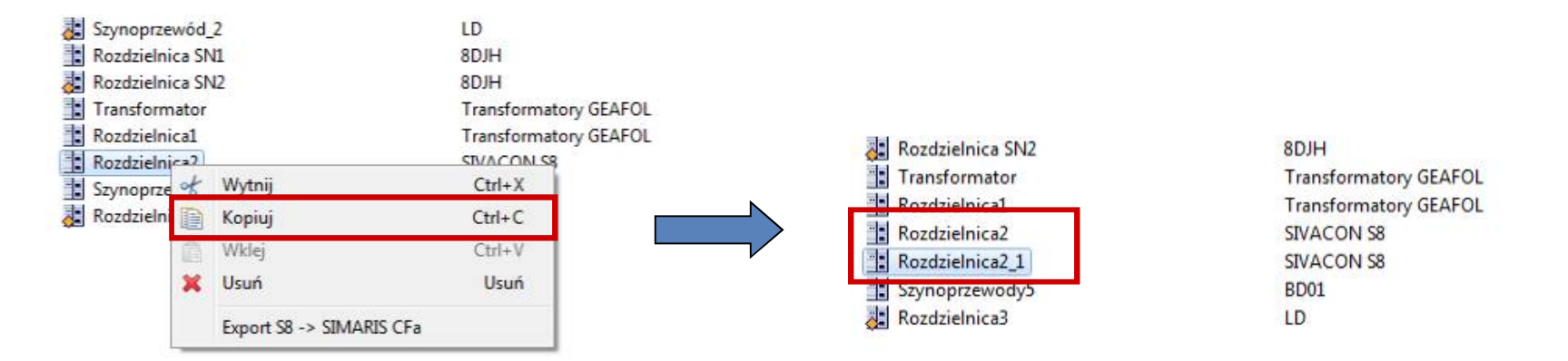

Skopiowany system może być zmodyfikowany zgodnie z potrzebami w kroku, Planowanie Systemu".

Start

W wielu przypadkach ta opcja pozwala zaoszczędzić sporo czasu, podobne do siebie systemy mogą być szybko zbudowane bez konieczności wprowadzania danych od podstaw.

## 3. Definicja projektu i planowanie systemu

# Porady do projektowania- kopiowanie

| Drzewo projektu  | Typ produktu          |
|------------------|-----------------------|
| A 🔁 Nowy         |                       |
| Szynoprzewód     | LD                    |
| Szynoprzewód_1   | LD                    |
| Szynoprzewód_2   | LD                    |
| Rozdzielnica SN1 | 8DJH                  |
| Rozdzielnica SN2 | 8DJH                  |
| Transformator    | Transformatory GEAFOL |
| Rozdzielnica1    | Transformatory GEAFOL |
| Rozdzielnica2    | SIVACON S8            |
| Rozdzielnica2_1  | SIVACON S8            |
| Szynoprzewody5   | BD01                  |
| Rozdzielnica3    | LD                    |

W zależności od struktury projektu, systemy mogą być przenoszone w projekcie za pomocą chwyć i upuść.

W Danych Podprojektu wyświetlonych poniżej w drzewie projektu, można zmienić nazwy skopiowanych systemów.

**SIMARIS** project

| Dane podprojektu   |                 |
|--------------------|-----------------|
| Nazwa podprojektu: | Rozdzielnica2_1 |
| Opracował:         | POZ01652        |
|                    | 10 0011         |
| Utworzony:         | 12 marzec 2014  |
| Modyfikacja:       | 13 marzec 2014  |
|                    |                 |
|                    |                 |

Slide 63

Start 1

2

4 5 6

#### 3. Definicja projektu i planowanie systemu

Porady do projektowania- ulubione

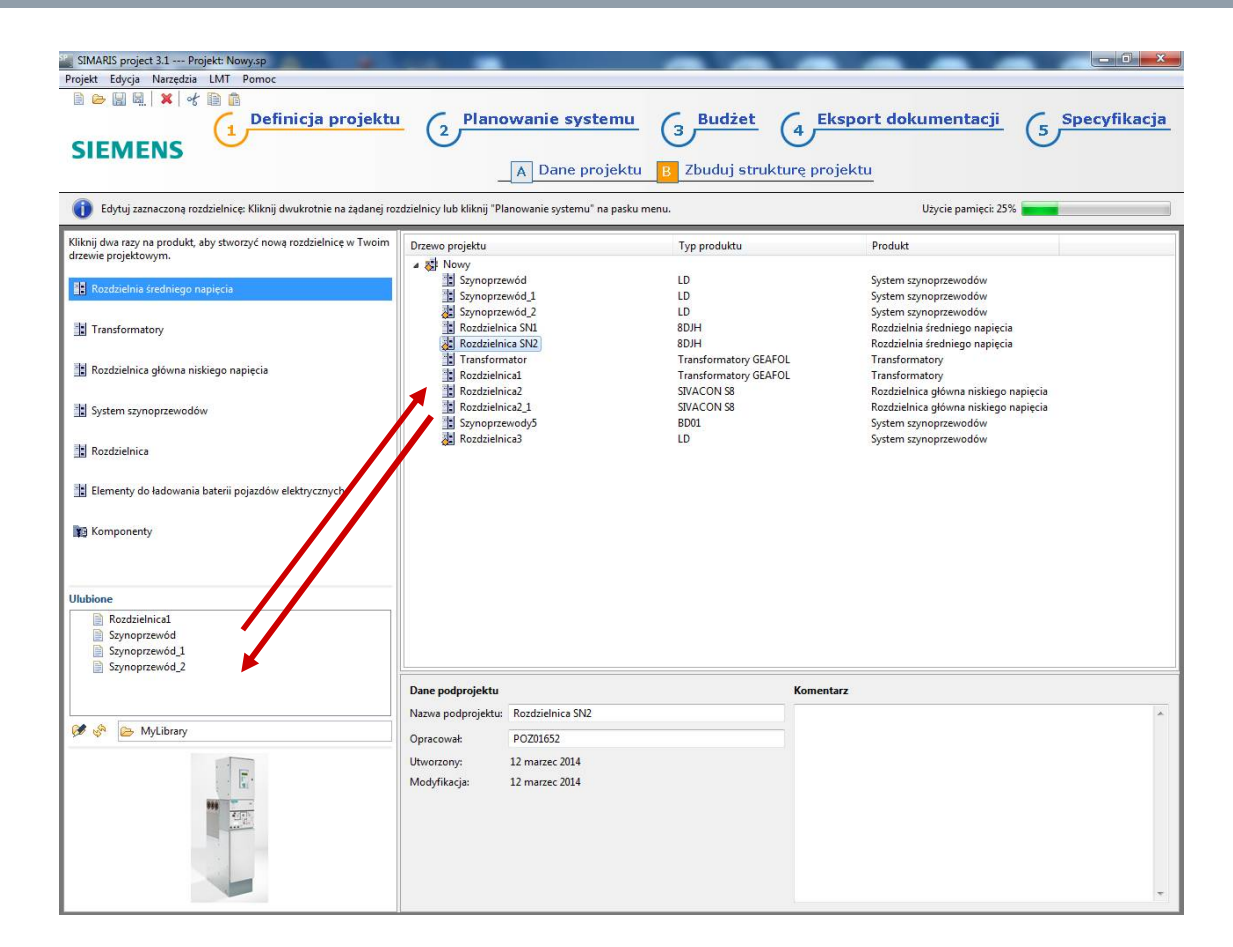

Aby praca z programem SIMARIS project była bardziej efektywna, można dodać kompletne systemy do biblioteki Ulubionych i wykorzystać przy nowych projektach.

Systemy są zapisywane jako Ulubione i mogą być dodane w nowych projektach za pomocą funkcji chwyć i upuść tak jak to pokazano strzałkami na rysunku.

SIMARIS project

Slide 64

Start 1

2

3 4 5 6

Slide 65

# 3. Definicja projektu i planowanie systemu

# Porady do projektowania- ulubione

| Ulubione        | dostęp                                                                                                    |
|-----------------|----------------------------------------------------------------------------------------------------|
| Rozdzielnica1   | • To c                                                                                                    |
| 📄 Rozdzielnica2 |                                                                                                    |
| Rozdzielnica2_1 |                                                                                                    |
| Szynoprzewód    | VV Za                                                                                                    |
| Szynoprzewód_1  |                                                                                                    |
| Szynoprzewód_2  |                                                                                                    |
| MyLibrary       | <ul> <li>LMT</li> <li>Iocalisation</li> <li>MyLibrary</li> <li>p2</li> <li>plugins</li> <li>workspace</li> <li>System Volume Information</li> <li>Temp</li> </ul> |
|                 |                                                                                                    |

Start

2

3

Ikona 🐓 może być użyta aby ustawić ścieżkę dostępu do biblioteki Ulubionych.

 To oznacza, że można stworzyć kilka katalogów Ulubionych i wykorzystywać do różnych projektów w zależności od potrzeb.

#### 3. Definicja projektu i planowanie systemu

Porady do projektowania- ulubione

- Istnieje możliwość edytowania struktur Ulubionych.
  - Przenoszenie zapisanego systemu z jednej biblioteki do innej
  - zmiany nazwy Ulubionych,
- Edycja taka jest dostępna z poziomu plików na twardym dysku, ale po zmianach należy zaktualizować ścieżkę dostępu do Ulubionych w programie SIMARIS project za pomocą ikony

SIMARIS project

 Istnieje możliwość edytowania systemów dodanych z Ulubionych tak aby dostosować je do potrzeb aktualnie opracowywanego projektu.

Porady do projektowania – import projektu z programu SIMARIS design

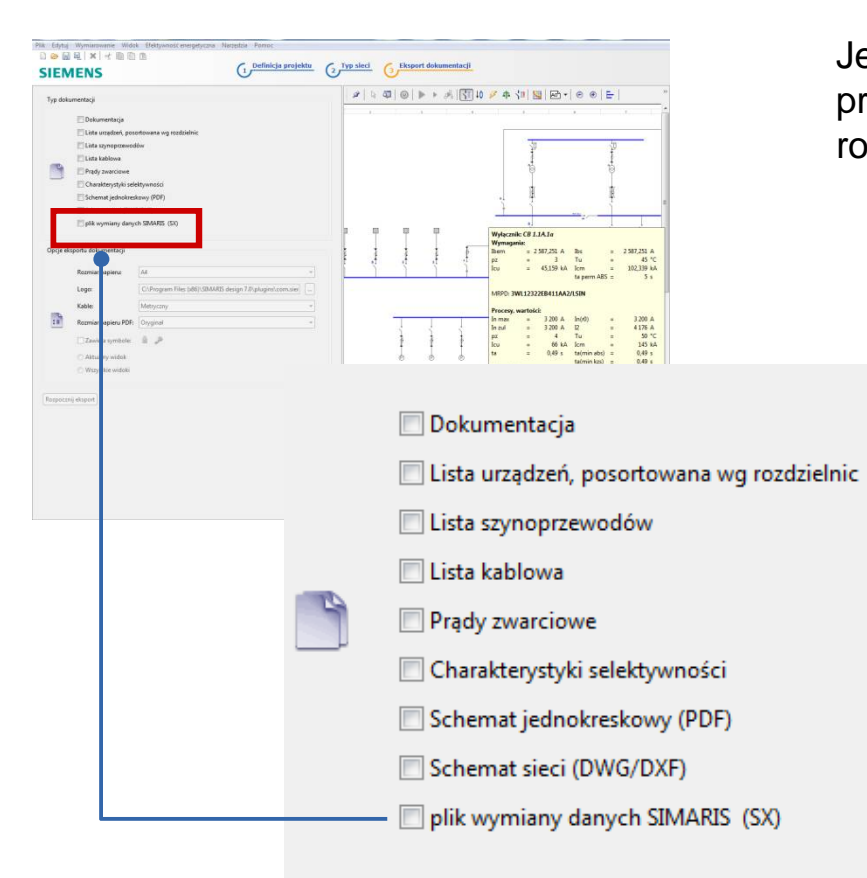

Jeżeli użytkownik używa program SIMARIS design professional, może wyeksportować plik z rozszerzeniem .sx.

Start

2

3 4 5 6

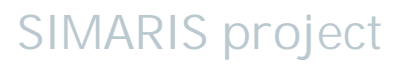

### 3. Definicja projektu i planowanie systemu

Porady do projektowania – import projektu z programu SIMARIS design

| Proj | ekt Edycja Narzędzia LMT Pomoc         |        |   |
|------|----------------------------------------|--------|---|
| Ð    | Nowy projekt                           |        | Ī |
| 0    | Otwórz projekt                         |        | ļ |
|      | Zapisz                                 | Ctrl+S | l |
|      | Zapisz jako                            |        | ļ |
|      | Import z programu SIMARIS design       |        | ļ |
|      | 1 Nowy.sp [C:\Users\poz01652\Desktop]  |        | ļ |
|      | 2 Nowy1.sp [C:\Users\poz01652\Desktop] |        | ľ |
|      | Wyjdź                                  |        | I |

Taki plik może zostać zaimportowany do programu SIMARIS project poprzez menu "**Projekt**".

Start 1 2 3 4

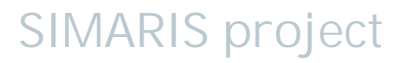

### 3. Definicja projektu i planowanie systemu

Porady do projektowania – import projektu z programu SIMARIS design

2

Start

3

Należy wskazać ścieżkę dostępu do pliku

Następnie rozpocznie się import.

|                                                                                                    | ng • s | iemens 🕨                                 | *** | Przeszukaj: Sien      | rens                        | 2                                 |
|----------------------------------------------------------------------------------------------------|--------|------------------------------------------|-----|-----------------------|-----------------------------|-----------------------------------|
| Organizuj 🔻 Nowy folder                                                                                                    |        |                                          |     | Ē                     | •                           | 0                                 |
| <ul> <li>✓ Ulubione</li> <li>Statnie miejsca</li> <li>Pobrane</li> <li>Siemens</li> <li>Pulpit</li> <li>✓ Dokumenty</li> <li>✓ Dokumenty</li> <li>✓ Obrazy</li> <li>✓ Obrazy</li> <li>✓ Wideo</li> <li>✓ Wideo</li> <li>✓ SYSTEM (C:)</li> <li>✓ A&amp;D (F:)</li> </ul> |        | Nazwa<br>Baza projektow<br>PriceList 7.2 | *   |                       | Data m<br>2014-0.<br>2014-0 | odyfika<br>2-17 14:1<br>3-07 14:2 |
| Nazwa pliku:                                                                                                    |        |                                          | •   | *.sx; *.sxe<br>Otwórz | Anul                        | ▼<br>uj                           |

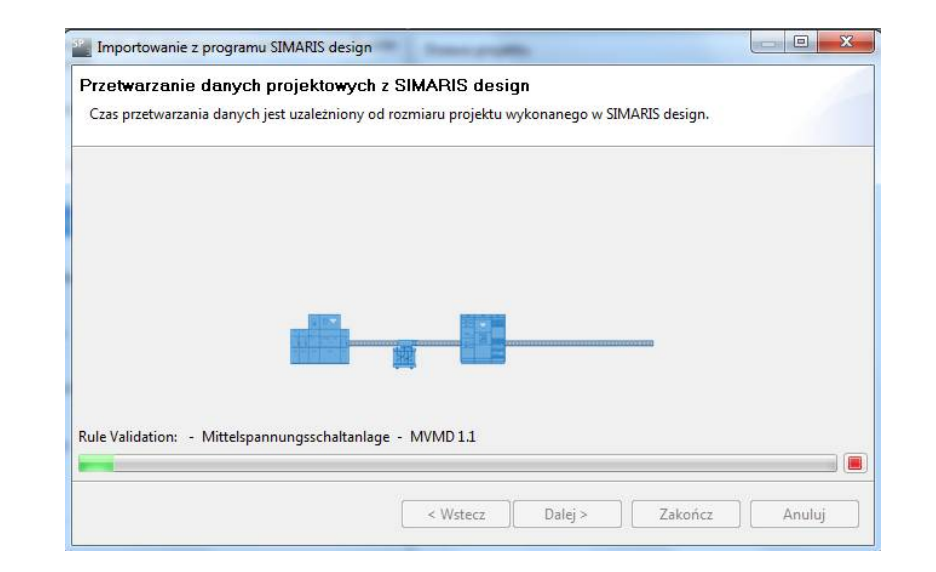

Porady do projektowania – import projektu z programu SIMARIS design

2

Starf

| ' <b>apisz</b><br>Zapisz projekt!                       |                                         |                                 |
|---------------------------------------------------------|-----------------------------------------|---------------------------------|
| Proszę sprawdzić specyfikacje w                         | ykonane w programie Simaris Design, por | nieważ podczas importu dostosow |
|                                                         |                                         |                                 |
| Zapisz projekt jako<br>C:\Users\poz01652\Desktop\obl.sp |                                         | Przeglądaj                      |
| Zapisz projekt jako<br>C:\Users\poz01652\Desktop\obl.sp |                                         | Przeglądaj                      |

Podczas procesu importu użytkownik może zostać poproszony o wykonanie kilu dodatkowych ustawień. Należy porównać wyniki uzyskane w programie SIMARIS project z danymi z programuSIMARIS design.

Porady do projektowania – import projektu z programu SIMARIS design

| Drzewo projektu         | Typ produktu          | Produkt                               |
|-------------------------|-----------------------|---------------------------------------|
| a 📑 nowy                |                       |                                       |
| Single components       | Komponenty            | Komponenty                            |
| Unidentified components | Komponenty            | Komponenty                            |
| GEAFOL transformers     | Transformatory GEAFOL | Transformatory                        |
| MVMD11                  | 8DJH                  | Rozdzielnia średniego napięcia        |
| Tor A S1.1              | SIVACON S8            | Rozdzielnica główna niskiego napięcia |
| RUPS1 TOR A             | SIVACON S8            | Rozdzielnica główna niskiego napięcia |
| RUPS Klim TorA          | SIVACON S8            | Rozdzielnica główna niskiego napięcia |
| LVMD1.1C                | SIVACON S8            | Rozdzielnica główna niskiego napięcia |
| Tor B S2.2              | SIVACON S8            | Rozdzielnica główna niskiego napięcia |
| RUPS Klim TorB          | SIVACON S8            | Rozdzielnica główna niskiego napięcia |
| RUPS2 TOR B             | SIVACON S8            | Rozdzielnica główna niskiego napięcia |
| LVMD 1.1F               | SIVACON S8            | Rozdzielnica główna niskiego napięcia |
| LVMD 1.1G               | SIVACON S8            | Rozdzielnica główna niskiego napięcia |
| LVMD1.1H                | SIVACON S8            | Rozdzielnica główna niskiego napięcia |
| LVMD 1.1I               | SIVACON S8            | Rozdzielnica główna niskiego napięcia |
| nn-B1.1A.1              | LD                    | System szynoprzewodów                 |
| B1.1A.1                 | LX                    | System szynoprzewodów                 |
| LVTS-S1.1A.1.2.1        | LX                    | System szynoprzewodów                 |
| LVTS-S1.1A.1.2.1.1.1.1  | BD2                   | System szynoprzewodów                 |

 Podczas importu zostanie zbudowana struktura projektu, wszystkie systemy zostaną automatycznie skonfigurowane.

Takie narzędzie pozwala zaoszczędzić sporo czasu który jest potrzebny do konfiguracji systemów rozdzielnic i systemów szynoprzewodów w progamie SIMARIS.

**SIMARIS** project

Każdy system może być dalej edytowany w programie SIMARIS project.

Porady do projektowania – import projektu z programu SIMARIS design

#### Uwaga:

- W zależności od wymagań projektu może zaistnieć potrzeba dodania dodatkowych elementów zmiany kierunku do systemów szynoprzewodów.
- Jeśli pewne elementy były ręcznie modyfikowane w programie SIMARIS design, może się czasami zdarzyć, że nie zostaną zidentyfikowane w programie SIMARIS project. Te elementy zostaną dodane do folderu "Komponenty" w drzewie projektu gdzie można je ręcznie zmodyfikować lub zamienić innym aparatem.

| Drzewo projektu         | Typ produktu          | Produkt                               |
|-------------------------|-----------------------|---------------------------------------|
| a 📑 nowy                |                       |                                       |
| Single components       | Komponenty            | Komponenty                            |
| Unidentified components | Komponenty            | Komponenty                            |
| GEAFOL transformers     | Transformatory GEAFOL | Transformatory                        |
| MVMD 1.1                | 8DJH                  | Rozdzielnia średniego napięcia        |
| Tor A S1.1              | SIVACON S8            | Rozdzielnica główna niskiego napiecia |
#### 3. Definicja projektu i planowanie systemu

Porady do projektowania – import projektu z programu SIMARIS design

#### Uwaga:

Opcja eksportu plików z rozszerzeniem (.sx) jest dostępna tylko w programie SIMARIS design **professional**.

Start 1 2 3 4 5

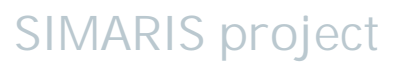

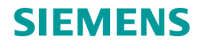

# SIMARIS project Tutorial

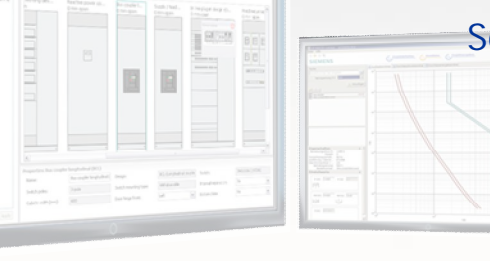

Software for determining the space requirements and budget for electric power distribution

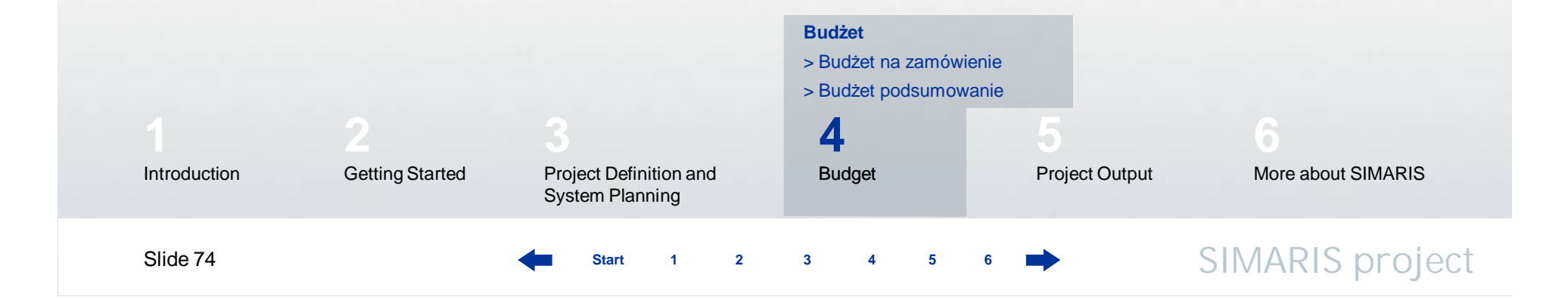

| SIEMENS        |         |  |  |  |
|----------------|---------|--|--|--|
| 4. Budget      |         |  |  |  |
| Budżet na zamó | ówienie |  |  |  |

- Wycenę kosztorysową najlepiej zlecić lokalnemu konsultantowi/ handlowcowi jako, że jest on najlepiej zorientowany w wymogach, przepisach dotyczących lokalnego rynku.
- Projekt można przesłać zapisując go w pierwszym kroku na dysku a następnie wysyłać mailem. Pliki posiadają rozszerzenie .sp.
- Lokalny konsultant / handlowiec firmy Siemens może przygotować wycenę kosztorysową na potrzeby danego projektu, pod podanym adresem znajduje się lista kontaktowa <u>www.siemens.com/simaris/contact</u>.

#### 4. Budget

#### Budżet na zamówienie

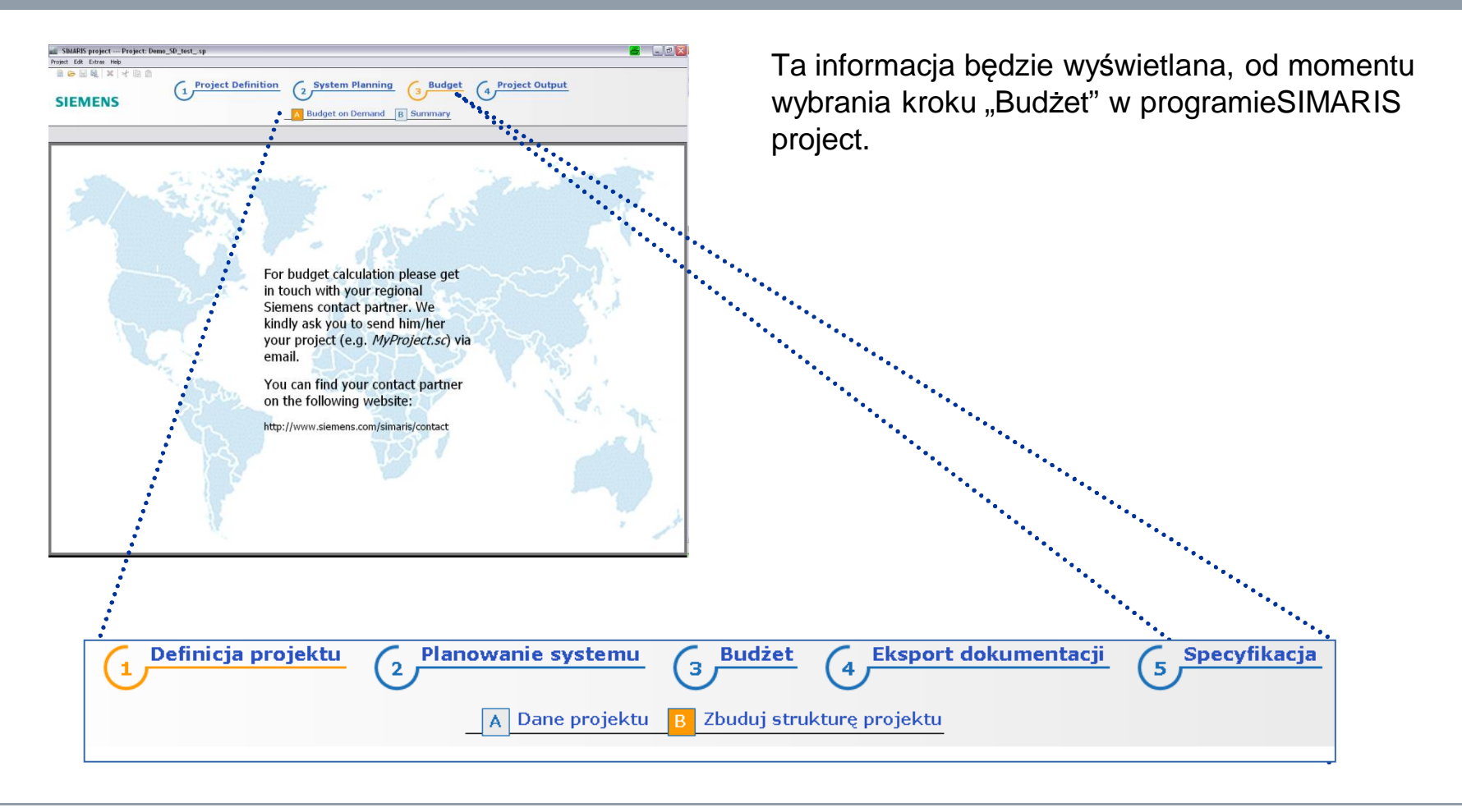

2

3

5

6

Start

#### 4. Budget

Summary

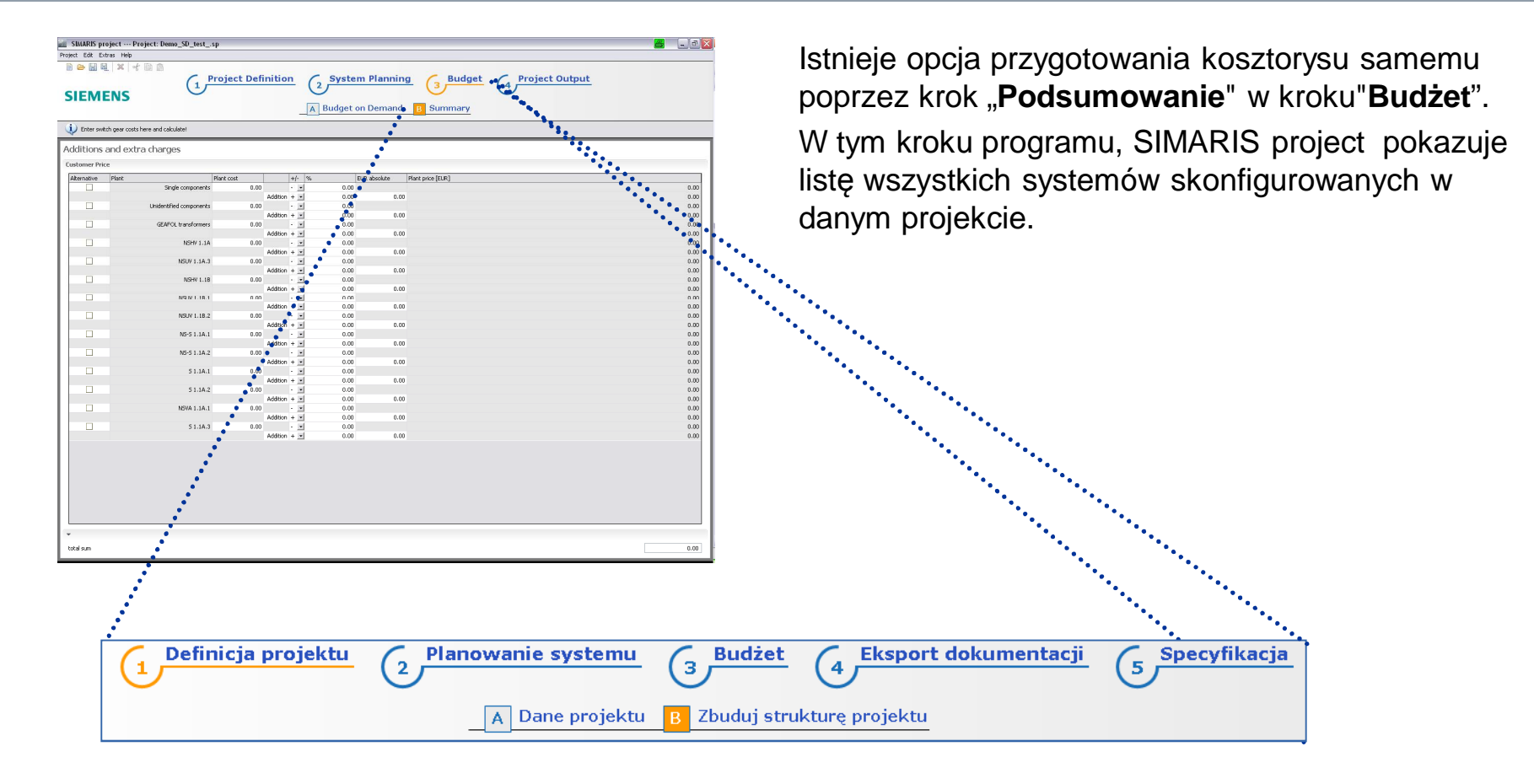

2

3

5

6

Start

SIMARIS project

Slide 77

#### 4. Budget

#### Summary

Additions and extra charges **Customer Price** Alternative Plant Plant cost +/- % EUR absolute Plant price [EUR] Single components 0.00 - -0.00 0.00 Addition + 💌 0.00 0.00 0.00 0.00 Unidentified components 0.00 - -0.00 Addition + 💌 0.00 0.00 0.00 GEAFOL transformers 0.00 -0.00 0.00 0.00 Addition + 💌 0.00 0.00 0.00 NSHV 1.1A 0.00 0.00 Addition + -0.00 0.00 0.00 NSUV 1.1A.3 0.00 0.00 0.00 0.00 0.00 Addition + 💌 0.00 NSHV 1.1B 0.00 0.00 0.00 -0.00 Addition + • 0.00 0.00 0.00 NSUV 1.18.1 0.00 0.00 Ceny budżetowe 0.00 Addition + 💌 0.00 0.0 NSUV 1.1B.2 0.00 0.00 0.00 0.00 Addition 0.00 0.00 NS-S 1.1A.1 0.00 0.00 0.00 Addition + 💌 0.00 0.00 0.00 NS-5 1.1A.2 0.00 0.00 0.00 0.00 Addition + • 0.00 0.00 S 1.1A.1 0.00 0.00 0.00 Addition + -0.00 0.00 0.00 51.1A.2 0.00 0.00 0.00 Addition + 🝷 0.00 0.00 0.00 NSVA 1.1A.1 0.00 0.00 0.00 Addition + 💌 0.00 0.00 0.00 S1.1A.3 0.00 0.00 0.00 - -0.00 Addition + -0.00 0.00 Identyfikacja opcji **Dodatki/Rabaty** total surr 0.00 Całkowita wartość

Start

1

2

3

4

5

6

- Można wprowadzić ceny dla danego systemu.
- Suma całkowita jest wyświetlana na dole po prawej.
- Istnieje możliwość zaznaczenia pozycji jako rozwiązania (miejsca do zaznaczenia w prawej kolumnie), te pozycje nie będą sumowane do kwoty całkowitej.

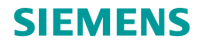

# SIMARIS project Tutorial

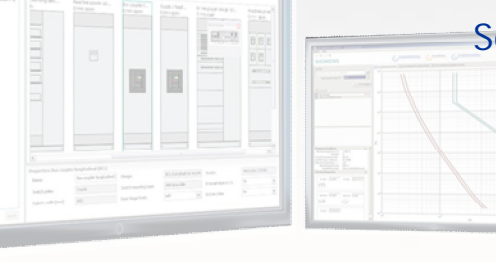

Software for determining the space requirements and budget for electric power distribution

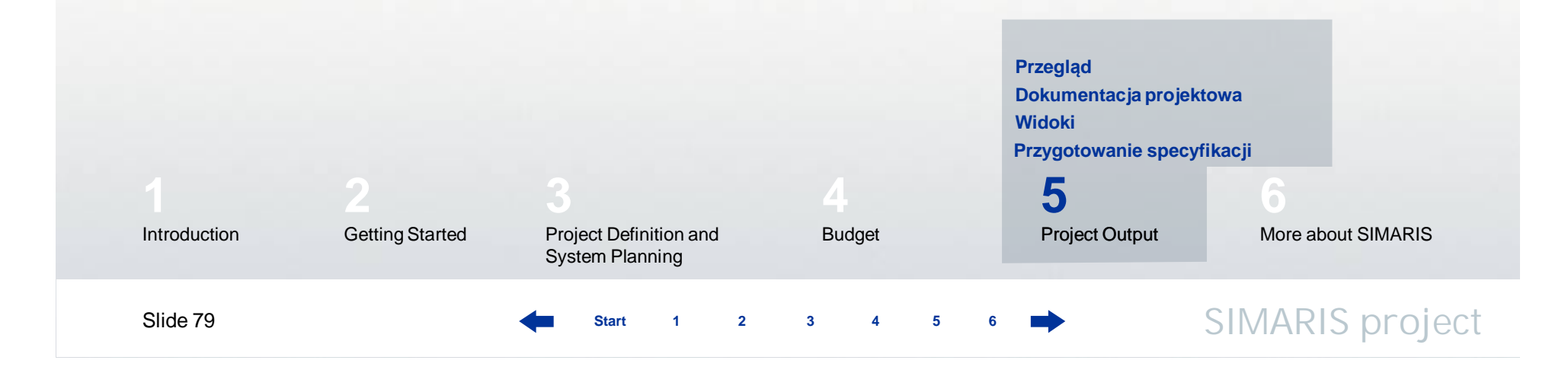

#### 5. Eksport dokumentacji

### Przegląd

| ttu Produkt<br>ty Komponenty<br>y Komponenty<br>tory GEA Transformat | Kompletny Raport     Kompletny dokument zgodnie z zaznaczeniem     Wickski                                                                                                    | 🖋 Ustawienia 🛎 Start                                                                                                    |
|----------------------------------------------------------------------|----------------------------------------------------------------------------------------------------|----------------------------------------------------------------------------------------------------|
| ty Komponenty<br>y Komponenty<br>tory GEA Transformat                | Kompletny dokument zgodnie z zaznaczeniem     Widoki                                                                                                    |                                                                                                    |
| ty Komponenty<br>ty Komponenty<br>tory GEA Transformat               | Wideki                                                                                                    |                                                                                                    |
| tory GEA Transformat                                                 | - Midoki                                                                                                    |                                                                                                    |
| tory GEA Transformat                                                 | · WINOW                                                                                                    | 🖭 Start                                                                                                    |
| Developing                                                           |                                                                                                    |                                                                                                    |
| Rozdzielnia                                                          | System osłon                                                                                                    |                                                                                                    |
| Rozdzielnica.                                                        | Widok Elewacji (uproszczony)                                                                                                    | X 1                                                                                                    |
| Rozdzielnica.                                                        | Schemat Jednokreskowy                                                                                                    |                                                                                                    |
| Rozdzielnica.                                                        |                                                                                                    |                                                                                                    |
| Rozdzielnica.                                                        |                                                                                                    |                                                                                                    |
| 8 Rozdzielnica.                                                      |                                                                                                    | 22-12 90<br>1018/01 2015 30 90                                                                                                    |
| 8 Rozdzielnica.                                                      |                                                                                                    |                                                                                                    |
| 3 Rozdzielnica                                                       |                                                                                                    | 🛌 Start                                                                                                    |
| 3 Rozdzielnica                                                       |                                                                                                    |                                                                                                    |
| 3 Rozdzielnica                                                       |                                                                                                    | 1 BO VERY AND AND A DECEMBER OF A DECEMBER OF A DECEMBER O |
| 3 Rozdzielnica                                                       | Podsumowanie obliczeń                                                                                                    | 2 4 4 1 10                                                                                                    |
| System szyn                                                          | Lista cen budżetowych (szczegółowa)                                                                                                    | 2 1 Interpret Interpret Interpret                                                                                                    |
| System szyn                                                          |                                                                                                    |                                                                                                    |
| System szyn                                                          |                                                                                                    | 2 3 9 13                                                                                                    |
| System szyn                                                          |                                                                                                    | 3 3 12                                                                                                    |
| System szyn                                                          |                                                                                                    |                                                                                                    |
| System szyn                                                          | <ul> <li>Utwórz specyfikację</li> </ul>                                                                                                    | 📇 Star                                                                                                    |
| System szyn                                                          | [ ]                                                                                                    |                                                                                                    |
| System szyn                                                          | Język angielski 👻                                                                                                    |                                                                                                    |
| System szyn                                                          | Plik GAEB 90 odnoszący się do zaznaczenia                                                                                                    | 回 新国 <sup>1</sup>                                                                                                    |
| System szyn                                                          | 📃 Dokument RTF zgodnie z wyborem                                                                                                    |                                                                                                    |
|                                                                      | <ol> <li>Rozdzielnica.</li> <li>Rozdzielnica.</li> <li>Rozdzielnica.</li> <li>Rozdzielnica.</li> <li>Rozdzielnica.</li> <li>Rozdzielnica.</li> <li>Rozdzielnica.</li> <li>Rozdzielnica.</li> <li>Rozdzielnica.</li> <li>Rozdzielnica.</li> <li>Rozdzielnica.</li> <li>System szyn</li> <li>System szyn</li> <li>System szyn</li> <li>System szyn</li> <li>System szyn</li> </ol> | a Rodzielnica.<br>Rodzielnica.<br>Podsumowanie obliczeń<br>Lista cen budzetowych (szczegółowa)<br>System szyn.<br>System szyn.<br>System szyn.<br>System szyn.<br>System szyn.<br>System szyn.<br>System szyn.<br>System szyn.<br>System szyn.<br>System szyn.<br>System szyn.<br>System szyn.<br>System szyn.                                                                                                    |

 W kroku "Eksport dokumentacji" można szybko i łatwo stworzyć dokumentację projektową.

Start

1

2

3 4 5 6

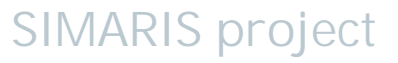

### 5. Eksport dokumentacji

### Przegląd

• Aby rozpocząć eksport, należy wybrać system dla którego chcemy to zrobić z drzewa projektu.

| Drzewo projektu                                                                                                    | Typ produktu       | Produkt      | Raport                           |
|----------------------------------------------------------------------------------------------------|--------------------|--------------|----------------------------------|
| a 📑 nowy                                                                                                    |                    |              |                                  |
| 🛐 Single components                                                                                                    | Komponenty         | Komponenty   | $\mathbf{\overline{\mathbf{V}}}$ |
| The second second secon | Komponenty         | Komponenty   |                                  |
| GEAFOL transformers                                                                                                    | Transformatory GEA | Transformat  |                                  |
| MVMD 1.1                                                                                                    | 8DJH               | Rozdzielnia  |                                  |
| Tor A S1.1                                                                                                    | SIVACON S8         | Rozdzielnica |                                  |
| RUPS1 TOR A                                                                                                    | SIVACON S8         | Rozdzielnica |                                  |
| RUPS Klim TorA                                                                                                    | SIVACON S8         | Rozdzielnica |                                  |
| LVMD 1.1C                                                                                                    | SIVACON S8         | Rozdzielnica |                                  |
| Tor B S2.2                                                                                                    | SIVACON S8         | Rozdzielnica |                                  |
| RUPS Klim TorB                                                                                                    | SIVACON S8         | Rozdzielnica |                                  |
| RUPS2 TOR B                                                                                                    | SIVACON S8         | Rozdzielnica | $\checkmark$                     |

### 5. Eksport dokumentacji

## Przegląd

| Kompletny Raport     Kompletny dokument zgodnie z zaznaczeniem                                              | 🖉 <u>Ustawienia</u> 📇 <u>Start</u>                                                                                                    | Następnie należy wybrać opcje eksportu,<br>wylistowane po prawej:<br>• Kompletny raport                         |
|----------------------------------------------------------------------------------------------------|----------------------------------------------------------------------------------------------------|----------------------------------------------------------------------------------------------------|
| ✓ Widoki                                                                                                    | E Start                                                                                                    | • Widoki                                                                                                    |
| <ul> <li>✓ System osłon</li> <li>─ Widok Elewacji (uproszczony)</li> <li>─ Schemat Jednokreskowy</li> </ul> |                                                                                                    | <ul> <li>Specyfikację projektową</li> <li>Klikając na "Start" rozpocznie się eksport<br/>dokumentów.</li> </ul> |
| ▼ Raporty i Listy - Wzory                                                                                   | 這 <u>Start</u>                                                                                                    |                                                                                                    |
| <ul> <li>Podsumowanie obliczeń</li> <li>Lista cen budżetowych (szczegółowa)</li> </ul>                      | 4         6         1           1         10         10         10         10         10         10         10         10         10         10         10         10         10         10         10         10         10         10         10         10         10         10         10         10         10         10         10         10         10         10         10         10         10         10         10         10         10         10         10         10         10         10         10         10         10         10         10         10         10         10         10         10         10         10         10         10         10         10         10         10         10         10         10         10         10         10         10         10         10         10         10         10         10         10         10         10         10         10         10         10         10         10         10         10         10         10         10         10         10         10         10         10         10         10         10         10         10 |                                                                                                    |
| ▼ Utwórz specyfikację                                                                                       | 📒 <u>Start</u>                                                                                                    |                                                                                                    |
| Język angielski v<br>Plik GAEB 90 odnoszący się do zaznaczenia<br>Dokument RTF zgodnie z wyborem            |                                                                                                    |                                                                                                    |
|                                                                                                    |                                                                                                    |                                                                                                    |

Start

1

2

3

5

6

4

#### 5. Eksport dokumentacji

#### Przegląd

Proszę wziąć pod uwagę fakt, że niektóre opcje eksportu są niedostępne dla niektórych systemów. Opcje eksportu "**System osłon**" i "**Widok elewacji**" są dostępne dla

- Rozdzielnic średniego napięcia
- transformatorów
- Rozdzielnic niskiego napięcia
- Podrozdzielnic

"Schemat jednokreskowy" jest dostępny tylko dla

- Rozdzielnic średniego napięcia
- Rozdzielnic niskiego napięcia

#### 5. Eksport dokumentacji

#### Dokumentacja projektowa

Aby utworzyć dokumenty, należy wybrać system dla którego chcemy to zrobić z drzewa projektu (po lewej).

| Drzewo projektu          | Typ produktu       | Produkt      | Raport |
|--------------------------|--------------------|--------------|--------|
| Image: single components | Komponenty         | Komponenty   | 2      |
| Unidentified components  | Komponenty         | Komponenty   |        |
| GEAFOL transformers      | Transformatory GEA | Transformat  |        |
| MVMD 1.1                 | 8DJH               | Rozdzielnia  |        |
| Tor A S1.1               | SIVACON S8         | Rozdzielnica |        |
| RUPS1 TOR A              | SIVACON S8         | Rozdzielnica |        |
| RUPS Klim TorA           | SIVACON S8         | Rozdzielnica |        |
| LVMD 1.1C                | SIVACON S8         | Rozdzielnica |        |
| Tor B S2.2               | SIVACON S8         | Rozdzielnica |        |
| RUPS Klim TorB           | SIVACON S8         | Rozdzielnica |        |
| RUPS2 TOR B              | SIVACON S8         | Rozdzielnica |        |

Po wybraniu elementów do eksportu (w sekcji ekranu po prawej) i "**Start**", rozpocznie się eksport dokumentów.

| ▼ Kompletny Raport                |             |       |   |   |   |   |   | 1 | <u>Ustawienia</u> | Start |                 |
|-----------------------------------|-------------|-------|---|---|---|---|---|---|-------------------|-------|-----------------|
| V Kompletny dokument zgodnie z za | aznaczeniem |       |   |   |   |   |   |   |                   |       |                 |
| Slide 84                          | -           | Start | 1 | 2 | 3 | 4 | 5 | 6 | -                 |       | SIMARIS project |

#### 5. Eksport dokumentacji

#### Dokumentacja projektowa

| 📶 Insert logo                                                                                                    | 6                                 |
|----------------------------------------------------------------------------------------------------|-----------------------------------|
|                                                                                                    |                                   |
| Show logo (since Word 2003), re                                                                                                    | commended dimensions: 152 x 24 px |
| Tri contra contra contr | OK Cancel                         |

Start

2

3

5

Jeżeli użytkownik chce załączyć logo własnej firmy w dokumentacji, należy kliknąć na "Ustawienia" i załączyć odpowiedni plik graficzny.

#### 5. Eksport dokumentacji

#### Dokumentacja projektowa

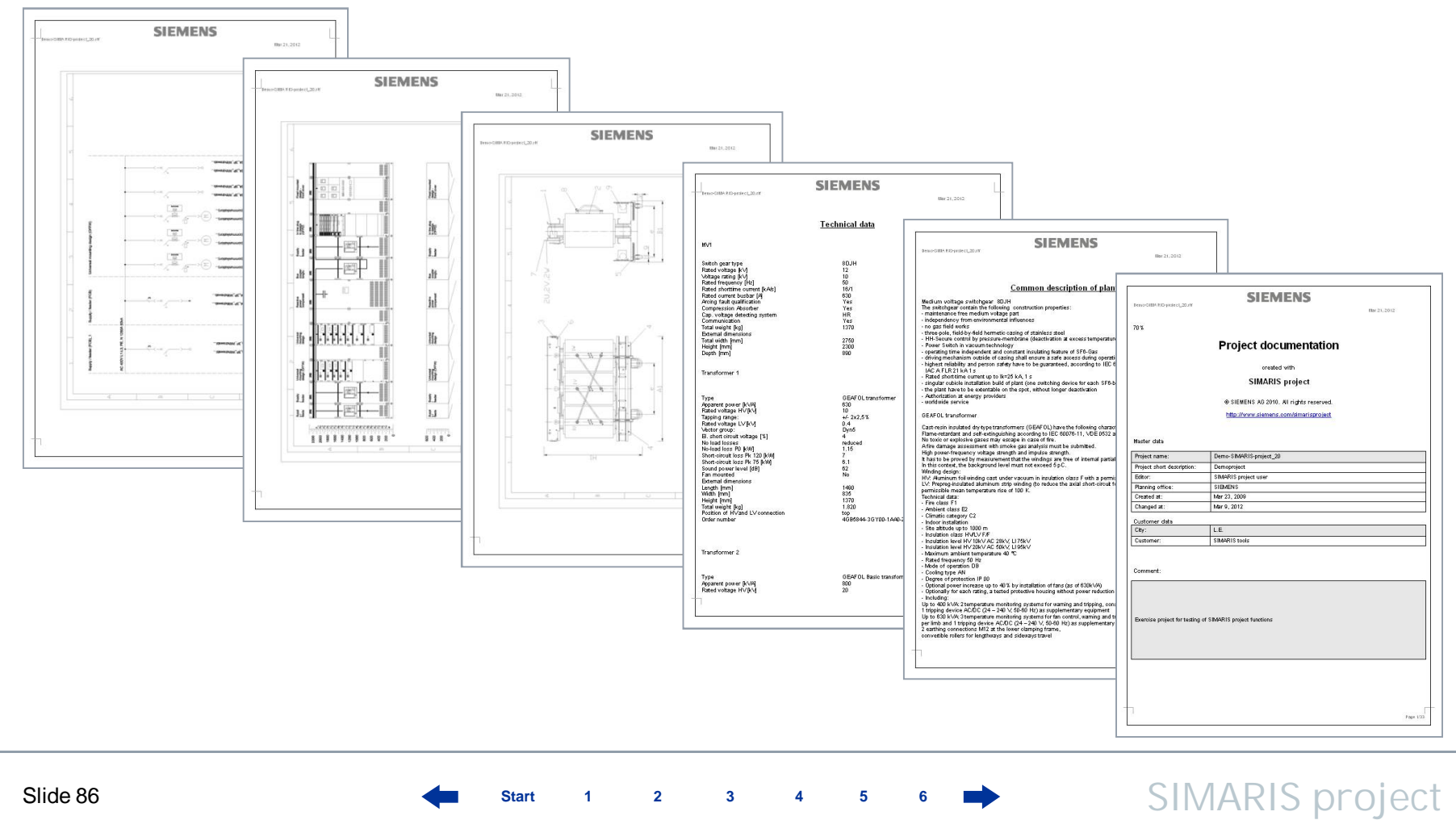

3

Slide 86

Start 1 2 4 5 6

#### 5. Eksport dokumentacji

#### Widoki

Ta opcja eksportu jest dostępna dla

- Rozdzielnic średniego napięcia
- transformatorów
- Rozdzielnic niskiego napięcia
- Podrozdzielnic

Dlatego proszę wybrać odpowiednie systemy/ komponenty z Drzewa Projektu (po lewej).

#### Uwaga:

Podrozdzielnie nie zawierają opcji eksportu "Schematu jednokreskowego".

Start 1 2 3 4 5 6

#### 5. Eksport dokumentacji

#### Widoki

| Drzewo projektu         | Typ produktu       | Produkt      | Raport |
|-------------------------|--------------------|--------------|--------|
| a 📑 nowy                |                    |              |        |
| Single components       | Komponenty         | Komponenty   |        |
| Unidentified components | Komponenty         | Komponenty   |        |
| GEAFOL transformers     | Transformatory GEA | Transformat  |        |
| MVMD 1.1                | 8DJH               | Rozdzielnia  |        |
| Tor A S1.1              | SIVACON S8         | Rozdzielnica |        |
| RUPS1 TOR A             | SIVACON S8         | Rozdzielnica |        |
| RUPS Klim TorA          | SIVACON S8         | Rozdzielnica |        |
| LVMD1.1C                | SIVACON S8         | Rozdzielnica |        |
| Tor B S2.2              | SIVACON S8         | Rozdzielnica |        |
| RUPS Klim TorB          | SIVACON S8         | Rozdzielnica |        |
| RUPS2 TOR B             | SIVACON S8         | Rozdzielnica |        |

Start

2

3

W pierwszej kolejności należy wybrać systemy w Drzewie Projektu (po lewej).

#### - Widoki

System osłon
 Widok Elewacji (uproszczony)
 Schemat Jednokreskowy

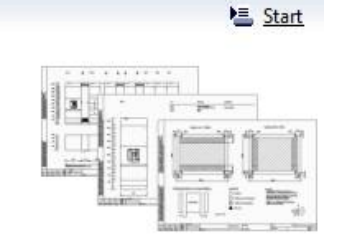

5

Po wybraniu wersji eksportu dokumentacji (w prawej części ekranu) i kliknięciu "**Start"** rozpocznie się eksport dokumentu

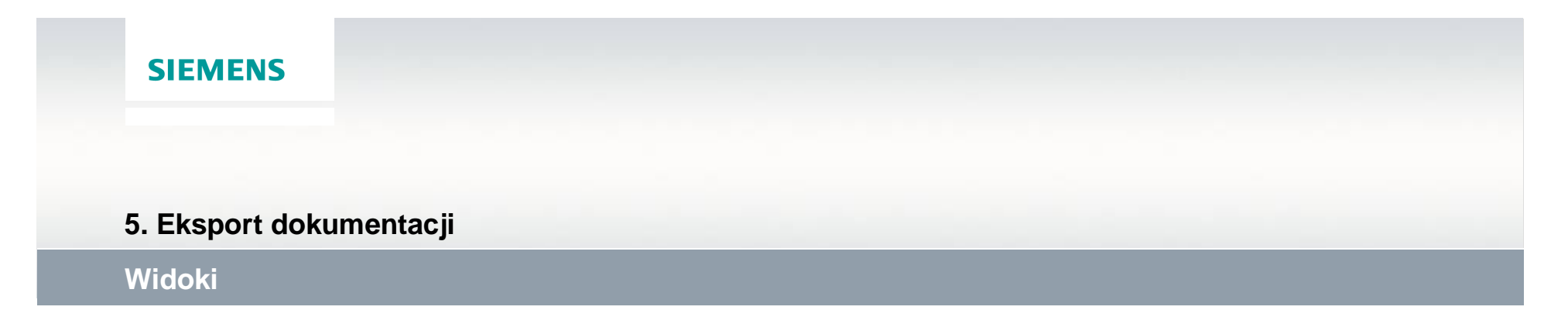

W rezultacie użytkownik otrzyma dokumentację w formacie .dxf, która jest wyświetlana w przeglądarce plików DXF. Pokazuje ona różne opcje widoku, wydruku dokumentów.

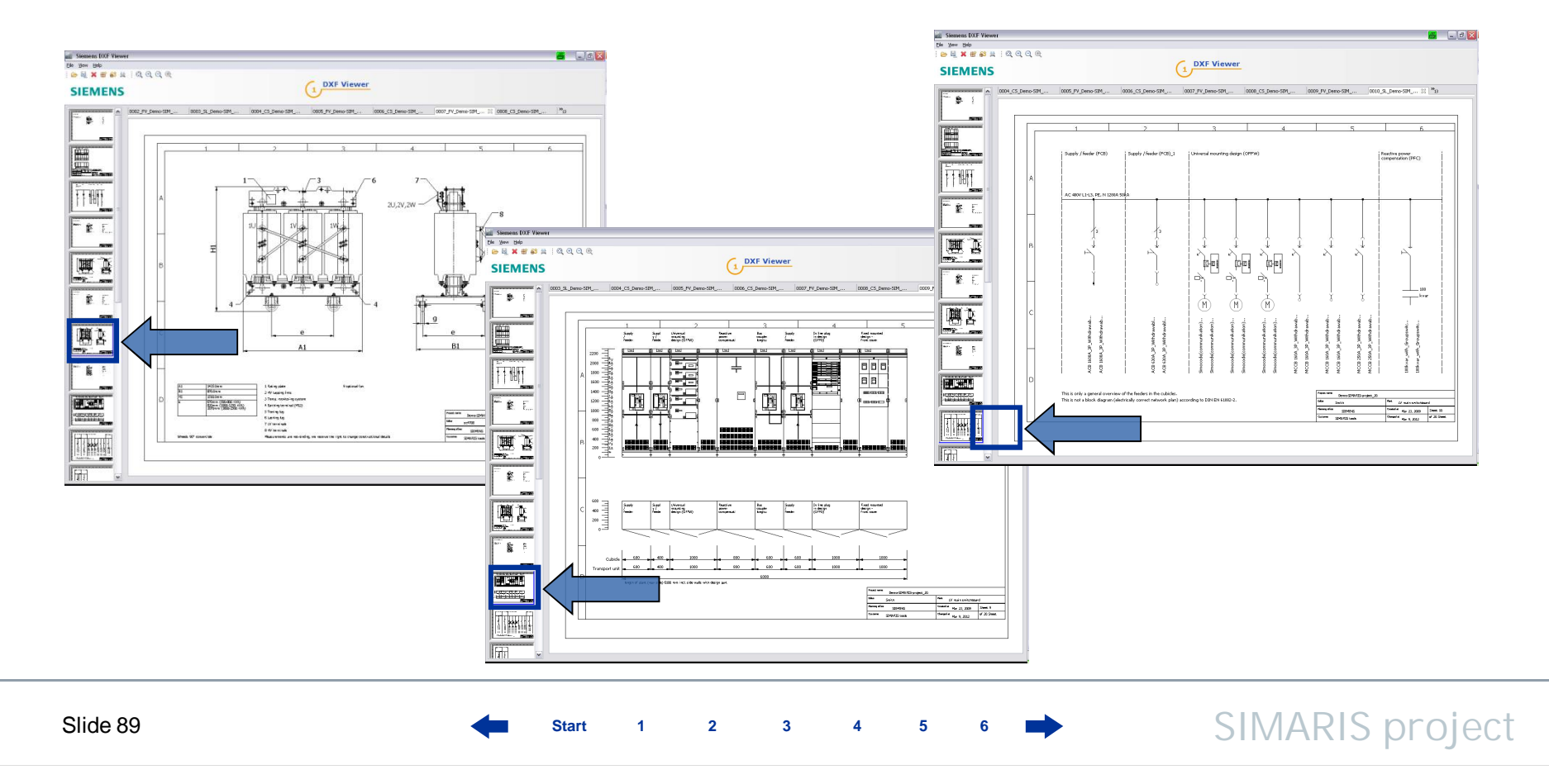

# SIEMENS 5. Eksport dokumentacji Widoki

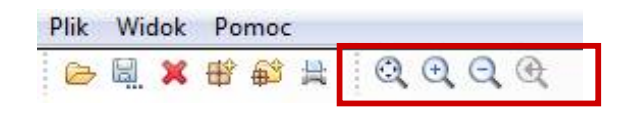

Aby zobaczyć dany rysunek z większą ilością detali można wykorzystać opcje powiększania.

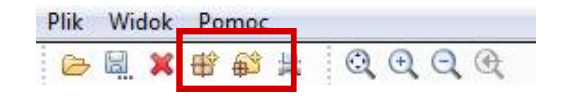

Można zapisać pojedynczy rysunek lub wszystkie i edytować je dalej w narzędziu CAD.

Start 1 2 3 4

5

#### 5. Eksport dokumentacji

#### Widoki

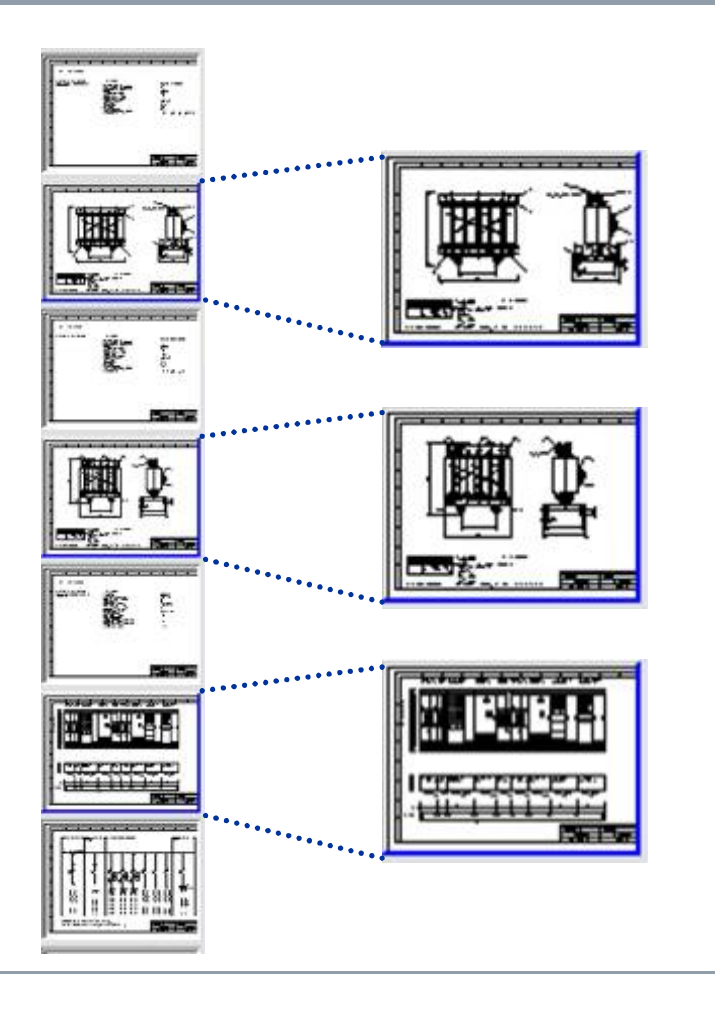

Aby wybrać rysunki do eksportu, należy je wybrać w oknie po lewej

- Klikając lewym przyciskiem myszy i przytrzymując Shift aby wybrać serię rysunków
- Lub CTRL + lewy przycisk myszy aby wybrać pojedyncze rysunki.

Wybrane rysunki są podświetlone niebieską ramką.

#### 5. Eksport dokumentacji

#### Widoki

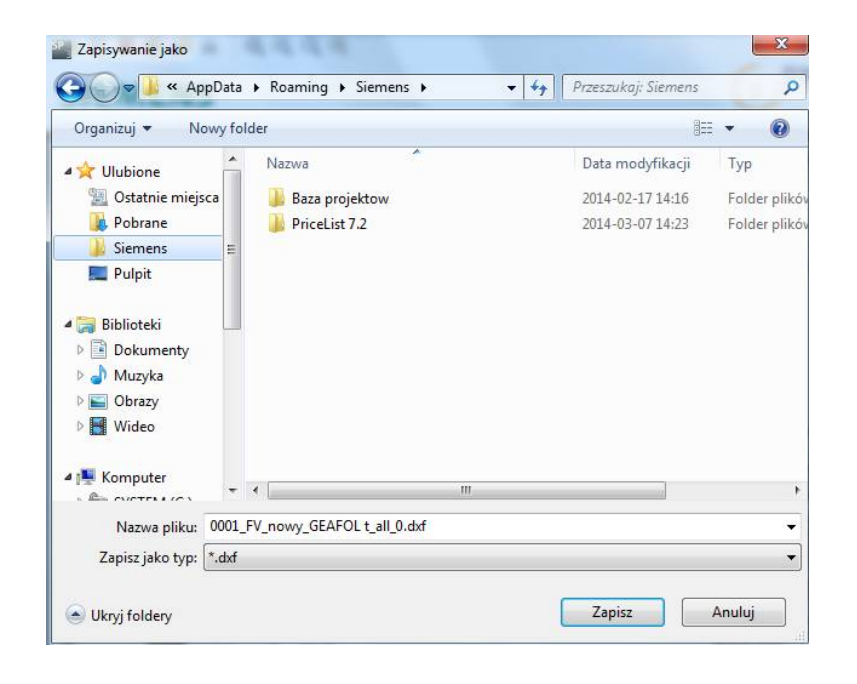

Klikając na wybrane opcje na pasku zadań poniżej menu można wybrać lokalizację do zapisania pliku. Rysunki są zapisane z rozszerzeniem zip.

Start 1 2 3 4 5

6

#### 5. Eksport dokumentacji

#### Tworzenie specyfikacji technicznej

Aby utworzyć specyfikację techniczną, należy wybrać system dla którego chcemy to zrobić z drzewa projektu.

| Drzewo projektu                                                                                                    | Typ produktu       | Produkt      | Raport |
|----------------------------------------------------------------------------------------------------|--------------------|--------------|--------|
| a 📑 nowy                                                                                                    |                    |              |        |
| 🛐 Single components                                                                                                    | Komponenty         | Komponenty   |        |
| The second second secon | Komponenty         | Komponenty   |        |
| GEAFOL transformers                                                                                                    | Transformatory GEA | Transformat  |        |
| MVMD 1.1                                                                                                    | 8DJH               | Rozdzielnia  |        |
| Tor A S1.1                                                                                                    | SIVACON S8         | Rozdzielnica |        |
| RUPS1 TOR A                                                                                                    | SIVACON S8         | Rozdzielnica |        |
| RUPS Klim TorA                                                                                                    | SIVACON S8         | Rozdzielnica |        |
| LVMD 1.1C                                                                                                    | SIVACON S8         | Rozdzielnica |        |
| Tor B S2.2                                                                                                    | SIVACON S8         | Rozdzielnica |        |
| RUPS Klim TorB                                                                                                    | SIVACON S8         | Rozdzielnica |        |
| RUPS2 TOR B                                                                                                    | SIVACON S8         | Rozdzielnica |        |

Start 1 2 3 4 5 6

#### 5. Eksport dokumentacji

Tworzenie specyfikacji technicznej

#### ♥ Utwórz specyfikację

Język angielski 👻

Plik GAEB 90 odnoszący się do zaznaczenia

Dokument RTF zgodnie z wyborem

| 2012   | The second second |            |
|--------|-------------------|------------|
| 21-    | HAH               |            |
| ind-   | 2-AHAL            |            |
| 24     | There is not the  | - <u>-</u> |
| F.K. 4 |                   |            |
|        |                   |            |
|        |                   |            |

E Start

Można eksportować specyfikację techniczną jako plik **GAEB 90** lub jako **dokument RTF**.

- Plik GAEB 90 file może być zapisany (należy wybrać lokalizację do zapisania pliku w oknie dialogowym), i edytowany dalej w odpowiednim narzędziu.
- Plik RTF również może zostać zapisany i edytowany dalej w odpowiednim edytorze tekstów (np.: WORD).

Start 1 2 3 4

#### 5. Eksport dokumentacji

#### Tworzenie specyfikacji technicznej

| Proszę wybrać opcje eksportu da                                                                                          | nych.                  |
|----------------------------------------------------------------------------------------------------|------------------------|
| <ul> <li>data zmian</li> <li>tylko tekst konspektu</li> <li>z cenami</li> <li>Logo</li> <li>Siemens</li> <li></li> </ul> |                        |
| < Wstecz                                                                                                    | Dalej > Zakończ Anuluj |

Start

2

3

5

6

Okno dialogowe dla **dokumentów RTF** pozwala na następujące opcje

- Dodanie logo firmy
- Dodanie daty wydruku
- Opcję wydruku skróconych opisów.

#### 5. Eksport dokumentacji

Tworzenie specyfikacji technicznej

| Asystent eksportu                                  |        |
|----------------------------------------------------|--------|
| Save                                               | K      |
| Save file as<br>C:\Users\poz01652\Desktop\nowy.rtf | Browse |
| < Wstecz Dalej > Zakończ                           | Anuluj |

Start

1

2

3

4

5

6

W kolejnym kroku można wybrać miejsce zapisu dokumentu RTF.

#### 5. Eksport dokumentacji

#### Tworzenie specyfikacji technicznej

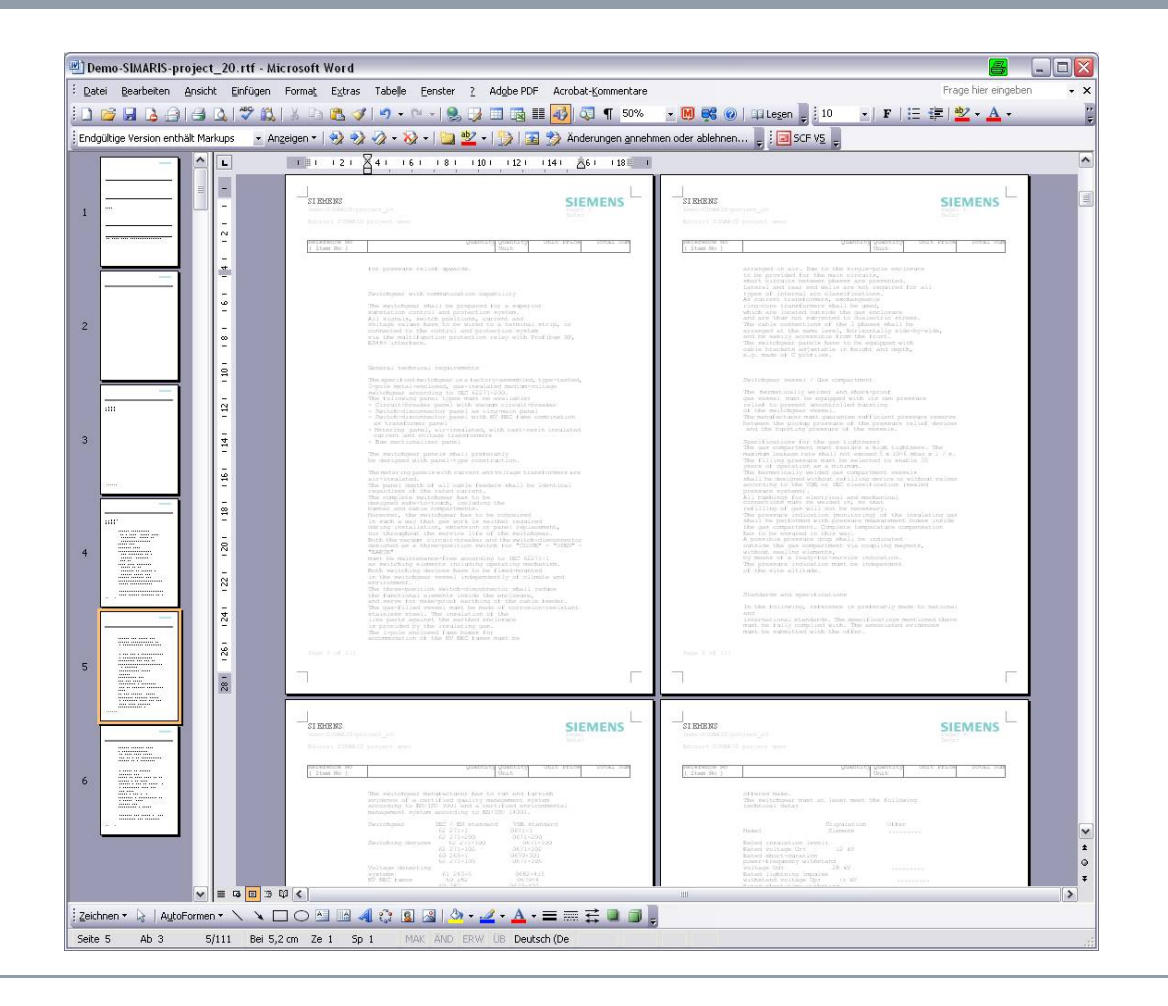

Na końcu, dokument zostaje otwarty w przeglądarce.

W ten sposób można tworzyć specyfikacje techniczne za pomocą kilku kliknięć myszą.

Start 1 2 3 4 5

6

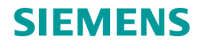

# SIMARIS project Tutorial

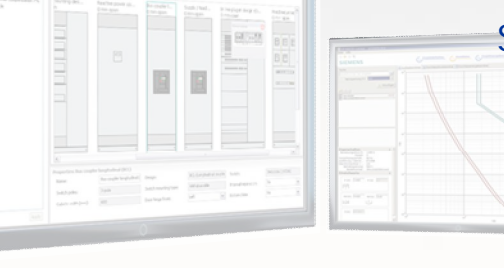

Software for determining the space requirements and budget for electric power distribution

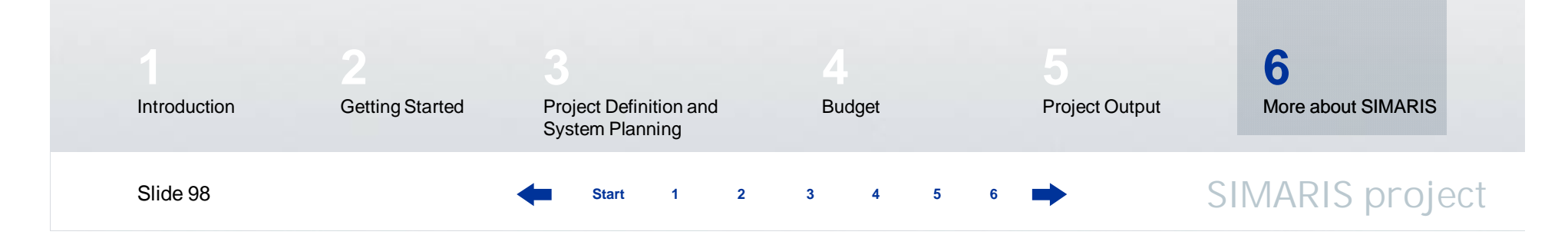

#### 6. Dodatkowe informacje

W programie SIMARIS design można znaleźć dodatkowe użyteczne informacje jak używać program. W menu "Pomoc" można znaleźć:

- Plik pomocy
- Instrukcja techniczna dla SIMARIS design i SIMARIS project.

Więcej informacji na temat programu **SIMARIS project** i pozostałych programów z rodziny SIMARIS:

- SIMARIS design program, do obliczeń sieci i ustawienia selektywności
- **SIMARIS curves** program do sprawdzania charakterystyk selektywności : można znaleźć na stornie www.siemens.pl/projektowanie

Start 1 2 3 4 5 6